### โครงงานวิศวกรรมชลประทาน

(02207499)

ที่ 2/2557

เรื่อง

การพัฒนาระบบฐานข้อมูลบนเว็บไซต์ของเขื่อนขนาดใหญ่

#### และขนาดกลางของประเทศไทย

A Development of Database System of the Website of Large

and Medium - sized Dams in Thailand

โดย

นางสาวณัชชารีย์ วิทิตกีรติ

นางสาวจารุวรรณ สิงห์สูง

เสนอ

### ภาควิชาวิศวกรรมชลประทาน

คณะวิศวกรรมศาสตร์ กำแพงแสน มหาวิทยาลัยเกษตรศาสตร์

วิทยาเขตกำแพงแสน นครปฐม 73140

เพื่อความสมบูรณ์แห่งปริญญาตรีวิศวกรรมศาสตรบัณฑิต (วิศวกรรมโยธา-ชลประทาน)

พุทธศักราช 2557

#### ใบรับรองโครงการวิศวกรรมชลประทาน

### ภาควิชาวิศวกรรมชลประทาน

### คณะวิศวกรรมศาสตร์ กำแพงแสน มหาวิทยาลัยเกษตรศาสตร์ วิทยาเขตกำแพงแสน

เรื่อง การพัฒนาระบบฐานข้อมูลบนเว็บไซต์ของเขื่อนขนาดใหญ่

และขนาดกลางของประเทศไทย

A Development of Database System on the Website of Large

and Medium – sized Dams in Thailand

นามผู้จัดทำโครงงาน นางสาวณัชชารีย์ วิทิตกีรติ

นางสาวจารุวรรณ สิงห์สูง

ได้พิจารณาเห็นชอบโดย

ประธานกรรมการ

.....

(อ.คร. วิษุวัฒก์ แต้สมบัติ)

...../..../.....

หัวหน้าภาควิชา

.....

(ผศ. นิมิตร เฉิดฉันท์พิพัฒน์)

...../...../....../

#### บทคัดย่อ

ชื่อเรื่อง: การพัฒนาระบบฐานข้อมูลบนเว็บไซต์ของเชื่อนขนาดใหญ่และขนาดกลางในประเทศไทย โดย : นางสาวณัชชารีย์ วิทิตกีรติ นางสาวจารุวรรณ สิงห์สูง

อาจารย์ที่ปรึกษา:

(อ.คร. วิษุวัฒก์ แต้สมบัติ)

....../....../........../

โครงการวิศวกรรมชลประทานนี้ เป็นการพัฒนาเว็บไซต์เพื่อนำเสนอข้อมูลเขื่อนขนาดใหญ่และ ขนาดกลางในประเทศไทย ซึ่งเป็นการปรับปรุงระบบสารสนเทศของเขื่อนขนาดใหญ่และขนาดกลางใน ประเทศไทย ให้มีข้อมูลที่ทันสมัยมากยิ่งขึ้น ได้มีการแสดงข้อมูลในด้านต่างๆที่เกี่ยวกับเขื่อนขนาดใหญ่ และขนาดกลางในประเทศไทย รวมทั้งยังมีข้อมูลทางอุทกวิทยา ฝนสูงสุดที่อาจเป็นไปได้(PMP) และน้ำ ท่วมสูงสุดที่อาจเป็นไปได้ (PMF) โดยใช้โปรแกรม Adobe Dreamwawer CS6 ในการจัดทำเว็บไซด์ นอกจากนี้การพัฒนาระบบสารสนเทศบนอินเตอร์เน็ตสำหรับเชื่อนขนาดใหญ่และขนาดกลางในประเทศ ไทย ยังเหมาะและเป็นประโยชน์กับผู้ที่ต้องการศึกษาค้นคว้าทุกท่าน ไม่ว่าจะเป็นนิสิต นักศึกษา และบุกคล ที่สนใจทั่วไป

#### Abstract

**Title** : A Development of Database System on the Website of Large and Medium – sized Dams in Thailand

By: Nachcharae Wititkeerati

Jaruwan Singsoong

**Project Adviser:** 

.....

(Dr. Wisuwat Taesombat)

...../...../

The study of Irrigation Engineering improves website to present the database of a Development of Database System on the Website of Large and Medium – sized Dams in Thailand to update their information system. The information concerns the relation of them, the Hydrology Geology, the Raining Charge(PMP), end the Flood Charge(PMF) by using the Adobe Dreamwawer CS6 program. This website advantages for person, who interested in dam or general people

#### คำนิยม

โครงงานวิศวกรรมชลประทาน สำเร็จลุล่วงไปได้ด้วยดีนั้นผู้จัดทำขอขอบคุณ อ.ดร.วิษุวัฒก์ แต้ สมบัติ อาจารย์ที่ปรึกษาโครงงานที่ได้กรุณาให้กำแนะนำ กำปรึกษา ตรวจสอบ แก้ไข จนกระทั้งโครงงาน วิศวกรรมชลประทานเล่มนี้ให้มีความถูกต้องสมบูรณ์จนกระทั่งลุล่วงไปด้วยดี

งองอบคุณภาควิชาวิศวกรรมชลประทาน คณะวิศวกรรมศาสตร์กำแพงแสน มหาวิทยาลัยเกษตรศาสตร์ วิทยาเงตกำแพงแสน คณาจารย์และบุคลากรทุกท่านที่ให้กำปรึกษาตลอดการทำ โครงงานนี้ ทำให้เกิดความสมบูรณ์ของโครงงานวิศวกรรมชลประทานในเล่มนี้สำเร็จลุล่วงมาด้วยดี

สุดท้ายนี้ประโยชน์และคุณงามความดีทั้งหลายอันพึงจะได้รับจากโครงงานวิศวกรรมชลประทานนี้ ผู้จัดทำขอมอบให้ แค่ บิดา มารดา ที่ให้การอบรมเลี้ยงดู และให้กำปรึกษา ผู้มีพระคุณทุกท่านและคณาจารย์ ที่ได้ประสิทธิประสาทความรู้ ความสามรถต่างๆ ให้ผู้จัดทำจนประสบความสำเร็จในการศึกษา

> นางสาวณัชชารีย์ วิทิตกีรติ นางสาวจารุวรรณ สิงห์สูง มิถุนายน 2558

## สารบัญ

|                                 | หน้า |
|---------------------------------|------|
| บทกัดย่อ                        | ก    |
| ABSTACT                         | ข    |
| คำนิยม                          | ค    |
| สารบัญ                          | 1    |
| สารบัญตาราง                     | R    |
| สารบัญภาพ                       | ୟ    |
| บทที่ 1 บทนำ                    |      |
| 1.1 ความเป็นมา                  | 1    |
| 1.2 วัตถุประสงค์การศึกษา        | 2    |
| 1.3 ผลที่กาคว่าจะได้รับ         | 2    |
| 1.4ขอบเขตของการศึกษา            | 2    |
| บทที่ 2 การตรวจเอกสาร           |      |
| 2.1 เงื่อนในประเทศไทย           | 3    |
| 2.1.1 ความหมาย                  | 3    |
| 2.1.2 เงื่อนที่สำคัญในประเทศไทย | 4    |
| 2.1.3 เบื่อนที่ศึกษา            | 5    |
| 2.2 การวิเคราะห์ PMF            | 6    |

## สารบัญ(ต่อ)

| 2.3 อิ        | นเตอร์เน็ง | ମି (Internet)                                 | 7  |
|---------------|------------|-----------------------------------------------|----|
| 2.4 Ì         | ปรแกรม     | Arc GIS Desktop 10.2                          | 9  |
| 2.5 Ì         | ปรแกรม     | Adobe Dreamwawer CS6                          | 10 |
| บทที่ 3 อุปกร | ณ์และวิธีเ | การเกี่บข้อมูล                                |    |
| 3.1 <b>ខ្</b> | ปกรณ์      |                                               | 13 |
| 3.2 ป้        | อมูลที่ใช้ | งาน                                           | 13 |
|               | 3.2.1 °    | ข้อมูลทุติยภูมิ                               | 13 |
| 3.3 ີ ກໍ      | ธีการคำเนิ | วินการ                                        | 13 |
|               | 33.1       | วิธีรวบรวมข้อมูลระบบสารสนเทศของเขื่อนขนาดใหญ่ | 13 |
|               | ແດະາ       | นาดกลางในประเทศไทย                            |    |
|               | 3.3.2 5    | วิธีการสร้างโฮมเพจรวบรวมระบบสารสนเทศของ       | 14 |
|               | เขื่อนา    | งนาคกลางและงนาคใหญ่ในประเทศไทย                |    |
| บทที่ 4 ผลการ | เคำเนินกา  | ារ                                            |    |
| 4.1เป         | อนที่ศึกษ  | าทั้งหมด 15 เงื่อน                            | 16 |
|               | 4.1.1      | Bhumibol Dam (เขื่อนภูมิพล)                   | 18 |
|               | 4.1.2      | Sirikit Dam (เขื่อนสิริกิติ์)                 | 20 |
|               | 4.1.3      | Srinagarind (เบื่อนศรีนครินทร์)               | 23 |
|               | 4.1.4      | Vajiralongkron Dam (วชิราลงกรณ)               | 26 |
|               | 4.1.5      | Ubol Ratana Dam (เงื่อนอุบลรัตน์)             | 30 |
|               |            |                                               |    |

หน้า

## สารบัญ(ต่อ)

|         |          | 4.1.6              | Rajjaprabha Dam (เงื่อนรัชชประภา)                           | 34 |
|---------|----------|--------------------|-------------------------------------------------------------|----|
|         |          | 4.1.7              | Bang Lang Dam (เชื่อนบางถาง)                                | 39 |
|         |          | 4.1.8              | Kaeng Krachan Dam (เบื่อนแก่งกระจาน)                        | 42 |
|         |          | 4.1.9              | Chulabhorn Dam (เบื่อนจุฬาภรณ์)                             | 44 |
|         |          | 4.1.10             | Sirindhorn Dam (เบื่อนสิรินธร)                              | 46 |
|         |          | 4.1.11             | Nam Pung Dam (เบื่อนน้ำพุง)                                 | 48 |
|         |          | 4.1.12             | ThaThung Na Dam (เขื่อนท่าทุ่งนา)                           | 50 |
|         |          | 4.1.13             | Mae Ngat Somboon Chol Dam (เขื่อนแม่งัคสมบูรณ์ชล)           | 53 |
|         |          | 4.1.14             | Mae Chang Dam (เชื่อนแม่จาง)                                | 55 |
|         |          | 4.1.15             | Huai Luang Dam (เขื่อนห้วยหลวง)                             | 57 |
|         | 4.2      | ส่วนข้อข้อ         | มูลเชิงพื้นที่โดยโปรแกรมArc GIS Dektop 10.2                 | 59 |
|         | 4.3      | ส่วนของโ           | ปรแกรม Adobe Dreamwawer CS6                                 | 60 |
| บทที่ 5 | สรุปค    | <b>เ</b> ลการศึกษา | าและข้อเสนอแนะ                                              |    |
|         | 5.1 î    | ารุปผล             |                                                             | 63 |
|         | 5.2 t    | สนอแนะ             |                                                             | 64 |
| เอกสาร  | ้อ้างอิง | 1                  |                                                             | 65 |
| ภาคผน   | วก       |                    |                                                             |    |
|         | ภาคเ     | พนวก ก. Di         | reamweaver เบื้องต้น                                        | 67 |
|         | ภาคเ     | ผนวก ข. กา         | เรจัดทำแผนที่ด้วยโปรแกรมระบบสารสนเทศภูมิศาสตร์(ArcGIS 10.2) | 81 |

## สารบัญตาราง

## หน้า

| ตารางที่ 2.1 เงื่อนขนาคใหญ่ในประเทศไทย                                       | 4  |
|------------------------------------------------------------------------------|----|
| ตารางที่ 2.2 เขื่อนทั้งหมดที่จัดทำ                                           | 5  |
| ตารางที่ 2.3 แสดงการแยกประเภทของโครงการชลประทานตามความจุพื้นที่ผิวน้ำในอ่างฯ | 6  |
| และพื้นที่ชลประทาน                                                           |    |
| ตารางที่ 4.1 สรุปผลการรวบรวมข้อมูลเบื่อนในประเทศไทย                          | 15 |
| ตารางที่ 4.1 สรุปผลการรวบรวมข้อมูลเขื่อนในประเทศไทย(ต่อ)                     | 16 |
| ตารางที่ 4.2ปริมาณน้ำท่วมสูงสุดที่อาจเป็นไปได้ของเขื่อนสิริกิติ์             | 21 |
| ตารางที่ 4.3ปริมาณน้ำท่วมสูงสุดที่อาจเป็นไปได้ของเขื่อนศรีนกรินทร์           | 24 |
| ตารางที่ 4.4ปริมาณน้ำท่วมสูงสุดที่อาจเป็นไปได้ของเขื่อนวชิรารงกรณ            | 27 |
| ตารางที่ 4.5ปริมาณน้ำท่วมสูงสุดที่อาจเป็นไปได้ของเขื่อนอุบลรัตน์             | 31 |
| ตารางที่ 4.6ปริมาณน้ำท่วมสูงสุดที่อาจเป็นไปได้ของเขื่อนรัชชประภา             | 36 |
| ตารางที่ 4.7ปริมาณน้ำท่วมสูงสุดที่อาจเป็นไปได้ของเชื่อนบางถาง                | 40 |

## สารบัญภาพ

|   | ע   |  |
|---|-----|--|
| ห | น้า |  |

| ภาพที่ 2.1 โปรแกรม ArcGIS Desktop10.2                           | 9  |
|-----------------------------------------------------------------|----|
| ภาพที่ 3.1แผนภาพแสดงขั้นตอนการคำเนินงาน                         | 14 |
| ภาพที่ 4.1 เงื่อนภูมิพล                                         | 17 |
| ภาพที่ 4.2 เงื่อนสิริกิติ์                                      | 19 |
| ภาพที่ 4.3 กราฟน้ำท่วมสูงสุดที่อาจเป็นไปได้ของเขื่อนสิริกิติ์   | 21 |
| ภาพที่ 4.4 เงื่อนศรีนครินทร์                                    | 22 |
| ภาพที่ 4.5 กราฟน้ำท่วมสูงสุดที่อาจเป็นไปได้ของเงื่อนศรีนครินทร์ | 24 |
| ภาพที่ 4.6 เงื่อนวชิรารงกรณ                                     | 25 |
| ภาพที่ 4.7 กราฟน้ำท่วมสูงสุดที่อาจเป็นไปได้ของเขื่อนวชิราลงกรณ  | 28 |
| ภาพที่ 4.8 เงื่อนอุบลรัตน์                                      | 29 |
| ภาพที่ 4.9 กราฟน้ำท่วมสูงสุดที่อาจเป็นไปได้ของเงื่อนอุบลรัตน์   | 32 |
| ภาพที่ 4.10 เงื่อนรัชชประภา                                     | 33 |
| ภาพที่ 4.11 กราฟน้ำท่วมสูงสุดที่อาจเป็นไปได้ของเงื่อนรัชชประภา  | 36 |
| ภาพที่ 4.12 เงื่อนบางลาง                                        | 38 |
| ภาพที่ 4.13 กราฟน้ำท่วมสูงสุดที่อาจเป็นไปได้ของเชื่อนบางลาง     | 40 |
| ภาพที่ 4.14 เงื่อนแก่งกระจาน                                    | 41 |
| ภาพที่ 4.15 เงื่อนจุฬาภรณ์                                      | 43 |
| ภาพที่ 4.16 เขื่อนสิรินธร                                       | 45 |

## สารบัญภาพ

|                                                                                         | หน้า |
|-----------------------------------------------------------------------------------------|------|
| ภาพที่ 4.17 เขื่อนน้ำพุง                                                                | 47   |
| ภาพที่ 4.18 เขื่อนท่าทุ่งนา                                                             | 49   |
| ภาพที่ 4.19 เงื่อนแม่งัคสมบูรณ์ชล                                                       | 52   |
| ภาพที่ 4.20 เขื่อนแม่จาง                                                                | 54   |
| ภาพที่ 4.21 เขื่อนห้วยหลวง                                                              | 56   |
| ภาพที่ 4.22 ตัวอย่างการ Layout Map                                                      | 58   |
| ภาพที่ 4.23 แสดงหน้าเว็บเพจ                                                             | 61   |
| ภาพที่ ก. 1แสดงหน้าแรกของโปรแกรม                                                        | 67   |
| ภาพที่ ก.2 แสดงหน้าการตั้งก่า                                                           | 68   |
| ภาพที่ ก.3แสดงหน้าการตั้งค่าFront                                                       | 68   |
| ภาพที่ ก.4 แสดงหน้าแถบการแทรกไฟล์ต่างๆ(Insert Bar)                                      | 69   |
| ภาพที่ ก.5 แสดงหน้าคุณสมบัติของวัตถุหรือ ข้อกวามที่เราเลือกในเว็บเพจ                    | 70   |
| ภาพที่ ก.6แสดงหน้าSite Panelเพื่อใช้ในการจัดการไฟล์และ โฟลเดอร์ที่ใช้ในการสร้างเว็บไซต์ | 70   |
| ภาพที่ ก.7 แสดงหน้าการจัครูปแบบตัวอักษร HTML โดยการกำหนดค่า Property                    | 74   |
| ภาพที่ ก.8 แสดงหน้าการจัครูปแบบตัวอักษร HTML โดยการกำหนดค่า Property                    | 74   |
| ภาพที่ ก.9 แสดงหน้าการการสร้าง FTP Connection โดยการกำหนดค่าต่างๆ                       | 78   |
| ภาพที่ ก.10 แสดงหน้าการอัพโหลดข้อมูลขึ้น Web Server                                     | 78   |
| ภาพที่ ก.11แสดงหน้าการคาวน์โหลดข้อมูลจาก Web Server ลงมาแก้ใข                           | 79   |

## สารบัญภาพ(ต่อ)

หน้า

| ภาพที่ ข.1 แสดงหน้าการเปิดหน้า ArcMap                  | 80 |
|--------------------------------------------------------|----|
| ภาพที่ ข.2 แสดงหน้าการเพิ่มข้อมูลแผนที่                | 81 |
| ภาพที่ ข.3 แสดงหน้าการเพิ่มองค์ประกอบของแผนที่         | 81 |
| ภาพที่ ข.4 แสดงหน้าการเพิ่มพิกัดภูมิศาสตร์             | 82 |
| ภาพที่ ข.5 แสดงการใส่พิกัด Grid Line                   | 82 |
| ภาพที่ ข.6 แสดงหน้าเลือก Next เพื่อไปหน้าถัดไป         | 83 |
| ภาพที่ ข.7 แสดงหน้าเลือก Finishเพื่อจบการทำงาน         | 83 |
| ภาพที่ ข.8 แสดงหน้าการเสร็จสิ้นการใส่พิกัดจุด          | 84 |
| ภาพที่ ข.9 แสดงหน้าการใส่ทิศในแผนที่                   | 84 |
| ภาพที่ ข.10 แสดงหน้าการเสร็จสิ้นการใส่ทิศ              | 85 |
| ภาพที่ ข.11 แสดงหน้าการใส่มาตราส่วนในแผนที่            | 85 |
| ภาพที่ รูปที่ ข.12 แสดงหน้าการเสร็จสิ้นการใส่มาตราส่วน | 86 |
| ภาพที่ ข.13 แสดงหน้าการปรับแก้มาตราส่วน                | 86 |
| ภาพที่ ข.14 แสดงหน้าการเสร็จสิ้นการปรับแก้มาตราส่วน    | 86 |
| ภาพที่ ข.15 แสดงหน้าการใส่สัญลักษณ์ในแผนที่            | 87 |
| ภาพที่ ข.17 แสดงหน้าการกำหนดรูปแบบสัญลักษณ์            | 87 |
| ภาพที่ ข.18แสดงหน้าการปรับแก้ค่าสัญลักษณ์              | 88 |
| ภาพที่ ข.19แสดงหน้าการเสร็จสิ้นการใส่สัญลักษณ์         | 88 |

## สารบัญภาพ(ต่อ)

## หน้า

| ภาพที่ ข.20แสดงหน้าการเพิ่มชื่อแผนที่             | 89 |
|---------------------------------------------------|----|
| ภาพที่ ค.21แสดงหน้าการเสร็จสิ้นการเพิ่มชื่อแผนที่ | 89 |

#### บทที่ 1

#### บทนำ

### 1.1 ที่มาและความสำคัญ

เงื่อน นับว่าเป็นสิ่งก่อสร้างที่สำคัญที่ช่วยในการแก้ไขปัญหาทางธรรมชาติของมนุษย์ มนุษย์ใด้รับ ความเดือดร้อนจากสภาพฝนแล้งและน้ำท่วม จึงได้สร้างเงื่อนกั้นเก็บน้ำไว้ใช้น้ำในยามแล้ง ป้องกันน้ำท่วม และผันไปใช้ในการเพาะปลูก ประโยชน์โดยนัยของเงื่อนคือ เป็นเครื่องหมายบอกถึงความเจริญ เพราะ เงื่อนที่ผลิตไฟฟ้าจะเป็นหลักประกันของแหล่งพลังงาน และความก้าวหน้าในการพัฒนาเศรษฐกิจของ ประเทศ พลังงานน้ำที่ได้จากเงื่อนยังเป็นพลังงานราคาถูกเมื่อเทียบกับโรงไฟฟ้าพลังความร้อนหรือ โรงไฟฟ้าพลังงานนิวเคลียร์ ประโยชน์ในการเก็บกักน้ำฝนจะช่วยลดความไม่แน่นอนของธรรมชาติลง เงื่อนจะกักเก็บน้ำในช่วงฤดูฝน เพื่อผันน้ำไปใช้ในช่วงฤดูแล้ง เกษตรกรสามารถผันน้ำและตะกอนดินที่ อุดมสมบูรณ์ด้วยแร่ธาตุซึ่งแขวนลอยอยู่บนกระแสน้ำเพื่อการเพาะปลูกได้ตามต้องการในทุกฤดูกาล โดยกัก เก็บน้ำไว้ในอ่างเก็บน้ำแทนที่จะปล่อยให้น้ำไหลทิ้งเปล่าลงสู่ทะเล

ในการที่จะบริหารจัดการน้ำในเขื่อนควรที่จะต้องรู้ข้อมูลพื้นฐานของเขื่อนนั้นๆ และปริมาณน้ำที่ เขื่อนสามารถรองรับได้โดยการวิเคราะห์กราฟน้ำท่วมสูงสุดที่อาจเป็นไปได้ (Probable Maximum Flood ,PMF)เพื่อหาค่าฝนสูงสุดที่อาจเป็นไปได้ (PMP) เป็นค่าขีดจำกัดบนประเมินของฝน เพื่อป้องกันการเกิด ปัญหาในการเก็บกักน้ำในเขื่อนในประเทศไทยมีเขื่อนจำนวนมาก เพื่อให้ง่ายต่อการศึกษาข้อมูลในยุค ปัจจุบันการนำเสนอข้อมูลผ่านเครือข่ายอินเทอร์เน็ตในรูปแบบเว็บไซต์เป็นอีกวิธีหนึ่งที่ช่วยในการค้นหา ข้อมูลได้สะดวกสบายขึ้น

โครงงานนี้จัดทำขึ้นเพื่อศึกษาระบบฐานข้อมูลของเขื่อนขนาดใหญ่และขนาดกลางในประเทศไทย และการวิเคราะห์กราฟน้ำท่วมสูงสุดที่อาจเป็นไปได้ (Probable Maximum Flood ,PMF)เพื่อหาค่าฝนสูงสุด ที่อาจเป็นไปได้ (PMP) โดยนำเสนอข้อมูลในรูปแบบเว็บไซต์ ทั้งนี้เพื่อสะดวกต่อการค้นคว้าและสามารถ เพิ่มเติม แก้ไข ข้อมูลให้เป็นปัจจุบันได้มากที่สุด และเป็นประโยชน์ต่อการนำข้อมูลไปใช้ในการบริหาร จัดการน้ำอีกด้วย

#### 1.2 วัตถุประสงค์

-เพื่อพัฒนาระบบฐานข้อมูล เงื่อนขนาดกลางและขนาดใหญ่ในประเทศไทย บนเว็บไซต์ โดยโปรแกรมAdobe Dreamwawer CS6

-เพื่อรวบรวมข้อมูลกราฟน้ำท่วมสูงสุดที่อาจเป็นไปได้ (PMF)

## 1.3 ผลที่คาดว่าจะได้รับ

 1.3.1 เป็นประโยชน์ต่อ นิสิต นักศึกษา และบุคคลทั่วไปที่สนใจในเรื่องของเชื่อนขนาด กลางและขนาดใหญ่

1.3.2 ใด้เว็บ ไซต์ ของเชื่อนขนาดกลางและขนาดใหญ่ ในประเทศไทย

#### 1.4 ขอบเขตการศึกษา

ศึกษาเกี่ยวกับขนาดของเงื่อน คือ เงื่อนขนาดกลางและขนาดใหญ่ ได้แบ่งออกเป็นสอง หน่วยงานในการรับผิดชอบคือการไฟฟ้าฝ่ายผลิตแห่งประเทศไทย (กฟผ.) จำนวน 13 เงื่อน และอยู่ในความรับผิดชอบของกรมชลประทานจำนวน 2 เงื่อน ในการจัดทำในที่นี้ของเงื่อน ขนาดกลางและขนาดใหญ่รวมเป็นจำนวน 15 เงื่อน โดยการนำเสนอข้อมูล ผ่านโปรแกรม Dreamweaver CS6

#### บทที่ 2

#### การตรวจเอกสาร

### 2.1 เขื่อนในประเทศไทย

#### 2.1.1ความหมาย

เงื่อน คือ โครงสร้างทางชลศาสตร์ชนิดหนึ่งซึ่งสร้างขึ้นขวางลำน้ำธรรมชาติเพื่อให้ทำ หน้าที่ยกระดับและเพิ่มปริมาตรเก็บกักน้ำในลำน้ำหรืออ่างเก็บน้ำ ฐานรากของเงื่อนจะเป็นพื้นดินที่ รองรับตัวเงื่อนและขอบตัวเงื่อน ฐานรากจะต้องมีความสามารถรับน้ำหนักตัวเงื่อนและน้ำหนักน้ำ ได้ ข้างบนฐานรากก็คือตัวเงื่อน

อ่างเก็บน้ำ (Reservoir)ทะเลสาบที่มนุษย์สร้างขึ้น โดยสร้างตัวเชื่อนขวางแม่น้ำและ หมายถึงส่วนที่ใช้เก็บกักน้ำ

ทางระบายน้ำล้น (Spillway) เป็นทางระบายน้ำออกจากอ่างทิ้งไปยังลำน้ำ และป้องกันมิให้ น้ำในอ่างมีระดับสูงล้นข้ามสันเงื่อนในช่วงน้ำหลาก

เงื่อน สามารถแบ่งออกได้หลายแบบ ตามจุดประสงค์ของผู้แบ่ง เช่นแบ่งตามการใช้งาน

- 1. Storage Dam (เชื่อนเก็บกักน้ำ)
- 2. Diversion Dam (เงื่อนทคน้ำ)
- 3. Detention Dam (เงื่อนกั้นน้ำ)

แบ่งตาม Hydraulic Design แบ่งได้เป็น

1. Overflow Dam เงื่อนที่ยอมให้น้ำไหลง้ามตัวเงื่อน

2. Nonoverflow Dam เชื่อนที่ไม่ยอมให้น้ำไหลข้ามตัวเขื่อน แบ่งตามวัสดุที่สร้าง

- 1. Earthfill Dam (เขื่อนดิน)
- 2. Rockfill Dam (เขื่อนหินทิ้ง)
- 3. Concrete gravity Dam (เบื่อนคอนกรีต)
- 4. Others

เงื่อนที่นิยมสร้างมากที่สุดคือเงื่อน Earthfill Dam หรือ Earth Dam เพราะ สามมารถหา วัสดุที่จะสร้างตามธรรมชาติ มีขั้นตอนการก่อสร้างน้อย และเป็นเงื่อนที่มีน้ำหนักเบา สร้างบนฐาน รากชนิดต่างๆ ได้ง่ายกว่าเงื่อนหินทิ้ง หรือเงื่อนคอนกรีต และยังสามมารถสร้างให้มีความสูงได้ โดยอาศัยเทคนิคสมัยใหม่

# 2.1.2 เงื่อนขนาดใหญ่ทั้งหมดในประเทศไทย

ในประเทศไทยมีเงื่อนขนาดใหญ่ทั้งหมด 33เงื่อน ดังต่อไปนี้ (2558)

ตารางที่ 2.1เงื่อนขนาดใหญ่ในประเทศไทย

| ภาคเหนือ              | 1. เงื่อนสิริกิติ์         | 2. เงื่อนกิ่วลม      | 3. เขื่อนแม่กวงอุดมธารา  |
|-----------------------|----------------------------|----------------------|--------------------------|
|                       | 4.เงื่อนแม่งัค (สมบูรณ์ชล) | 5.เงื่อนแม่จาง       | 6.เขื่อนภูมิพล           |
|                       | 7.เงื่อนกิ่วคอหมา          |                      |                          |
| ภาคกลาง               | 8.เขื่อนป่าสักชลสิทธิ์     | 9.เขื่อนกระเสียว     | 10.เขื่อนทับเสลา         |
| ภาค                   | 11. เงื่อนอุบลรัตน์        | 12. เงื่อนสิรินธร    | 13. เบื่อนจุฬาภรณ์       |
| เอียนหญ่ว<br>ผร.าทฤฤบ | 14. เขื่อนน้ำพุง           | 15. เงื่อนลำปาว      | 16. เบื่อนถำตะกอง        |
| เฉยงเหนอ              | 17. เขื่อนลำพระเพลิง       | 18. เงื่อนน้ำอูน     | 19. เงื่อนมูลบน          |
|                       | 20. เขื่อนห้วยหลวง         | 21. เขื่อนลำนางรอง   | 22. เบื่อนลำแซะ          |
| ภาคตะวันตก            | 23. เงื่อนศรีนกรินทร์      | 24.เขื่อนวชิราลงกรณ  |                          |
| ภาค                   | 25. เชื่อนบางพระ           | 26. เงื่อนหนองปลาใหล | 27.เขื่อนขุนค่านประการชล |
| ตะวนออก               | 28.เบื่อนสี่ยัด            | 29.เงื่อนประแสร์     |                          |
| ภาคใต้                | 30.เขื่อนแก่งกระจาน        | 31.เงื่อนปราณบุรี    | 32.เงื่อนรัชชประภา       |
|                       | 33.เงื่อนบางถาง            |                      |                          |

ที่มา :(<u>www.rig.go.th</u>) กรมชลประทาน

## 2.1.3 เชื่อนที่ศึกษา

เนื่องจากเชื่อนในประเทศไทยมีทั้งเชื่อน ขนาดเล็ก ขนาดกลาง และขนาดใหญ่ ซึ่งจำแนก ได้ตามเกณฑ์ในตารางที่ 2.3 แต่ซึ่งเชื่อนที่เลือกมาในที่นี้ เป็นเชื่อนขนาดใหญ่ 13 เชื่อนและ เชื่อนขนาดกลาง 2 เชื่อน ได้แก่เชื่อนท่าทุ่งนา และเชื่อนแม่จางโดยนอกเหนือจากตาราง 2.1ข้อมูลเชื่อนที่จัดทำทั้งหมดรวม 15 เชื่อน โดยแยกจากหน่วยงานที่รับผิดชอบดังตาราง 2.2

| รายชื่อเงื่อนที่ทำการศึกษา            | หน่วยงานที่รับผิดชอบ          |
|---------------------------------------|-------------------------------|
| 1. เบื่อนภูมิพล                       | การไฟฟ้าฝ่ายผลิตแห่งประเทศไทย |
| 2. เบื่อนสิริกิติ์                    | การไฟฟ้าฝ่ายผลิตแห่งประเทศไทย |
| <ol> <li>เขื่อนศรีนครินทร์</li> </ol> | การไฟฟ้าฝ่ายผลิตแห่งประเทศไทย |
| 4. เบื่อนวชิราลงกรณ                   | การไฟฟ้าฝ่ายผลิตแห่งประเทศไทย |
| 5. เงื่อนอุบลรัตน์                    | การไฟฟ้าฝ่ายผลิตแห่งประเทศไทย |
| 6. เบื่อนรัชชประภา                    | การไฟฟ้าฝ่ายผลิตแห่งประเทศไทย |
| 7. เขื่อนบางลาง                       | การไฟฟ้าฝ่ายผลิตแห่งประเทศไทย |
| 8. เบื่อนแก่งกระจาน                   | กรมชลประทาน                   |
| 9. เบื่อนจุฬาภรณ์                     | การไฟฟ้าฝ่ายผลิตแห่งประเทศไทย |
| 10. เงื่อนสิรินธร                     | การไฟฟ้าฝ่ายผลิตแห่งประเทศไทย |
| 11. เบื่อนน้ำพุง                      | การไฟฟ้าฝ่ายผลิตแห่งประเทศไทย |
| 12. เงื่อนท่าทุ่งนา                   | การไฟฟ้าฝ่ายผลิตแห่งประเทศไทย |
| 13. เบื่อนแม่งัคสมบูรณ์ชล             | กรมชลประทาน                   |
| 14. เบื่อนแม่จาง                      | กรมชลประทาน                   |
| 15. เบื่อนห้วยหลวง                    | กรมชลประทาน                   |

ตารางที่ 2.2เขื่อนทั้งหมดที่จัดทำฐานข้อมูล

ตารางที่ 2.3แสดงการแยกประเภทของโครงการชลประทานตามความจุพื้นที่ผิวน้ำในอ่างฯและพื้นที่ ชลประทาน

| ประเภทโครงการ   | ความจุอ่างฯ(ล้ำนลบ.ม.) | พื้นที่ผิวอ่างฯ(ตร.กม.) | พื้นที่ชลประทาน(ไร่) |
|-----------------|------------------------|-------------------------|----------------------|
| โครงการขนาดใหญ่ | มากกว่า 100            | มากกว่า 15              | มากกว่า 80,000       |
| โครงการขนาดกลาง | น้อยกว่า 100           | น้อยกว่า 15             | น้อยกว่า 80,000      |

ที่มา: คู่มือการจัดทำรายงานการวางแผนพัฒนาลุ่มน้ำและ โครงการพัฒนาแหล่งน้ำ

กรมชลประทาน (พ.ศ. 2537)

### 2.2 การวิเคราะห์ PMF

วราวุธ วุฒิวณิชย์ (2539) ศึกษาเกี่ยวกับน้ำท่วมสูงสุดที่อาจเป็นไปได้ (Probable Maximum Flood ,PMF) คือ ค่าน้ำท่วมสูงสุดที่กาดว่าจะเกิดจากสมมติฐานที่ว่าบังเอิญองค์ประกอบทุกตัวเป็นใจทำให้เกิดฝน หนักที่สุดและค่าน้ำท่าสูงสุด ค่า PMF จะหาได้จากค่า PMP ค่าน้ำท่วมที่ใช้ในการออกแบบ บ่อยครั้งจะใช้ ก่าน้ำท่วมสูงสุดที่กาดว่าน่าจะเกิด

ฝนสูงสุดที่อาจเป็นไปได้ (PMP) เป็นก่าขีดจำกัดบนประเมินของฝน ซึ่งหมายถึงความถึกฝนมาก ที่สุดที่ประเมินได้โดยวิธีการวิเคราะห์สำหรับช่วงเวลาที่กำหนดให้ โดยวิธีการทำให้พายุที่เกิดจริงมีก่าสูงสุด (Maximization of Actual)

1.วิเคราะห์พายุที่เคยเกิด (OAD)

 2.อัตราส่วนระหว่างความชื้นสูงสุดของมวลอากาศที่ใหลเข้าตามทฤษฏิที่อาจเกิดขึ้น ณ ที่นั้นต่อ ความชื้นจริงของมวลอากาศที่ใหลเข้าสู่พายุ

3.ถ้าข้อมูลเกี่ยวกับพายุของพื้นที่ลุ่มน้ำของโครงการไม่เพียงพอ อาจย้าย (Transpose) ข้อมูลพายุจาก พื้นที่อื่นสู่พื้นที่ลุ่มน้ำของโครงการเพื่อนำไปคำนวณค่า PMP

้ ก่าฝนสูงสุดในโลกเท่าที่เคยบันทึกไว้ จะประมาณได้จากสมการ

#### $P = 422 t^{0.475}$

P = ความลึกฝนเป็น มม.

t = ช่วงเวลาในการตกของฝนเป็น ชม.

### 2.3อินเตอร์เน็ต (internet)

เครือข่ายกอมพิวเตอร์ขนาดใหญ่ที่เชื่อมต่อถึงกัน ทำให้เกรื่องกอมพิวเตอร์แต่ละเกรื่องสามารถ สื่อสารถึงกันได้ผ่านบริการต่างๆที่มีบนอินเตอร์เน็ต เช่น การส่งอีเมล การเผยแพร่ข้อมูลในรูปแบบของหน้า เว็บ การโอนย้ายไฟล์ผ่านบริการอย่าง FTP เป็นต้น

### ใคลเอนต์ - เซิร์ฟเวอร์

การติดต่อสื่อสารบนเครือข่ายอินเทอร์เน็ต โดยเครื่องคอมพิวเตอร์ที่ทำการส่งข้อมูล เรียกว่า เครื่อง ให้บริการ(Server) และเครื่องคอมพิวเตอร์ที่รับข้อมูล เรียกว่า เครื่องรับบริการ (Client)

เครือข่ายใยแมงมุม WWW (World Wide Web)

บริการรูปแบบหนึ่งในอินเตอร์เน็ต เรียกสั้นๆ ว่า "เว็บ" การให้บริการในรูปแบบนี้คือ ต้องเปิด บราวเซอร์ เช่น Internet Explorer จากเครื่องและระบุ URL เพื่อใช้ในการอ้างที่อยู่ที่เก็บเว็บ เท่านี้ก็สามารถ เปิดดูเว็บได้แล้ว

### เว็บไซต์และเว็บเพจ

คือ เอกสารที่เราเปิดดูใน World Wide Web หรือเรียกสั้นๆ ว่าเว็บเพจ"เว็บเพจ"(Web Page) หรือ หน้าเว็บ ซึ่งส่วนใหญ่จะถูกสร้างขึ้นจากภาษาคอมพิวเตอร์ที่เรียกว่า HTML ซึ่งจะกำหนดรูปแบบและ หน้าตาของหน้าเว็บที่ปรากฎบนหน้าจอ และส่วนที่เชื่อมต่อกับหน้าเว็บอื่น(แต่ในปัจจุบันหน้าเว็บเริ่ม เปลี่ยนภาษามาเป็น XHTML ซึ่งเป็น HTML มาตรฐานล่าสุด เพื่อให้รองรับกับอุปกรณ์และ โปร โตคอลอื่นๆ ได้มากขึ้น)

ผู้สร้างเว็บจะเก็บหน้าเว็บหลายๆหน้ารวมกัน เรียกว่า "เว็บไซต์"(Web Site) โดยจะมีการกำหนด หน้าเว็บหน้าหนึ่งไว้เป็นหน้าแรกเรียกว่า"โฮมเพจ"(Home Page) เป็นทางเข้าหน้าเว็บทั้งหมดภายในเว็บไซต์ นั้น

### เว็บบราวเซอร์และเว็บเซิร์ฟเวอร์

เว็บบราวเซอร์ (Web Browser) คือ โปรแกรมที่เป็นประตูเข้าสู่โลก World Wide Web ซึ่งเป็น โปรแกรมที่อยู่ในเครื่องรับบริการ (Client) มีหน้าที่ในการส่งข้อมูลร้องขอและรับหน้าเว็บมาแสดง ตัว โปรแกรมจะเข้าใจในภาษา HTML ที่เป็นมาตรฐานในการแสดงเว็บ เว็บบราวเซอร์ที่ได้รับความนิยมใน ปัจจุบัน ก็มี Internet Explorer ของไมโครซอฟท์, Chormeและ Friefoxซึ่งเป็นบราวเซอร์โอเพนซอร์ซ และ Safari ของแอปเปิล

เว็บเซิร์ฟเวอร์ (Web Server) เป็นคอมพิวเตอร์ที่เก็บหน้าเว็บ และเมื่อใดที่ต้องการเปิดดูหน้าเว็บ ต้องใช้เว็บบราวเซอร์ดึงข้อมูล โดยที่เว็บบราวเซอร์จะทำการติดต่อกับเว็บเซิร์ฟเวอร์นั้น เพื่อให้มีการ โอนย้ายข้อมูลมาแสดงที่เครื่องของเรา

#### โดเมนเนม

การติดต่อกันบนอินเตอร์เน็ตนั้น จะใช้ไอพีแอดเครสในการทำงาน ซึ่งเป็นตัวเลขที่ยาวทำให้ผู้ใช้จำ ยาก จึงได้มีการนำโดเมนเนม (หรืออินเตอร์เน็ตแอดเครส) มาใช้ ซึ่งเป็นการนำตัวอักษรที่จำง่ายมาใช้แทน ไอพีแอคเครส โดเมนเนมจะไม่ซ้ำกัน และมักถูกตั้งให้สอดกล้องกับชื่อบริษัทหรือองก์กรผู้เป็นเจ้าของ เพื่อให้สะควกในการจดจำชื่อ

#### ภาษา XHTML และ HTML

XHTML (eXtensibleHyperText Markup Language) เป็นการนำเอาภาษา HTML มาปรับปรุงใหม่ โดยนำมาตรฐานของ eXtensible Markup Language (XML) มาใช้งานและ ได้เพิ่มกฎเกณฑ์บางอย่าง เพื่อให้การใช้งานมีความรัดกุมในเรื่องของภาษาและเป็นมาตรฐานยิ่งขึ้น

HTML (HyperText Markup Language) เป็นภาษาที่ใช้ในการแสดงผลบนเว็บบราวเซอร์ โดย สามารถนำเสนอข้อมูลที่มีตัวอักษร ภาพ เสียง และวีดิโอ แต่ข้อเสียของภาษา HTML คือการแสดงผลผ่าน บราวเซอร์ของก่ายต่างๆ เช่น Internet Explorer, Chrome, Safari, Firefox มักมีการแสดงผลที่แตกต่างกัน ทำ ให้หน้าเว็บที่ออกแบบสวยงามของเราอาจดูผิดแปลกไป หรือไม่สามารถเข้าดูได้เลย เมื่อใช้บราวเซอร์อื่น เปิด นอกจากนั้นรูปแบบของภาษา HTML ยังตรวจสอบและหาจุดผิดยาก จึงทำให้มีผู้ใช้งานภาษา HTML น้อยลงเรื่อยๆ

#### 2.4 โปรแกรม ArcGIS Desktop 10.2

ArcGIS Desktopเป็นโปรแกรมที่มีประสิทธิภาพในการแสดงผล การสร้าง และการวิเคราะห์ข้อมูล เชิงพื้นที่ (Spatial Data) ได้อย่างสะดวก ซึ่งเป็นโปรแกรมลิขสิทธิ์ของบริษัทอีเอสอาร์ไอจำกัด และมีตัวแทน จำหน่ายในประเทศไทยคือ บริษัทอีเอสอาร์ไอ ประเทศไทย จำกัด

โปรแกรมระบบสารสนเทศภูมิศาสตร์ ArcGIS Desktop แบ่งระดับการใช้งานเป็น 3 ระดับ ประกอบด้วย ArcView, ArcEditorและArcInfoทั้ง 3 ระดับการใช้งานนี้จะประกอบด้วย 3 โปรแกรมย่อย กือ ArcCatalog, AreMapและ ArcToolbox

ArcGIS Desktopเป็นซอฟท์แวร์ที่ติดตั้งการใช้งานในเครื่องของผู้ใช้งาน สำหรับทำการสร้าง ฐานข้อมูลเชิงพื้นที่ การจัดการข้อมูล และการวิเคราะห์ข้อมูลเชิงพื้นที่ โดยฟังก์ชั่นที่มีประสิทธิภาพเพิ่มมาก ขึ้นโดยเรียงลำดับจาก ArcView, ArcEditorและArcInfoทั้งนี้บางชุดกำสั่งจะสามารถใช้งานได้ในระดับสูง ขึ้นเท่านั้น การเลือกใช้งานซอฟท์แวร์ระดับใดนั้นขึ้นอยู่ความต้องการขององก์กรนั้นๆ ที่จะเลือกนำไปใช้ งานให้เหมาะสม (สุเพชร , 2552)

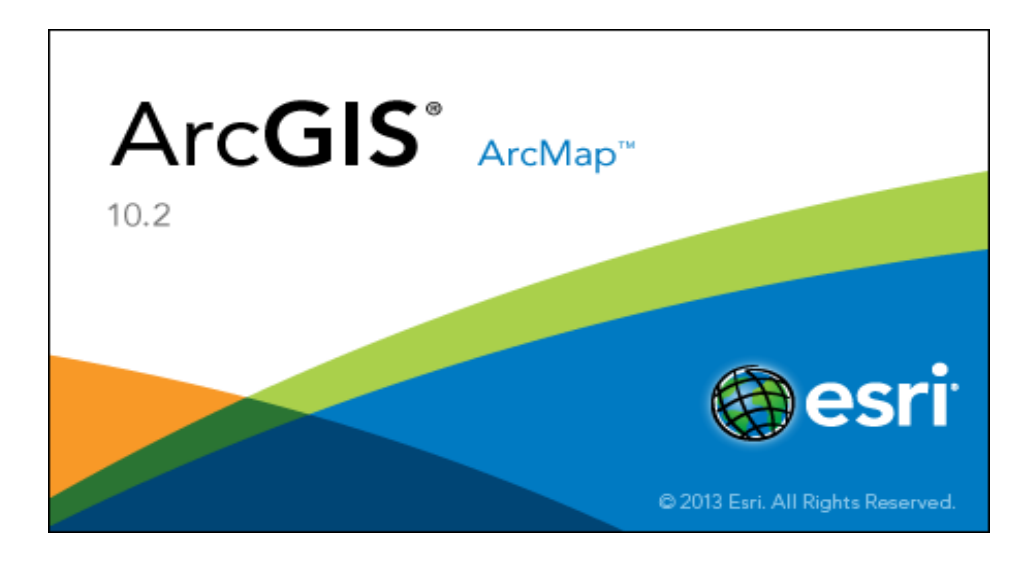

รูปที่ 2.1 โปรแกรม ArcGIS Desktop10.2

#### 2.5 โปรแกรม Adobe Dreamwawer CS6

## ส่วนที่ 1 :แนะนำโปรแกรม Adobe Dreamwawer CS6

Adobe Dreamweaver CS6 เป็นโปรแกรมที่ช่วยในการสร้างเว็บไซต์ และเหมาะสมสำหรับนักพัฒนา เว็บไซต์มือใหม่ โดยสามารถนำรูปภาพหรือข้อความมาประกอบเป็นเว็บเพจ อีกทั้งยังเพิ่มลูกเล่นต่าง ๆ เช่น เสียง ภาพเคลื่อนไหว วีดิโอ ซึ่งไม่จำเป็นต้องรู้หลักการเขียนโปรแกรมด้วยภาษา HTML ก็สามารถสร้าง เว็บไซต์ได้

อะ โดบี ดรีมวีฟเวอร์ (Adobe Dreamweaver) หรือชื่อเดิมคือ แม โครมีเดียดรีมวีฟเวอร์ (Macromedia Dreamweaver) เป็น โปรแกรมแก้ไข HTML พัฒนา โดยบริษัทแม โครมีเดีย (ปัจจุบันควบกิจการรวมกับ บริษัท อะ โดบีซิสเต็มส์) ดรีมวีฟเวอร์มีทั้งในระบบปฏิบัติการแมคอินทอช และ ไม โครซอฟท์วิน โดวส์ ดรีม วีฟเวอร์ยังสามารถทำงานบนระบบปฏิบัติการแบบยูนิกซ์ ผ่าน โปรแกรมจำลองอย่าง WINE ได้ โปรแกรม Dreamweaver มีการพัฒนาดังนี้

- Dreamweaver 1.0 (ธันวาคม ค.ศ. 1997) เป็นเวอร์ชันแรกสำหรับระบบปฏิบัติการ MAC OS
- Dreamweaver 1.2 (มีนาคม ค.ศ. 1998) เป็นเวอร์ชันแรกสำหรับระบบปฏิบัติการ Windows
- Dreamweaver 2.0 (ธันวาคม ค.ศ. 1998)
- Dreamweaver 3.0 (ธันวาคม ค.ศ. 1999)
- Dreamweaver UltraDev 1.0 (มิถุนายน ค.ศ. 2000)
- Dreamweaver 4.0 (ธันวาคม ค.ศ. 2000)
- Dreamweaver UltraDev 4.0 (ธันวาคม ค.ศ. 2000)
- Dreamweaver MX (พฤษภาคม ค.ศ. 2002)
- Dreamweaver MX 2004 (10 พฤศจิกายน ค.ศ. 2003)
- Dreamweaver 8 (13 พฤศจิกายน ค.ศ. 2005)
- Dreamweaver CS3 (16 เมษายน ค.ศ. 2007) เป็นเวอร์ชันแรกหลังจากรวมกับบริษัท อะ โดบีซิส

### เต็มส์

- Dreamweaver CS4 (23 กันยายน ค.ศ. 2008)
- Dreamweaver CS5 (20 มิถุนายน ค.ศ. 2010)
- Dreamweaver CS6 (23 เมษายน ค.ศ. 2012)

## ส่วนที่ 2 ความต้องการขั้นต่ำของ Adobe Dreamwawer CS6

- 1. หน่วยประมวลผลกลาง (CPU) ไม่น้อยกว่า Intel Pentium4 หรือ AMD Athlon 64
- 2. หน่วยความจำ (RAM) ไม่น้อยกว่า 512 MB (แนะนำ 1 GB)
- 3. เนื้อที่ว่าง (Harddisk) ไม่น้อยกว่า 1 GB
- 4. จอภาพ (Monitor) ความละเอียคไม่น้อยกว่า 1,024 x 768 Pixels
- 5. ระบบปฏิบัติการ (OS) ไม่ต่ำกว่าระบบปฏิบัติการ Windows XP
- 6. ใคร์ฟดีวีดี-รอม (DVD-ROM drive)

### ส่วนที่ 3 ข้อดีของการใช้โปรแกรม Adobe Dreamwawer CS6

- Dreamweaver โปรแกรมจะแสดงหน้าจอที่แสดงผลให้ผู้ใช้สามารถปรับแต่งหน้าตาของเว็บ เพจของเราได้เลย โดย Dreamweaver จะทำการเขียน HTML ให้ผู้ใช้เอง โดยที่ผู้ใช้ไม่ต้องเขียน HTMLเอง
- เป็น Editor ที่มีประสิทธิภาพด้วหนึ่งในกรณีทีผู้ใช้ด้องการเขียน HTML เอง Dreamweaver ก็
   เป็นเครื่องมือที่อำนวยความสะดวกให้ผู้ใช้ได้ดีมาก ไม่เพียงแต่การใช้การกับ HTML เท่านั้น
   Dreamweaver ก็รองรับภาษาต่างมากมายเช่น CFML, PHP, ASP, ASP.NET และอื่นอีกมากมาย
   ช่วยให้ผู้ใช้สามารถเขียน Code ได้ง่ายขึ้น
- เป็นโปรแกรมจัดการเว็บไซต์ที่ดี Dreamweaver ยังเป็นโปรแกรมที่ช่วยให้เราจัดการกับ
   เว็บไซต์ของเราได้ดีขึ้น โดยมีเครื่องมือมากมาย เช่น
  - FTP ผู้ใช้สามารถแก้ไขหน้าเว็บเพจของผู้ใช้และส่งไปแสดงผลที่ server ได้ทันที เพราะ dreamwerverจะติดต่อกับ server ให้ผู้ใช้และแสดงไฟล์ของผู้ใช้ที่อยู่ใน server ให้ผู้ใช้เห็นและแก้ไขได้ทันที่ที่ผู้ใช้ต้องการถือเป็นเครื่องมือที่สะดวกมาก นอกจากนั้น ยังช่วยให้ผู้ใช้มีข้อมูลของเว็บไซต์ของผู้ใช้สำรองไว้ในเครื่องผู้ใช้ตลอดด้วย
  - Site map เป็นเครื่องมือที่ช่วยแสดงผลเว็บไซต์ของผู้ใช้ให้เป็นรูปร่างขึ้นมา โดยจะ แสดงให้เห็นว่าหน้าใด link ไปยังหน้าใดบ้าง โดยผู้ใช้สามารถย้ายหรือ เปลี่ยนแปลง link ได้ โดยที่ Dreamweaver จะทำการเขียน Code ให้ผู้ใช้ใหม่ทันที ถือเป็นเครื่องมือที่ ดีมาก เพราะความจริงแล้วผู้ใช้ต้องแก้เว็บเพจของผู้ใช้ตลอด
- ช่วยให้ผู้ใช้ทำเว็บได้ง่ายขึ้นสำหรับคนที่ไม่เคยทำเว็บมาก่อนก็สามารถใช้ Dreamweaver เพียง โปรแกรมเดียวเพื่อพัฒนาเว็บไซต์ของตัวเองขึ้นมาได้ง่ายเหมือนกับการเขียนหนังสือ และ สำหรับคนที่เชี่ยวชาญ Dreamweaver ก็ทำให้ผู้ใช้มีความคล่องตัวขึ้นเพราะตอนนี้ Dreamwerverมีเครื่องมือมากมายและทำงานเชื่อมต่อกับโปรแกรมดังๆมากมายเช่น Photoshop,Illustrator,Flashหรือแม้แต่กระทั่งการใช้ในลักษณะ Dynamic webpage ก็พัฒนาขึ้น มาก

#### บทที่ 3

#### อุปกรณ์และวิธีการ

### 3.1 อุปกรณ์

3.1.1 โปรแกรม ArcGIS Desktop 10.2 เป็นโปรแกรมที่ใช้สร้างแผนที่ GIS ของโครงการ

3.1.2 โปรแกรมที่ใช้ในการสร้างโฮมเพจ

-โปรแกรม Adobe Dreamwawer CS6เป็นโปรแกรมสร้างโฮมเพจ

3.1.3 เครื่องคอมพิวเตอร์ Pentium **D**4 CPU 3.20GHz,2.49GB of RAM

## 3.2 ข้อมูลที่ใช้งาน

### 3.2.1ข้อมูลทุติยภูมิ

3.2.1.1 การรวบรวมข้อมูลจากเอกสารที่เกี่ยวข้องหนังสือวารสารอินเทอร์เน็ตเป็นต้นโดย รวบรวมข้อมูลเกี่ยวข้องกับระบบสารสนเทศพิกัดที่ตั้งของเขื่อนขนาดกลางและขนาดใหญ่ในประเทศไทย

3.2.1.2 ชั้นข้อมูลสารสนเทศภูมิศาสตร์เชิงพื้นที่ได้แก่ขอบเขตการปกครองระดับตำบล จังหวัด ความจุของอ่างเกีบน้ำ

#### 3.3 วิธีการดำเนินการ

3.3.1 วิธีรวบรวมข้อมูลระบบสารสนเทศของเขื่อนขนาดใหญ่และขนาดกลางในประเทศไทย

3.3.1.1 รวบรวมข้อมูลจากเอกสาร และ เว็บของการไฟฟ้าฝ่ายผลิตฯ ได้ข้อมูลที่จำเป็น ได้แก่

- ข้อมูลทั่วไปของเขื่อน

- ข้อมูล PMPและPMF

3.3.1.2 ศึกษาข้อมูลและทำการวิเคราะห์ข้อมูลต่างๆ ที่รวบรวมได้ออกมาในรูปแบบต่างๆ ได้แก่ -ข้อมูลค่าพารามิเตอร์จากเงื่อน โดยจัดทำในรูปแบบรายงานและรูปแบบเว็บไซต์ เพื่อสะดวกในการสืบหาข้อมูล

3.3.2 วิธีการสร้างโฮมเพจรวบรวมระบบสารสนเทศของเชื่อนขนาดใหญ่และขนาดกลางในประเทศ ไทย

3.3.2.1 ทำการรวบรวมข้อมูลระบบสารสนเทศของเชื่อนในรูปแบบแผนที่และตาราง เพื่อ ใช้เป็นข้อมูลในการนำเสนอผ่านอินเตอร์เน็ท

3.3.2.2 ศึกษาการใช้โปรแกรมAdobe Dreamwawer CS6 ที่ใช้ในการทำโฮมเพจ

3.3.2.3 ทำการออกแบบโฮมเพจโดยแบ่งออกเป็นสัคส่วนให้ดูน่าสนใจ

3.3.2.4 สร้างโฮมเพจด้วยโปรแกรม Adobe Dreamwawer CS6

3.3.2.5 การตรวจสอบโฮมเพจด้วยโปรแกรม Internet Explorer

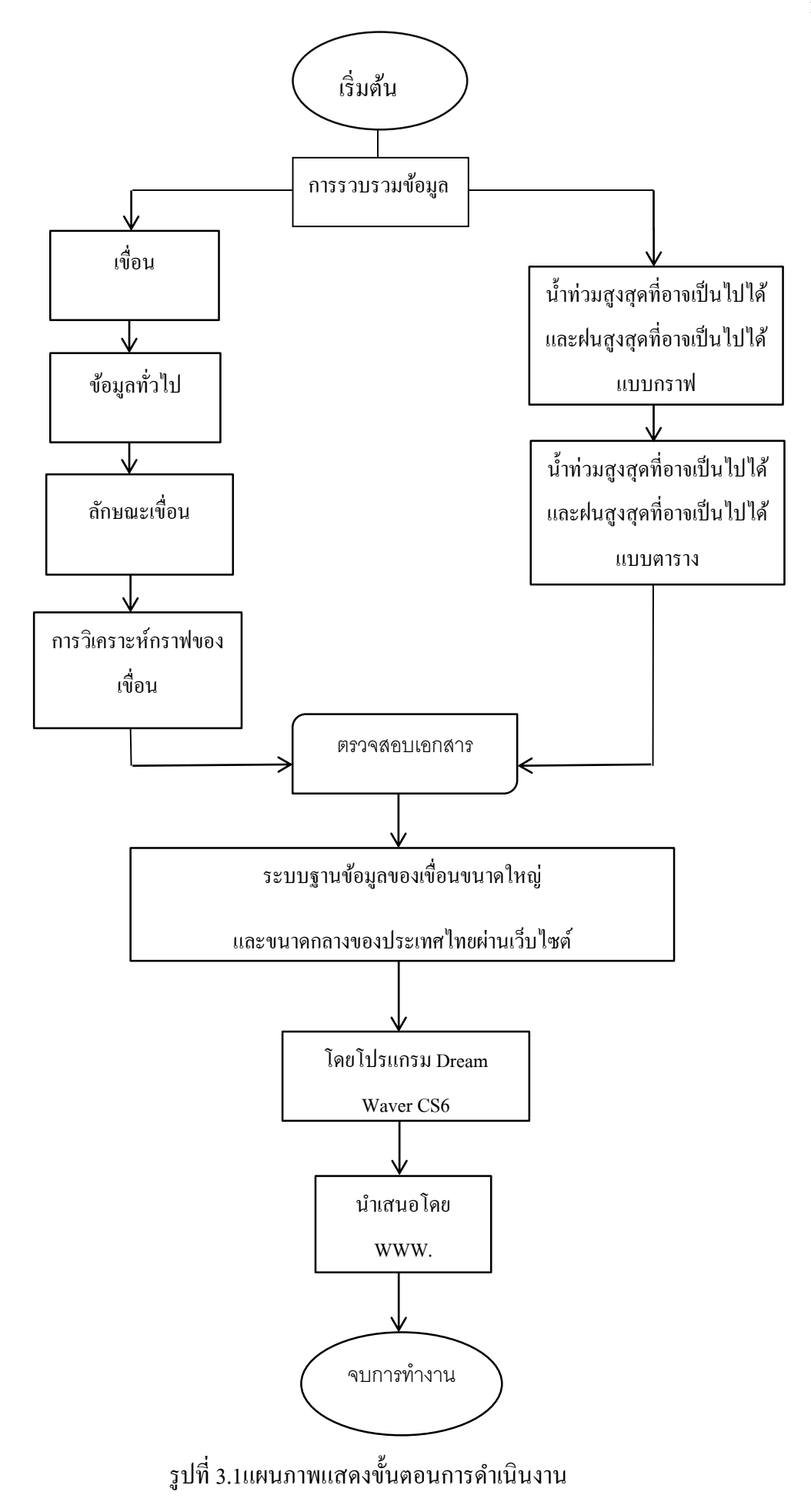

### บทที่ 4

### ผลการศึกษา

## 4.1เขื่อนที่ศึกษาที่หมด 15 เขื่อน

ข้อมูลทั่วไปของเขื่อนขนาคใหญ่และขนาคกลางในประเทศไทยที่ศึกษาทั้งหมค 15 เขื่อน มีข้อมูล ในส่วนนี้ครบทั้งหมค 15 เขื่อน ในส่วนของข้อมูล PMP และ PMF มีข้อมูลในส่วนนี้จำนวน 6 เขื่อน ไม่มี ข้อมูลในส่วนนี้จำนวน 9 เขื่อน คังแสคงในตารางที่ 4.1

ตารางที่ 4.1 สรุปผลการรวบรวมข้อมูลเขื่อนในประเทศไทย

| เขื่อน               | ข้อมูลทั่วไป | РМР          | PMF          |
|----------------------|--------------|--------------|--------------|
| 1. เขื่อนภูมิพล      | ~            | -            | -            |
| 2. เขื่อนสิริกิติ์   | $\checkmark$ | $\checkmark$ | $\checkmark$ |
| 3. เขื่อนศรีนกรินทร์ | $\checkmark$ | $\checkmark$ | $\checkmark$ |
| 4. เขื่อนวชิราลงกรณ  | ~            | $\checkmark$ | $\checkmark$ |
| 5. เขื่อนอุบลรัตน์   | ~            | $\checkmark$ | $\checkmark$ |
| 6. เขื่อนรัชชประภา   | ~            | $\checkmark$ | $\checkmark$ |
| 7. เขื่อนบางลาง      | ~            | $\checkmark$ | $\checkmark$ |
| 8. เขื่อนแก่งกระจาน  | ~            | -            | -            |
| 9. เขื่อนจุฬาภรณ์    | $\checkmark$ | -            | -            |
| 10. เขื่อนสิรินธร    | $\checkmark$ | -            | -            |
| 11. เขื่อนน้ำพุง     | $\checkmark$ | -            | -            |

| เขื่อน                    | ข้อมูลทั่วไป | РМР | PMF |
|---------------------------|--------------|-----|-----|
| 12. เขื่อนท่าทุ่งนา       | $\checkmark$ | _   | _   |
| 13. เงื่อนแม่งัคสมบูรณ์ชล | $\checkmark$ | -   | -   |
| 14. เงื่อนแม่จาง          | $\checkmark$ | -   | -   |
| 15. เขื่อนห้วยหลวง        | $\checkmark$ | -   | -   |

# ตารางที่ 4.1สรุปผลการรวบรวมข้อมูลเงื่อนในประเทศไทย(ต่อ)

### 4.1.1 Bhumibol Dam (เบื่อนภูมิพล)

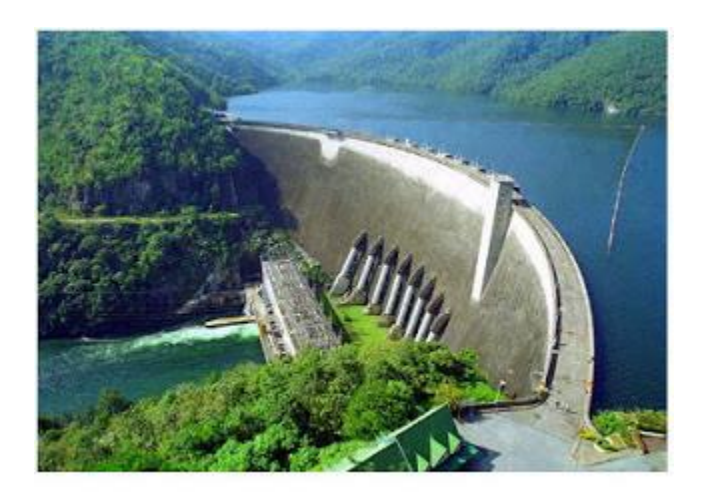

## ภาพที่ 4.1 เงื่อนภูมิพล

- 1. ข้อมูลทั่วไป
  - ที่ตั้ง ตำบลเขาแก้ว อำเภอสามเงา จังหวัดตาก
  - แม่น้ำปิง
  - ถะติจูด 17° -14' -31" N
  - ลองจิจูด 98° -58' -31" E
  - ก่อสร้างเสร็จสิ้นใช้งาน
    - ครั้งแรก มิถุนายน 2507
    - ครั้งที่สอง สิงหาคม 2512
  - เปิดอย่างเป็นทางการ พฤษภาคม 2507
  - ติดตั้งเครื่องผลิตไฟฟ้า=6×70 0,00 กิโลวัตต์ 1×115,000 กิโลวัตต์และ 1×171,000กิโลวัตต์
  - กำลังผลิตทั้งสิ้น 731,200กิโลวัตต์
- 2. วัตถุประสงค์
  - อเนกประสงค์:ผลิตไฟฟ้าด้วยพลังน้ำกาชลประทานป้องกันอุทกภัยการสื่อสาร และการประมง ฯลฯ
- 3. อุทกวิทยา

| - | พื้นที่รับน้ำ              | 26,386 | ตารางกิโลเมตร |
|---|----------------------------|--------|---------------|
| _ | ปริมาณน้ำใหลเข้า ที่ออกแบบ | 6,392  | ล้ำน ลบ.ม.    |

|    | -                                                                                                    | ปริมาณน้ำใหลเข้าสูงสุด                                                                                                    | 9,085                                                                                   | ล้ำน ลบ.ม.                                                                                                    |
|----|----------------------------------------------------------------------------------------------------|----------------------------------------------------------------------------------------------------|-----------------------------------------------------------------------------------------|----------------------------------------------------------------------------------------------------|
|    | -                                                                                                    | ปริมาณน้ำไหลเข้าเฉลี่ย                                                                                                    | 5,967                                                                                   | ล้ำน ลบ.ม.                                                                                                    |
|    | -                                                                                                    | ปริมาณน้ำไหลเข้าต่ำสุด                                                                                                    | 3,161                                                                                   | ล้ำน ลบ.ม.                                                                                                    |
|    | -                                                                                                    | ปริมาณน้ำฝนเฉลี่ยต่อปี                                                                                                    | 1,060                                                                                   | มิลลิเมตร                                                                                                    |
|    | -                                                                                                    | ปริมาณการระเหยเฉลี่ยต่อปี                                                                                                    | 1,360                                                                                   | มิลลิเมตร                                                                                                    |
|    | -                                                                                                    | ปริมาณตะกอนใหลเข้าทั้งหมดต่อปี                                                                                                    | 9.3                                                                                     | ล้ำน ลบ.ม.                                                                                                    |
|    | -                                                                                                    | ความยาวโคยรวมของแม่น้ำ                                                                                                    | 600                                                                                     | กิโลเมตร                                                                                                    |
| 4. | ข้อ                                                                                                    | มูลอ่างเก็บน้ำเงื่อนภูมิพล                                                                                                    |                                                                                         |                                                                                                    |
|    | -                                                                                                    | ระดับเกี่บกักสูงสุด                                                                                                    | +260                                                                                    | เมตร.(รทก.)                                                                                                    |
|    | -                                                                                                    | ระดับเก็บกักปกติ                                                                                                    | +260                                                                                    | เมตร.(รทก.)                                                                                                    |
|    | -                                                                                                    | ระดับเกี่บกักต่ำสุด                                                                                                    | +213                                                                                    | เมตร.(รทก.)                                                                                                    |
|    | -                                                                                                    | ปริมาณน้ำที่ระดับเก็บกักสูงสุด                                                                                                    | 13,462                                                                                  | ຄ້ຳນ ຄບ.ນ.                                                                                                    |
|    | -                                                                                                    | ปริมาณน้ำที่ระดับเก็บกักต่ำสุด                                                                                                    | 3,800                                                                                   | ລ້ຳน                                                                                                    |
|    | -                                                                                                    | ปริมาณน้ำที่ใช้งานได้                                                                                                    | 9,662                                                                                   | ล้าน ลบ.ม.                                                                                                    |
|    |                                                                                                    |                                                                                                    |                                                                                         |                                                                                                    |
| 5. | ลัก                                                                                                    | ษณะเงื่อน                                                                                                    |                                                                                         |                                                                                                    |
| 5. | ลัก<br>-                                                                                                    | ษณะเขื่อน<br>ลักษณะ                                                                                                    | เป็นเงื่อนคอนก์                                                                         | ริตเพียงอย่างเดียว                                                                                                    |
| 5. | ລັກ<br>-<br>-                                                                                                    | ษณะเงื่อน<br>ลักษณะ<br>ความสูง                                                                                                    | เป็นเขื่อนคอนก์<br>154                                                                  | ริตเพียงอย่างเดียว<br>เมตร                                                                                                    |
| 5. | ຄັກ<br>-<br>-                                                                                                    | ษณะเขื่อน<br>ถักษณะ<br>ความสูง<br>ระดับสันเขื่อน                                                                                                    | เป็นเชื่อนคอนก์<br>154<br>+261                                                          | รีตเพียงอย่างเดียว<br>เมตร<br>เมตร.(รทก.)                                                                                             |
| 5. | ລັກ<br>-<br>-<br>-                                                                                                    | ษณะเงื่อน<br>ลักษณะ<br>ความสูง<br>ระคับสันเงื่อน<br>สันเงื่อนยาว                                                                                                    | เป็นเขื่อนคอนก์<br>154<br>+261<br>486                                                   | รีตเพียงอย่างเดียว<br>เมตร<br>เมตร.(รทก.)<br>เมตร                                                                                     |
| 5. | ຕັກ<br>-<br>-<br>-                                                                                                    | ษณะเขื่อน<br>ลักษณะ<br>ความสูง<br>ระคับสันเขื่อน<br>สันเขื่อนยาว<br>ความกว้างทั้งหมด                                                                                                    | เป็นเขื่อนกอนก์<br>154<br>+261<br>486<br>6                                              | รีตเพียงอย่างเดียว<br>เมตร<br>เมตร.(รทก.)<br>เมตร<br>เมตร                                                                             |
| 5. | ລັກ <sup>.</sup><br>-<br>-<br>-<br>-                                                                                                    | ษณะเขื่อน<br>ลักษณะ<br>ความสูง<br>ระดับสันเขื่อน<br>สันเขื่อนยาว<br>ความกว้างทั้งหมด<br>รัศมีความโค้ง                                                                                                    | เป็นเขื่อนคอนก์<br>154<br>+261<br>486<br>6<br>250                                       | รี้ตเพียงอย่างเดียว<br>เมตร<br>เมตร.(รทก.)<br>เมตร<br>เมตร<br>เมตร                                                                    |
| 5. | ລັກ<br>-<br>-<br>-<br>-                                                                                                    | ษณะเขื่อน<br>ลักษณะ<br>ความสูง<br>ระดับสันเขื่อน<br>สันเขื่อนยาว<br>ความกว้างทั้งหมด<br>รัศมีความโค้ง<br>ฐานกว้าง                                                                                                    | เป็นเขื่อนกอนก์<br>154<br>+261<br>486<br>6<br>250<br>52.2                               | รีตเพียงอย่างเดียว<br>เมตร<br>เมตร.(รทก.)<br>เมตร<br>เมตร<br>เมตร                                                                     |
| 5. | ຄັກ<br>-<br>-<br>-<br>-<br>-<br>-<br>-                                                                                                    | ษณะเขื่อน<br>ถักษณะ<br>ความสูง<br>ระดับสันเขื่อน<br>สันเขื่อนยาว<br>ความกว้างทั้งหมด<br>รัศมีความโค้ง<br>ฐานกว้าง                                                                                                    | เป็นเชื่อนคอนก์<br>154<br>+261<br>486<br>6<br>250<br>52.2                               | ້รีตเพียงอย่างเดียว<br>ເมตร<br>ເมตร.(รทก.)<br>ເมตร<br>เมตร<br>เมตร<br>เมตร                                                            |
| 5. | ลัก<br>-<br>-<br>-<br>-<br>ทาง<br>-                                                                                                    | ษณะเขื่อน<br>ลักษณะ<br>ความสูง<br>ระดับสันเขื่อน<br>สันเขื่อนยาว<br>ความกว้างทั้งหมด<br>รัศมีความโค้ง<br>ฐานกว้าง<br>งน้ำล้นออกแบบ<br>ปริมาณน้ำท่วม                                                                                | เป็นเขื่อนคอนก์<br>154<br>+261<br>486<br>6<br>250<br>52.2<br>7,670                      | รีตเพียงอย่างเดียว<br>เมตร<br>เมตร.(รทก.)<br>เมตร<br>เมตร<br>เมตร<br>เมตร<br>เมตร                                                     |
| 5. | ລັກ<br>-<br>-<br>-<br>-<br>-<br>-<br>-<br>-<br>-<br>-<br>-<br>-                                                                                                    | ษณะเขื่อน<br>ถักษณะ<br>ความสูง<br>ระดับสันเขื่อน<br>สันเขื่อนยาว<br>ความกว้างทั้งหมด<br>รัศมีความโค้ง<br>ฐานกว้าง<br>งน้ำถ้นออกแบบ<br>ปริมาณน้ำท่วม<br>ระยะเวลาการเกิดซ้ำ                                                          | เป็นเขื่อนคอนก์<br>154<br>+261<br>486<br>6<br>250<br>52.2<br>7,670<br>1,000             | รีตเพียงอย่างเดียว<br>เมตร<br>เมตร.(รทก.)<br>เมตร<br>เมตร<br>เมตร<br>เมตร<br>ไมตร<br>ปี                                               |
| 5. | <ul> <li>ลัก'</li> <li>-</li> <li>-</li> &lt;</ul> | ษณะเขื่อน<br>ลักษณะ<br>ความสูง<br>ระดับสันเขื่อน<br>สันเขื่อนยาว<br>ความกว้างทั้งหมด<br>รัศมีความโค้ง<br>ฐานกว้าง<br>งน้ำล้นออกแบบ<br>ปริมาณน้ำท่วม<br>ระยะเวลาการเกิดซ้ำ<br>ปริมาณฝนทั้งหมด                                       | เป็นเขื่อนคอนก์<br>154<br>+261<br>486<br>6<br>250<br>52.2<br>7,670<br>1,000<br>380      | ร้ตเพียงอย่างเดียว<br>เมตร<br>เมตร.(รทก.)<br>เมตร<br>เมตร<br>เมตร<br>เมตร<br>เมตร<br>ไมตร<br>อ้าน ถบ.ม.<br>ปี<br>มิถลิเมตร            |
| 6. | ລັກ<br>-<br>-<br>-<br>-<br>-<br>-<br>-<br>-<br>-<br>-<br>-                                                                                                    | ษณะเงื่อน<br>ถักษณะ<br>ความสูง<br>ระดับสันเงื่อน<br>สันเงื่อนยาว<br>ความกว้างทั้งหมด<br>รัศมีความโด้ง<br>ฐานกว้าง<br>งน้ำถ้นออกแบบ<br>ปริมาณน้ำท่วม<br>ระยะเวลาการเกิดซ้ำ<br>ปริมาณฝนทั้งหมด<br>น้ำท่วมสูงสุดที่อาจเป็นไปได้ (PMF) | เป็นเขื่อนคอนก์<br>154<br>+261<br>486<br>6<br>250<br>52.2<br>7,670<br>1,000<br>380<br>- | ້รໍຕເพีຍงอย่างเดียว<br>ເມຕร<br>ເມຕร.(รทก.)<br>ເມຕร<br>ເມຕร<br>ເມຕร<br>ເມຕร<br>ໄມຕร<br>ດ້າน ດບ.ມ.<br>ປີ<br>ມີດລີເມຕร<br>ດບ.ມ.ຕ່ວວີนາที |

### 4.1.2 Sirikit Dam (เขื่อนสิริกิติ่)

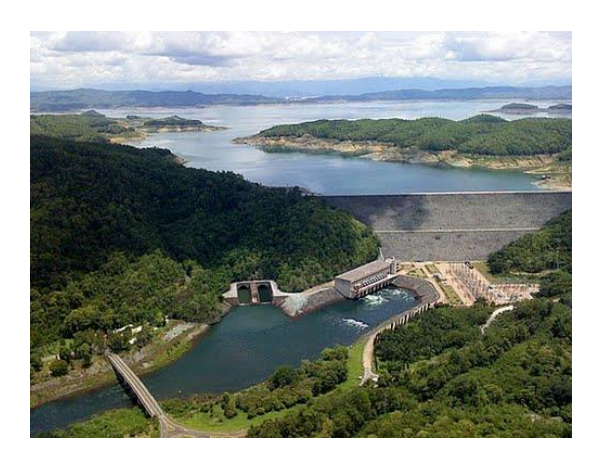

### ภาพที่ 4.2 เขื่อนสิริกิติ์

- 1. ข้อมูลทั่วไป
  - สถานที่ตั้ง ตำบลผาเลือด อำเภอท่าปลา จังหวัดอุตรดิตถ์
  - แม่น้ำน่าน
  - ละติจูด 17°-46'-05" N
  - ถองจิจูด 100°-33'-15" E
  - ก่อสร้างเสร็จสิ้น 2515
  - เปิดอย่างเป็นทางการ มีนาคม 2520
  - ติดตั้งเกรื่องผลิตไฟฟ้า =3×125,000 กิโลวัตต์
  - กำลังติดตั้งทั้งสิน 500,000 กิโลวัตต์
- 2. วัตถุประสงค์
  - อเนกประสงค์ : ผลิตไฟฟ้าด้วยพลังน้ำการชลประทานป้องกันอุทกภัยการประมง และการ คมนาคมทางน้ำฯลฯ
- 3. ອຸກຄວົກຍາ

| - | พื้นที่รับน้ำ                   | 13,130 | <u> </u>   |
|---|---------------------------------|--------|------------|
| - | ปริมาณน้ำไหลเข้าอ่างเฉลี่ยต่อปี | 5,845  | ล้าน ลบ.ม. |
| - | ปริมาณน้ำใหลเข้าสูงสุด          | 10,002 | ล้ำน ลบ.ม. |
| - | ปริมาณน้ำใหลเข้าเฉลี่ย          | 5,557  | ล้ำน ลบ.ม. |
| - | ปริมาณน้ำใหลเข้าต่ำสุด          | 2,779  | ລ້ຳນ       |
|   |                                 |        |            |

|    | -   | ปริมาณน้ำฝนเฉลี่ยต่อปี             | 1,200     | มิลลิเมตร      |
|----|-----|------------------------------------|-----------|----------------|
|    | -   | ปริมาณการระเหยเฉลี่ยต่อปี          | 1,400     | มิลลิเมตร      |
|    | -   | ปริมาณตะกอนใหลเข้าทั้งหมดต่อปี     | 6.0       | ล้ำน ลบ.ม.     |
|    | -   | ความยาว โดยรวมของแม่น้ำ            | 615       | กิ โถเมตร      |
| 4. | ข้อ | มูลอ่างเกี่บน้ำ                    |           |                |
|    | -   | ระดับเก็บกักสูงสุด                 | +166      | เมตร.(รทก.)    |
|    | -   | ระดับเก็บกักปกติ                   | +162      | เมตร.(รทก.)    |
|    | -   | ระดับเก็บกักต่ำสุด                 | +128      | เมตร.(รทก.)    |
|    | -   | ปริมาณน้ำที่ระดับเก็บกักสูงสุด     | 9510      | ล้าน ลบ.ม.     |
|    | -   | ปริมาณน้ำที่ระดับเก็บกักต่ำสุด     | 2,850     | ล้ำน ลบ.ม.     |
|    | -   | ปริมาณน้ำที่ใช้งานได้              | 6,660     | ล้ำน ลบ.ม.     |
| 5. | ลัก | ษณะเงื่อน                          |           |                |
|    | -   | ลักษณะ                             | เขื่อนดิน |                |
|    | -   | ความสูง                            | 113.6     | เมตร           |
|    | -   | ระดับสันเขื่อน                     | +169      | เมตร.(รทก.)    |
|    | -   | สันเงื่อนยาว                       | 810       | เมตร           |
|    | -   | ความกว้างทั้งหมด                   | 12        | เมตร           |
|    | -   | รัศมีความโค้ง                      | -         | เมตร           |
|    | -   | ฐานกว้าง                           | 630       | เมตร           |
| 6. | ทา  | งน้ำล้นออกแบบ                      |           |                |
|    | -   | ปริมาณน้ำท่วม                      | 4,643     | ຄ້ຳນ ຄບ.ນ.     |
|    | -   | ระยะเวลาการเกิดซ้ำ                 | -         | ป              |
|    | -   | ปริมาณฝนทั้งหมด                    | -         | มิลลิเมตร      |
|    | -   | น้ำท่วมสูงสุดที่อาจเป็นไปได้ (PMF) | 10,5000   | ลบ.ม.ต่อวินาที |
|    | -   | ฝนสูงสุดที่อาจเป็นไปได้ (PMP)      | 360       | ນີດຄືເນຕຽ      |

| Time (Day) | Discharge (m3/s) | Time (Day) | Discharge (m3/s) |
|------------|------------------|------------|------------------|
| 1          | 1,000            | 8          | 5,100            |
| 2          | 5,800            | 9          | 3,300            |
| 3          | 7,500            | 10         | 1,700            |
| 4          | 10,500           | 11         | 1,100            |
| 5          | 6,400            | 12         | 1,000            |
| 6          | 4,300            | 13         | 1,000            |
| 7          | 4,000            | 14         | 1,000            |

# ตาราง 4.2ปริมาณน้ำท่วมสูงสุคที่อาจเป็นไปได้ของเงื่อนสิริกิติ์

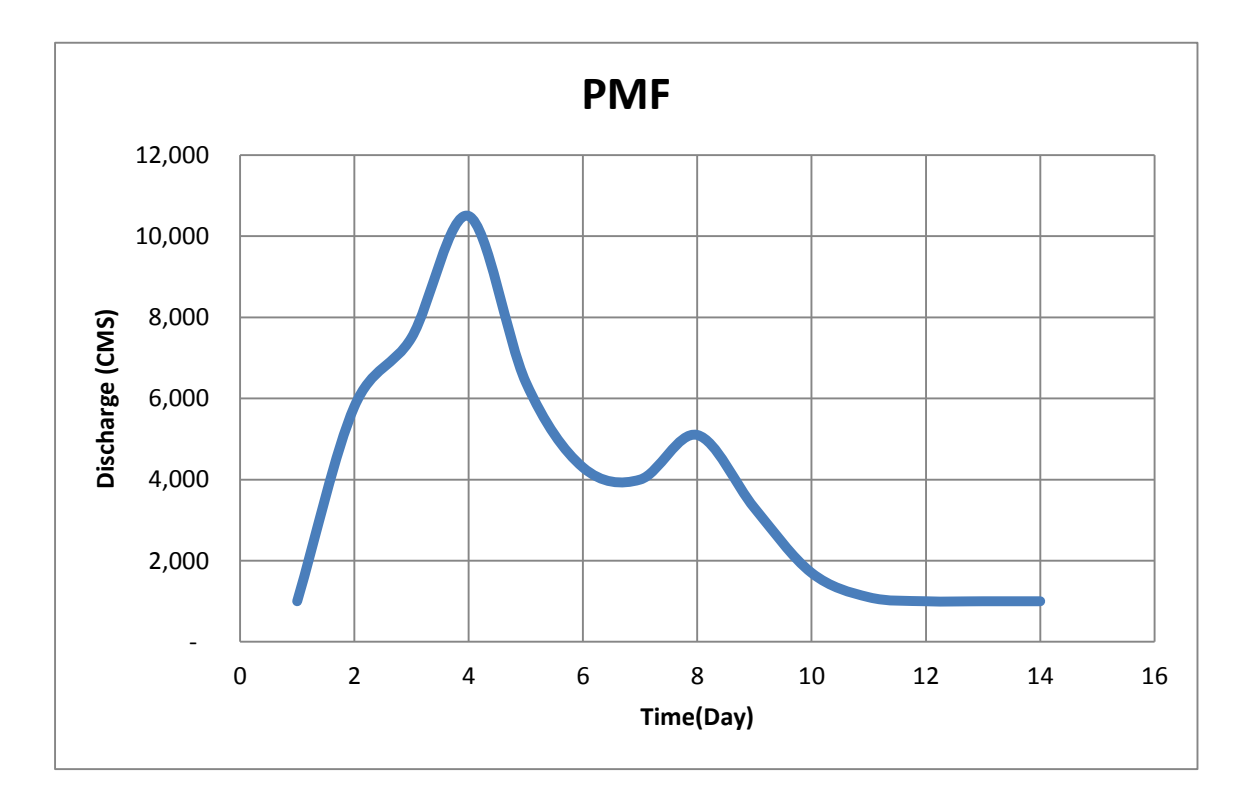

ภาพที่ 4.3 กราฟน้ำท่วมสูงสุดที่อาจเป็นไปได้ของเขื่อนสิริกิติ์

## 4.1.3 SrinagarindDam (เงื่อนศรีนครินทร์)

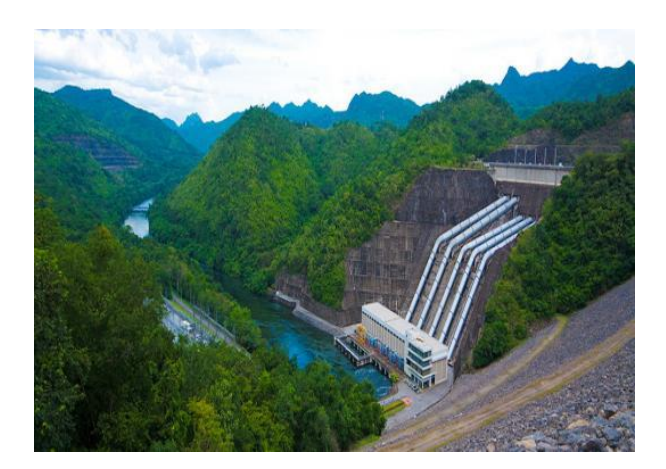

## ภพที่4.4 เขื่อนศรีนครินทร์

- 1. ข้อมูลทั่วไป
  - ที่ตั้ง ตำบลท่ากระดาน อำเภอศรีสวัสดิ์ จังหวัดกาญจนบุรี
  - แม่น้ำแควใหญ่
  - ถะติจูต14°-24' N
  - ถองจิจูต99°-07' E
  - ก่อสร้างเสร็จสิ้นเมื่อ กันยายน 2521
  - เปิดอย่างเป็นทางการ พ.ศ. 2523
  - ติดตั้งเกรื่องผลิตไฟฟ้า 3× 120,000 กิโลวัตต์ และ 2×180,000 กิโลวัตต์
  - กำลังการผลิตทั้งสิ้น 720,000 กิโลวัตต์
- 2. วัตถุประสงค์
  - อเนกประสงค์ : ไฟฟ้าพลังน้ำการชลประทานป้องกันอุทกภัยควบคุมความเก็มและการประมง
     ฯลฯ
- 3. ອຸກຄວົກຍາ

| - | พื้นที่รับน้ำ              | 10,880 | ตารางกิโลเมตร |
|---|----------------------------|--------|---------------|
| - | ปริมาณน้ำไหลเข้า ที่ออกแบบ | 4,500  | ລ້ຳน          |
| - | ปริมาณน้ำไหลเข้าสูงสุด     | 7,667  | ล้าน ลบ.ม.    |
| - | ปริมาณน้ำไหลเข้าเฉลี่ย     | 4,386  | ລ້ຳน          |
| - | ปริมาณน้ำไหลเข้าต่ำสุด     | 2,244  | ລ້ຳน ລບ.ນ.    |
|   |                            |        |               |

| -  | ปริมาณน้ำฝนเฉลี่ยต่อปี             | 1,300         | ນີ້ຄຄືເນຕະ     |
|----|------------------------------------|---------------|----------------|
| -  | ปริมาณการระเหยเฉลี่ยต่อปี          | 1,713         | มิถลิเมตร      |
| -  | ปริมาณตะกอนใหลเข้าทั้งหมดต่อปี     | 1.524         | ລ້ຳນ ລບ.ນ.     |
| -  | ความยาวโดยรวมของแม่น้ำ             | 380           | กิโลเมตร       |
| 4. | ข้อมูลอ่างเก็บน้ำเงื่อนภูมิพล      |               |                |
| -  | ระดับเก็บกักสูงสุด                 | +182.4        | เมตร.(รทก.)    |
| -  | ระดับเก็บกักปกติ                   | +180          | เมตร.(รทก.)    |
| -  | ระดับเก็บกักต่ำสุด                 | +159          | เมตร.(รทก.)    |
| -  | ปริมาณน้ำที่ระคับเก็บกักสูงสุด     | 17,745        | ລ້ຳນ ລບ.ນ.     |
| -  | ปริมาณน้ำที่ระคับเก็บกักต่ำสุด     | 10,275        | ล้าน ถบ.ม.     |
| -  | ปริมาณน้ำที่ใช้งานได้              | 7,480         | ล้าน ถบ.ม.     |
| 5. | ลักษณะเขื่อน                       |               |                |
| -  | ลักษณะ                             | หินถมแกนดินเห | านี้ยว         |
| -  | ความสูง                            | 140           | เมตร           |
| -  | ระดับสันเงื่อน                     | +185          | เมตร.(รทก.)    |
| -  | สันเขื่อนยาว                       | 610           | เมตร           |
| -  | ความกว้างทั้งหมด                   | 15            | เมตร           |
| -  | รัศมีความโค้ง                      | -             | เมตร           |
| -  | ฐานกว้าง                           | 575           | เมตร           |
| 6. | ทางน้ำล้นออกแบบ                    |               |                |
| -  | ปริมาณน้ำท่วม                      | 3,867         | ล้ำน ลบ.ม.     |
| -  | ระยะเวลาการเกิดซ้ำ                 | -             | ปี             |
| -  | ปริมาณฝนทั้งหมด                    | -             | มิถลิเมตร      |
| -  | น้ำท่วมสูงสุดที่อาจเป็นไปได้ (PMF) | 7,100         | ลบ.ม.ต่อวินาที |
| -  | ฝนสูงสุคที่อาจเป็นไปได้ (PMP)      | 350           | ນີດຄືເນຕຽ      |
| Time (Day) | Discharge (m3/s) | Time (Day) | Discharge (m3/s) |
|------------|------------------|------------|------------------|
| Sept. 30   | 788              | 8          | 4,372            |
| Oct. 1     | 1,626            | 9          | 2,984            |
| 2          | 3,595            | 10         | 1,853            |
| 3          | 7,104            | 11         | 1,289            |
| 4          | 5,684            | 12         | 1,071            |
| 5          | 4,541            | 13         | 766              |
| 6          | 4,029            | 14         | 704              |
| 7          | 4,350            |            |                  |

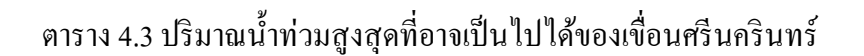

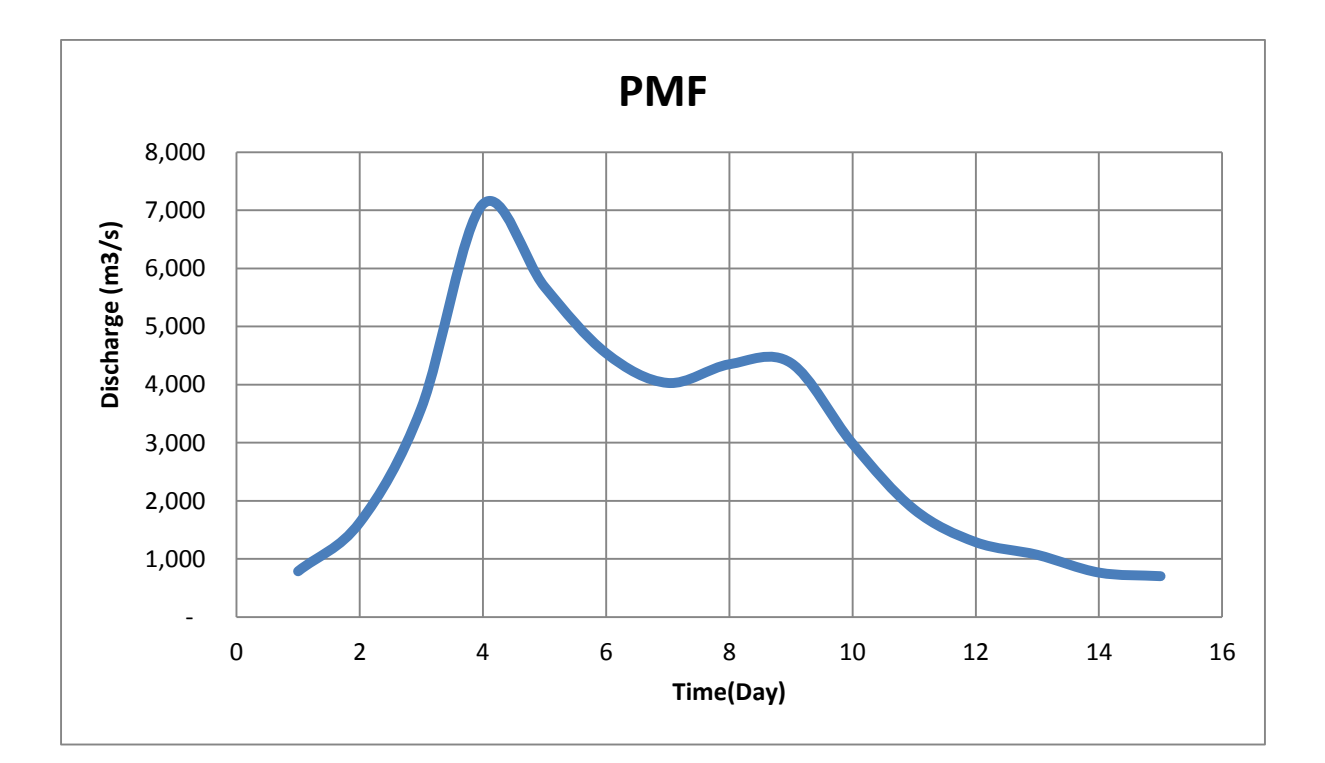

ภาพที่ 4.5กราฟน้ำท่วมสูงสุดที่อาจเป็นไปได้ของเงื่อนศรีนครินทร์

#### 4.1.4 Vajiralongkron Dam (วชิราลงกรณ)

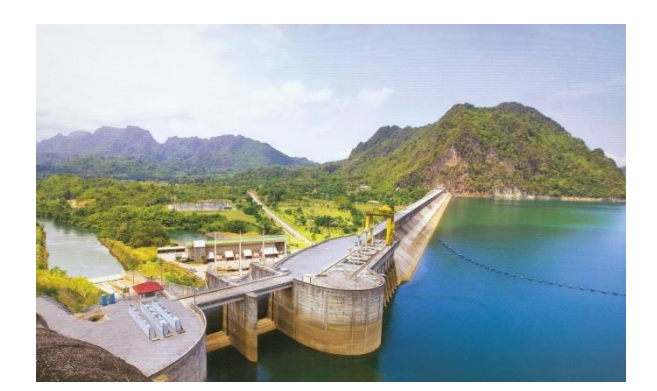

ภาพที่ 4.6เงื่อนวชิราลงกรณ

- 1. ข้อมูลทั่วไป
- สถานที่ตั้ง ตำบลท่างนุน อำเภอทองผาภูมิ จังหวัดกาญจนบุรี
- แม่น้ำแควน้อย
- ถะติจูด 14°47'-51" N
- ถองจิจูด 98°-36'-05" E
- ก่อสร้างเสร็จสิ้น มีนาคม 2528
- เปิดอย่างเป็นทางการ เมษายน 2528
- ติดตั้งเครื่องผลิตไฟฟ้า =3×100,000กิโลวัตต์
- กำลังการผลิตทั้งหมด 300,000 กิโลวัตต์
- 2. วัตถุประสงค์
- อเนกประสงค์ : ผลิตไฟฟ้าด้วยพลังน้ำการชลประทานป้องกันอุทกภัยการประมง และผลิต น้ำประปา ฯลฯ
- 3. ອຸກຄວົກຍາ
- พื้นที่รับน้ำ 3,720 ตารางกิโลเมตร
- ปริมาณน้ำไหลเข้าอ่างเฉลี่ยต่อปี 5,500 ล้าน ลบ.ม.
- ปริมาณน้ำไหลเข้าสูงสุด 11,077 ล้าน ลบ.ม.
- ปริมาณน้ำไหลเข้าเฉลี่ย
   4,753
   ล้าน ลบ.ม.
- ปริมาณน้ำไหลเข้าต่ำสุด 2,144 ล้าน ลบ.ม.
- ปริมาณน้ำฝนเฉลี่ยต่อปี

|                                  | ที่ทองผาภูมิ                                                                                                    | 1,584                                                                                    | มิลลิเมตร                                                                                                    |
|----------------------------------|----------------------------------------------------------------------------------------------------|------------------------------------------------------------------------------------------|----------------------------------------------------------------------------------------------------|
|                                  | ที่พิลกไมน์                                                                                                    | 4,960                                                                                    | มิลลิเมตร                                                                                                    |
| -                                | ปริมาณการระเหยเฉลี่ยต่อปี                                                                                                    | 1,450                                                                                    | มิลลิเมตร                                                                                                    |
| -                                | ปริมาณตะกอนใหลเข้าทั้งหมดต่อปี                                                                                                    | 1.3                                                                                      | <u> </u>                                                                                                    |
| -                                | ความยาวโดยรวมของแม่น้ำ                                                                                                    | 315                                                                                      | กิโลเมตร                                                                                                    |
| 4.                               | ข้อมูลอ่างเก็บน้ำ                                                                                                    |                                                                                          |                                                                                                    |
| -                                | ระดับเกี่บกักสูงสุด                                                                                                    | +160.5                                                                                   | เมตร.(รทก.)                                                                                                    |
| -                                | ระดับเก็บกักปกติ                                                                                                    | +155                                                                                     | เมตร.(รทก.)                                                                                                    |
| -                                | ระดับเก็บกักต่ำสุด                                                                                                    | +135                                                                                     | เมตร.(รทก.)                                                                                                    |
| -                                | ปริมาณน้ำที่ระดับเก็บกักสูงสุด                                                                                                    | 8,860                                                                                    | ถ้ำน ถบ.ม.                                                                                                    |
| -                                | ปริมาณน้ำที่ระดับเก็บกักต่ำสุด                                                                                                    | 3,012                                                                                    | ล้ำน ลบ.ม.                                                                                                    |
| -                                | ปริมาณน้ำที่ใช้งานได้                                                                                                    | 5,848                                                                                    | ล้ำน ลบ.ม.                                                                                                    |
| 5.                               | ลักษณะเขื่อน                                                                                                    |                                                                                          |                                                                                                    |
|                                  |                                                                                                    |                                                                                          |                                                                                                    |
| -                                | ลักษณะ เจ้                                                                                                    | ข้อนหินถมดาคด้วย <i>เ</i>                                                                | เอนกรีตเสริมเห <b>ล็</b> ก                                                                                                  |
| -                                | ถักษณะ เ <sup>6</sup><br>ความสูง                                                                                                    | อื่อนหินถมคาคค้วยศ<br>92                                                                 | เอนกรีตเสริมเหล็ก<br>เมตร                                                                                                   |
| -<br>-                           | ลักษณะ เ <sup>6</sup><br>ความสูง<br>ระคับสันเขื่อน                                                                                                    | ยื่อนหินถมดาคด้วยร<br>92<br>+161.75                                                      | เอนกรีตเสริมเหลีก<br>เมตร<br>เมตร.(รทก.)                                                                                    |
| -<br>-<br>-                      | ลักษณะ เ <sup>6</sup><br>ความสูง<br>ระดับสันเงื่อน<br>สันเงื่อนยาว                                                                                                    | อื่อนหินถมดาดด้วยศ<br>92<br>+161.75<br>1,019                                             | เอนกรีตเสริมเหลีก<br>เมตร<br>เมตร.(รทก.)<br>เมตร                                                                            |
| -<br>-<br>-                      | ลักษณะ เ <sup>6</sup><br>ความสูง<br>ระคับสันเขื่อน<br>สันเขื่อนยาว<br>ความกว้างทั้งหมด                                                                                                    | ขื่อนหินถมคาคด้วยร<br>92<br>+161.75<br>1,019<br>10                                       | เอนกรีตเสริมเหล็ก<br>เมตร<br>เมตร.(รทก.)<br>เมตร<br>เมตร                                                                    |
| -                                | ลักษณะ เ <sup>6</sup><br>ความสูง<br>ระดับสันเขื่อน<br>สันเขื่อนยาว<br>ความกว้างทั้งหมด<br>รัศมีความโค้ง                                                                                                    | ชื่อนหินถมดาดด้วยร<br>92<br>+161.75<br>1,019<br>10<br>-                                  | เอนกรีตเสริมเหลีก<br>เมตร<br>เมตร.(รทก.)<br>เมตร<br>เมตร<br>เมตร                                                            |
| -                                | ลักษณะ เ <sup>6</sup><br>ความสูง<br>ระดับสันเขื่อน<br>สันเขื่อนยาว<br>ความกว้างทั้งหมด<br>รัศมีความโค้ง<br>ฐานกว้าง                                                                                                    | ขื่อนหินถมดาคด้วยร<br>92<br>+161.75<br>1,019<br>10<br>-<br>-                             | เอนกรีตเสริมเหล็ก<br>เมตร<br>เมตร.(รทก.)<br>เมตร<br>เมตร<br>เมตร<br>เมตร                                                    |
| -<br>-<br>-<br>-<br>-<br>-<br>6. | <ul> <li>ลักษณะ</li> <li>ความสูง</li> <li>ระดับสันเขื่อน</li> <li>สันเขื่อนยาว</li> <li>ความกว้างทั้งหมด</li> <li>รัศมีความโค้ง</li> <li>ฐานกว้าง</li> <li>ทางน้ำล้นออกแบบ</li> </ul>                                                                                                    | ขื่อนหินถมดาคด้วยร<br>92<br>+161.75<br>1,019<br>10<br>-<br>-                             | เอนกรีตเสริมเหล็ก<br>เมตร<br>เมตร.(รทก.)<br>เมตร<br>เมตร<br>เมตร<br>เมตร                                                    |
| -<br>-<br>-<br>-<br>6.           | <ul> <li>ลักษณะ</li> <li>ความสูง</li> <li>ระดับสันเขื่อน</li> <li>สันเขื่อนยาว</li> <li>ความกว้างทั้งหมด</li> <li>รัศมีความโด้ง</li> <li>ฐานกว้าง</li> <li>ทางน้ำล้นออกแบบ</li> <li>ปริมาณน้ำท่วม</li> </ul>                                                                                                  | ชื่อนหินถมดาดด้วยศ<br>92<br>+161.75<br>1,019<br>10<br>-<br>-<br>-<br>3,500               | เอนกรีตเสริมเหล็ก<br>เมตร<br>เมตร.(รทก.)<br>เมตร<br>เมตร<br>เมตร<br>เมตร<br>ถ้าน ถบ.ม.                                      |
| -<br>-<br>-<br>-<br>-<br>6.<br>- | <ul> <li>ลักษณะ</li> <li>กวามสูง</li> <li>ระดับสันเขื่อน</li> <li>สันเขื่อนยาว</li> <li>กวามกว้างทั้งหมด</li> <li>รัศมีความโค้ง</li> <li>ฐานกว้าง</li> <li>ทางน้ำล้นออกแบบ</li> <li>ปริมาณน้ำท่วม</li> <li>ระยะเวลาการเกิดซ้ำ</li> </ul>                                                                      | ชื่อนหินถมดาคด้วยร<br>92<br>+161.75<br>1,019<br>10<br>-<br>-<br>3,500<br>-               | เอนกรีตเสริมเหล็ก<br>เมตร<br>เมตร.(รทก.)<br>เมตร<br>เมตร<br>เมตร<br>เมตร<br>ถ้าน ลบ.ม.<br>ปี                                |
| -<br>-<br>-<br>-<br>6.<br>-      | <ul> <li>ลักษณะ</li> <li>ความสูง</li> <li>ระดับสันเขื่อน</li> <li>สันเขื่อนยาว</li> <li>ความกว้างทั้งหมด</li> <li>รัศมีความโค้ง</li> <li>ฐานกว้าง</li> <li>ทางน้ำล้นออกแบบ</li> <li>ปริมาณน้ำท่วม</li> <li>ระยะเวลาการเกิดซ้ำ</li> <li>ปริมาณฝนทั้งหมด</li> </ul>                                             | ชื่อนหินถมดาดด้วยศ<br>92<br>+161.75<br>1,019<br>10<br>-<br>-<br>3,500<br>-<br>-          | เอนกรีตเสริมเหล็ก<br>เมตร<br>เมตร.(รทก.)<br>เมตร<br>เมตร<br>เมตร<br>เมตร<br>ส้าน ลบ.ม.<br>ปี<br>มิลลิเมตร                   |
| -<br>-<br>-<br>-<br>6.<br>-<br>- | <ol> <li>ลักษณะ</li> <li>ความสูง</li> <li>ระดับสันเงื่อน</li> <li>สันเงื่อนยาว</li> <li>ความกว้างทั้งหมด</li> <li>รัศมีความโด้ง</li> <li>ฐานกว้าง</li> <li>ทางน้ำล้นออกแบบ</li> <li>ปริมาณน้ำท่วม</li> <li>ระยะเวลาการเกิดซ้ำ</li> <li>ปริมาณฝนทั้งหมด</li> <li>น้ำท่วมสูงสุดที่อาจเป็นไปได้ (PMF)</li> </ol> | ชื่อนหินถมดาคด้วยศ<br>92<br>+161.75<br>1,019<br>10<br>-<br>-<br>3,500<br>-<br>-<br>7,100 | າອນດວີຕເສรີມເหລີດ<br>ເມຕร<br>ເມຕs.(รทก.)<br>ເມຕร<br>ເມຕร<br>ເມຕร<br>ເມຕร<br>ດ້ານ ລບ.ມ.<br>ປີ<br>ນີລລີເມຕร<br>ລບ.ມ.ຕ່ອວີນາที |

| Time (Day) | Discharge (CMS) | Time (Day) | Discharge (CMS) |
|------------|-----------------|------------|-----------------|
| 1          | 500             | 11         | 1600            |
| 2          | 550             | 12         | 1200            |
| 3          | 1100            | 13         | 900             |
| 4          | 3100            | 14         | 750             |
| 5          | 5200            | 15         | 600             |
| 6          | 6800            | 16         | 500             |
| 7          | 7100            | 17         | 450             |
| 8          | 4500            | 18         | 450             |
| 9          | 3100            | 19         | 450             |

# ตาราง 4.5 ปริมาณน้ำท่วมสูงสุดที่อาจเป็นไปได้ของเขื่อนวชิราลงกรณ

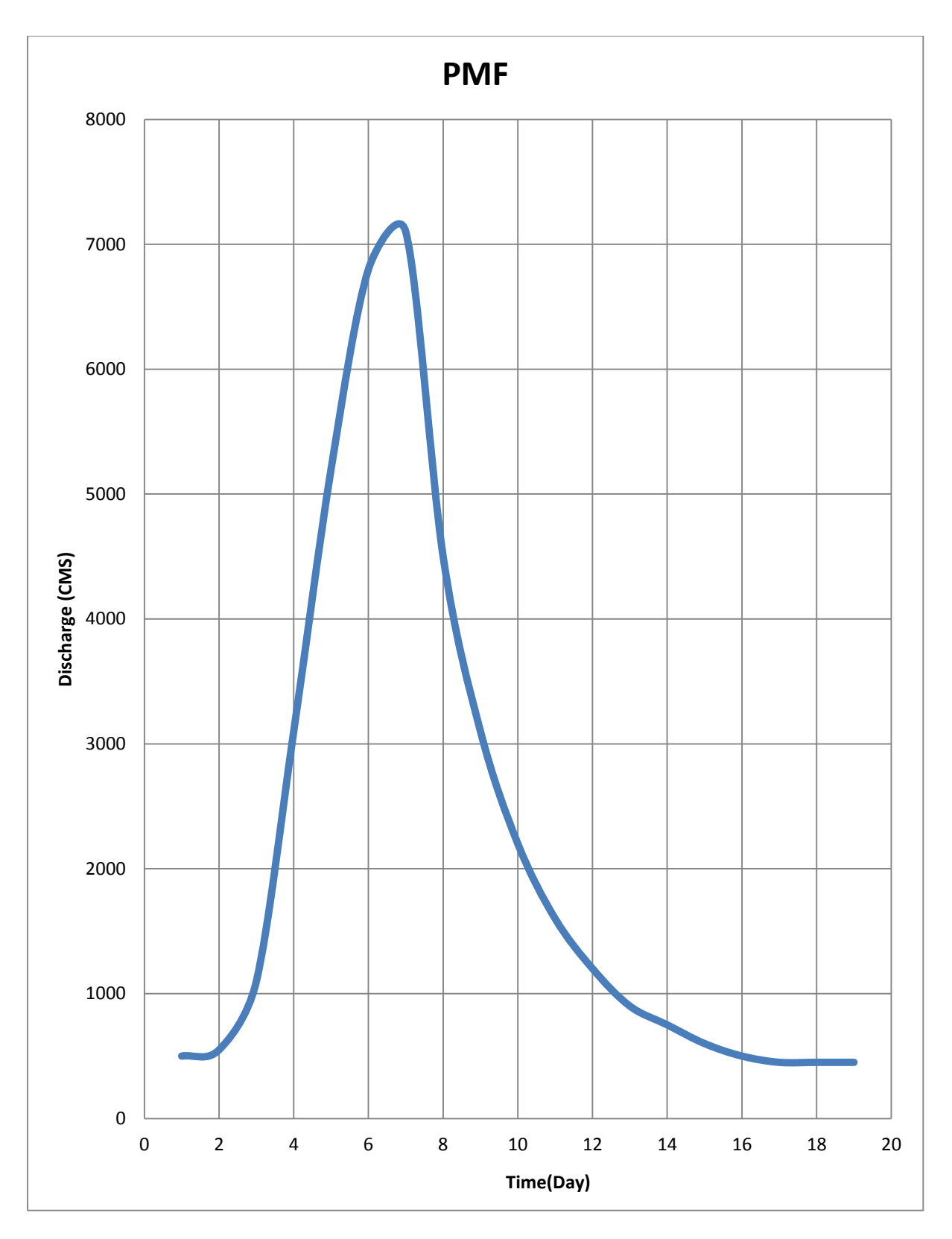

ภาพที่ 4.7 กราฟน้ำท่วมสูงสุดที่อาจเป็นไปได้ของเขื่อนวชิราลงกรณ

### 4.1.5 UbolRatana Dam(เขื่อนอุบลรัตน์)

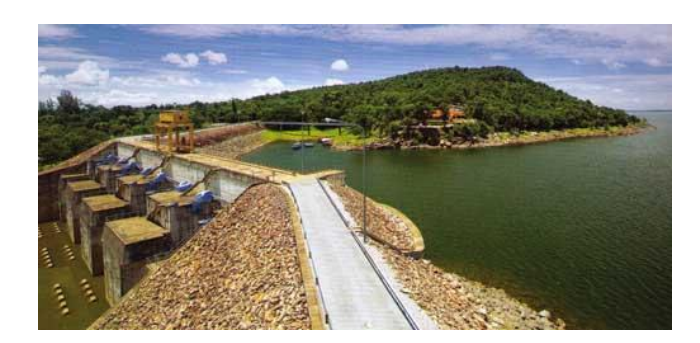

## ภาพที่ 4.8เขื่อนอุบลรัตน์

- 1. ข้อมูลทั่วไป
  - ที่ตั้ง อำเภออุบลรัตน์ จังหวัดขอนแก่น
  - แม่น้ำพอง
  - ถะติงูด 16° -46' -13" N
  - ถองจิจูด 102° -37' -15" E
  - ก่อสร้างเสร็จสิ้น ใช้งาน
     ก่อสร้าง มีคาคม 2509
  - เปิดอย่างเป็นทางการเมื่อ มีนาคม 2509
  - ติดตั้งเกรื่องผลิตไฟฟ้า =3×8500 กิโลวัตต์
  - กำลังการผลิตทั้งสิ้น 25,200 กิโลวัตต์
- 2. วัตถุประสงค์
  - อเนกประสงค์ : ผลิตไฟฟ้าด้วยพลังน้ำการชลประทานป้องกันอุทกภัยและการประมง ฯลฯ
- 3. ອຸກຄວົກຍາ

| - | พื้นที่รับน้ำ              | 12,000 | ตารางกิโลเมตร |
|---|----------------------------|--------|---------------|
| - | ปริมาณน้ำใหลเข้า ที่ออกแบบ | 2,271  | ຄ້ຳນ ຄບ.ນ.    |
| - | ปริมาณน้ำใหลเข้าสูงสุด     | 5,893  | ຄ້ຳນ ຄບ.ນ.    |
| - | ปริมาณน้ำใหลเข้าเฉลี่ย     | 2,250  | ລ້ຳน          |
| - | ปริมาณน้ำใหลเข้าต่ำสุด     | 807    | ล้ำน ลบ.ม.    |
| - | ปริมาณน้ำฝนเฉลี่ยต่อปี     | 1,000  | มิถลิเมตร     |
| - | ปริมาณการระเหยเฉลี่ยต่อปี  | 1,461  | ນີດຄືເນຕຽ     |

|    | -    | ปริมาณตะกอนใหลเข้าทั้งหมดต่อปี     |        | 1.181       | ล้ำน ลบ.ม.     |
|----|------|------------------------------------|--------|-------------|----------------|
|    | -    | ความยาวโดยรวมของแม่น้ำ             |        | 185         | กิโลเมตร       |
| 4. | ข้อส | มูลอ่างเก็บน้ำ                     |        |             |                |
|    | -    | ระดับเก็บกักสูงสุด                 |        | +186.6      | เมตร.(รทก.)    |
|    | -    | ระดับเก็บกักปกติ                   |        | +182        | เมตร.(รทก.)    |
|    | -    | ระดับเก็บกักต่ำสุด                 |        | +175        | เมตร.(รทก.)    |
|    | -    | ปริมาณน้ำที่ระดับเก็บกักสูงสุด     |        | 2,431       | ล้ำน ลบ.ม.     |
|    | -    | ปริมาณน้ำที่ระดับเก็บกักต่ำสุด     |        | 502         | ล้ำน ลบ.ม.     |
|    | -    | ปริมาณน้ำที่ใช้งานได้              |        | 1,850       | ล้ำน ลบ.ม.     |
| 5. | ลัก  | ษณะเขื่อน                          |        |             |                |
|    | -    | ลักษณะ                             | หินถมแ | กนดินเหนียว |                |
|    | -    | ความสูง                            |        | 35.1        | เมตร           |
|    | -    | ระดับสันเงื่อน                     |        | +188.10     | เมตร.(รทก.)    |
|    | -    | สันเงื่อนยาว                       |        | 880         | เมตร           |
|    | -    | ความกว้างทั้งหมด                   |        | 6           | เมตร           |
|    | -    | รัศมีความโค้ง                      |        | -           | เมตร           |
|    | -    | ฐานกว้าง                           |        | 120         | เมตร           |
| 6. | ทาง  | าน้ำล้นออกแบบ                      |        |             |                |
|    | -    | ปริมาณน้ำท่วม                      |        | 4,823       | ລ້ຳน           |
|    | -    | ระยะเวลาการเกิดซ้ำ                 |        | -           | า              |
|    | -    | ปริมาณฝนทั้งหมด                    |        | -           | มิลลิเมตร      |
|    | -    | น้ำท่วมสูงสุดที่อาจเป็นไปได้ (PMF) |        | 17,631      | ลบ.ม.ต่อวินาที |
|    | -    | ฝนสูงสุดที่อาจเป็นไปได้ (PMP)      |        | 478.1       | ນີດຄືເນຕຽ      |

# ตาราง 4.6 ปริมาณน้ำท่วมสูงสุดที่อาจเป็นไปได้ของเชื่อนอุบลรัตน์

| Time (Day) | Discharge (m3/s) |
|------------|------------------|
| 1          | 1100             |
| 2          | 6700             |
| 3          | 17631            |
| 4          | 15500            |
| 5          | 6000             |
| 6          | 3000             |
| 7          | 2200             |
| 8          | 1050             |
| 9          | 500              |
| 10         | 200              |

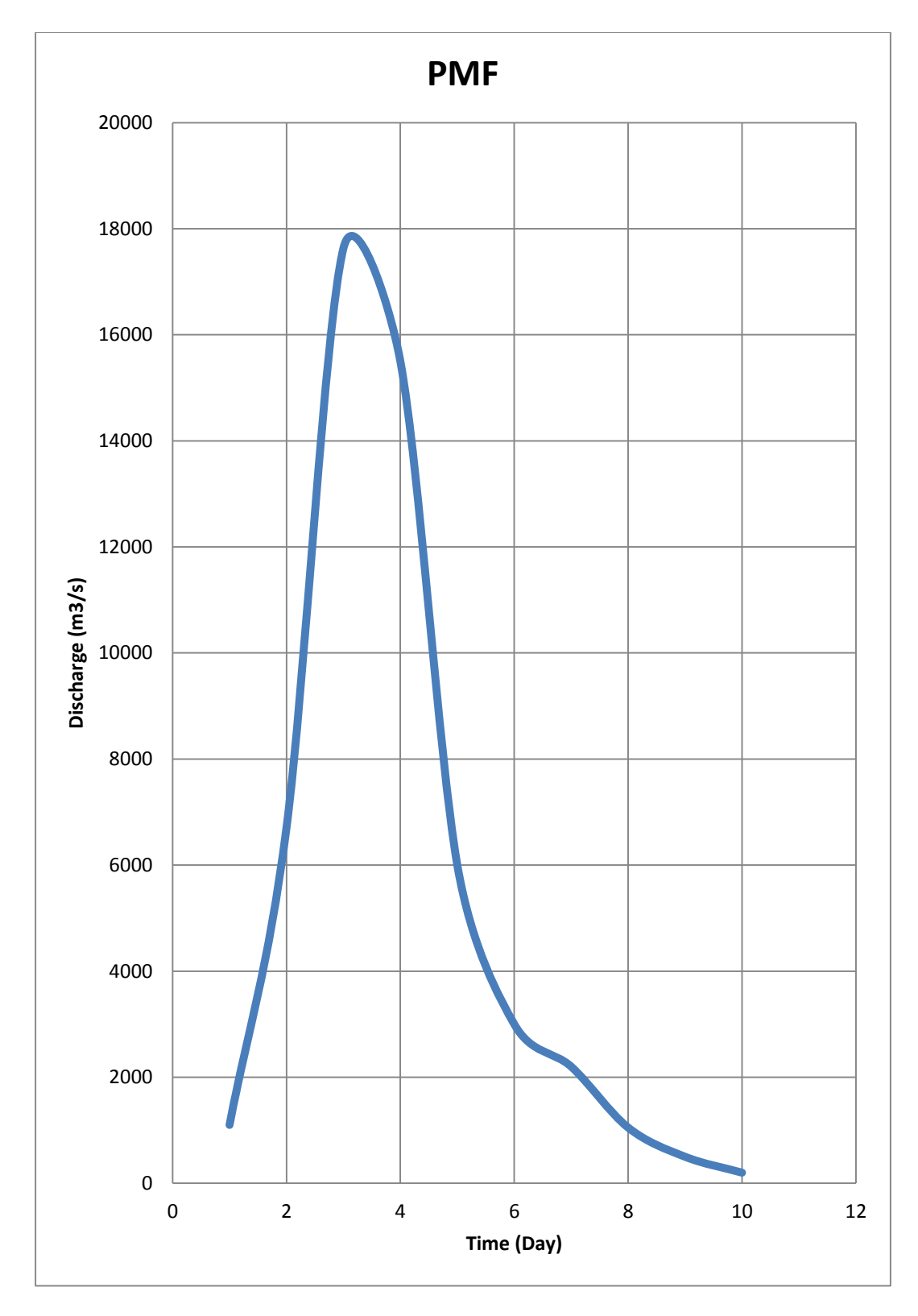

ภาพที่ 4.9 กราฟน้ำท่วมสูงสุดที่อาจเป็นไปได้ของเขื่อนอุบลรัตน์

#### 4.1.6 Rajjaprabha Dam (เขื่อนรัชชประภา)

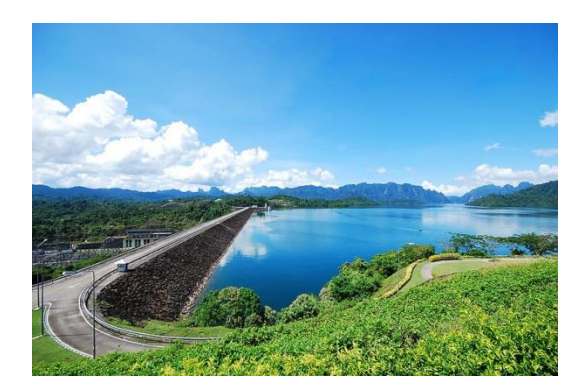

ภาพที่ 4.10เงื่อนรัชชประภา

- 1. ข้อมูลทั่วไป
- สถานที่ตั้ง ตำบลเขาพัง อำเภอบ้านตาขุน จังหวัดสุราษฎ์ชานี
- แม่น้ำคลองแสง
- ถะติจูค 8°-58' N
- ลองจิจูค 98°-47' E
- ก่อสร้างเสร็จสิ้น 2530
- เปิดอย่างเป็นทางการ กันยายน 2530
- ติดตั้งเครื่องผลิตไฟฟ้า =3 ×80,000 กิโลวัตต์
- กำลังการผลิตทั้งสิ้น 240,000 กิโลวัตต์
- 2. วัตถุประสงค์
- อเนกประสงค์ : ผลิตไฟฟ้าด้วยพลังน้ำการชลประทานป้องกันอุทกภัยและการประมง ฯลฯ
- 3. ອຸກຄວົກຍາ

| - | พื้นที่รับน้ำ                   | 1,435 | ตารางกิโลเมตร |
|---|---------------------------------|-------|---------------|
| - | ปริมาณน้ำใหลเข้าอ่างเฉลี่ยต่อปี | 3,057 | ล้าน ลบ.ม.    |
| - | ปริมาณน้ำใหลเข้าสูงสุด          | 4,430 | ล้าน ลบ.ม.    |
| - | ปริมาณน้ำใหลเข้าเฉลี่ย          | 2,306 | ล้าน ลบ.ม.    |
| - | ปริมาณน้ำใหลเข้าต่ำสุด          | 1,526 | ล้าน ลบ.ม.    |
| - | ปริมาณน้ำฝนเฉลี่ยต่อปี          | 1,729 | ນີດຄືເນຕະ     |
| - | ปริมาณการระเหยเฉลี่ยต่อปี       | 1,635 | ນີດຄືເນຕະ     |

| -     | ปริมาณตะกอนใหลเข้าทั้งหมดต่อปี | 0.31          | ລ້ຳນ ຄບ.ນ.  |
|-------|--------------------------------|---------------|-------------|
| -     | ความยาวโดยรวมของแม่น้ำ         | 90            | กิ โลเมตร   |
| 4.    | ข้อมูลอ่างเก็บน้ำ              |               |             |
| -     | ระดับเก็บกักสูงสุด             | +97.65        | เมตร.(รทก.) |
| -     | ระดับเก็บกักปกติ               | +95.00        | เมตร.(รทก.) |
| -     | ระดับเก็บกักต่ำสุด             | +62           | เมตร.(รทก.) |
| -     | ปริมาณน้ำที่ระดับเก็บกักสูงสุด | 5,638.8       | ล้ำน ถบ.ม.  |
| -     | ปริมาณน้ำที่ระดับเก็บกักต่ำสุด | 1,440         | ล้ำน ถบ.ม.  |
| -     | ปริมาณน้ำที่ใช้งานได้          | 4,200         | ລ້ຳນ        |
| 5.    | ลักษณะเขื่อน                   |               |             |
| เขื่อ | วนหลักและกำแพงกั้นน้ำที่ 1     |               |             |
| -     | ลักษณะ เงื่อ                   | นเป็นหินถมแกน | เดินเหนี่ยว |
| -     | ความสูง                        | 94            | เมตร        |
| -     | ระคับสันเงื่อน                 | +100          | เมตร.(รทก.) |
| -     | สันเขื่อนยาว                   | 761           | เมตร        |
| -     | ความกว้างทั้งหมด               | 12            | เมตร        |
| -     | รัศมีความโค้ง                  | -             | เมตร        |
| -     | ฐานกว้าง                       | 404.7         | เมตร        |
|       | กำแพงกั้นน้ำที่ 2              |               |             |
| -     | ความสูง                        | -             | เมตร        |
| -     | ระคับสันเงื่อน                 | +97.7         | เมตร.(รทก.) |
| -     | สันเขื่อนยาว                   | 92            | เมตร        |
|       | กำแพงกันน้ำที่ 3               |               |             |
| -     | ความสูง                        | 11            | เมตร        |
| -     | ระดับสันเงื่อน                 | -             | เมตร.(รทก.) |
| -     | สันเขื่อนยาว                   | 55            | เมตร        |
|       | กำแพงกันน้ำที่ 4               |               |             |
| -     | ความสูง                        | 25            | เมตร        |

| -  | ระคับสันเงื่อน                     | -     | เมตร.(รทก.)    |
|----|------------------------------------|-------|----------------|
| -  | สันเขื่อนยาว                       | 253   | เมตร           |
|    | กำแพงกันน้ำที่ 5                   |       |                |
| -  | ความสูง                            | 20    | เมตร           |
| -  | ระดับสันเงื่อน                     | -     | เมตร.(รทก.)    |
| -  | สันเขื่อนยาว                       | 160   | เมตร           |
|    | หลังเชื่อน                         |       |                |
| -  | ความสูง                            | 49    | เมตร           |
| -  | ระดับสันเขื่อน                     | -     | เมตร.(รทก.)    |
| -  | สันเขื่อนยาว                       | 729   | เมตร           |
| 6. | ทางน้ำล้นออกแบบ                    |       |                |
| -  | ปริมาณน้ำท่วม                      | 1,514 | ລ້ຳນ ລບ.ນ.     |
| -  | ระยะเวลาการเกิดซ้ำ                 | -     | ป              |
| -  | ปริมาณฝนทั้งหมด                    | -     | มิลลิเมตร      |
| -  | น้ำท่วมสูงสุดที่อาจเป็นไปได้ (PMF) | 5,320 | ลบ.ม.ต่อวินาที |
| -  | ฝนสูงสุดที่อาจเป็นไปได้ (PMP)      | 1,119 | มิลลิเมตร      |

| Time (Day) | Discharge (m3/s) |
|------------|------------------|
| 0          | 300              |
| 1          | 650              |
| 2          | 1950             |
| 3          | 3650             |
| 4          | 5320             |
| 5          | 3000             |
| 6          | 1350             |
| 7          | 700              |
| 8          | 350              |
| 9          | 325              |
| 10         | 325              |

# ตารางที่ 4.7 ปริมาณน้ำท่วมสูงสุดที่อาจเป็นไปได้ของเขื่อนรัชชประภา

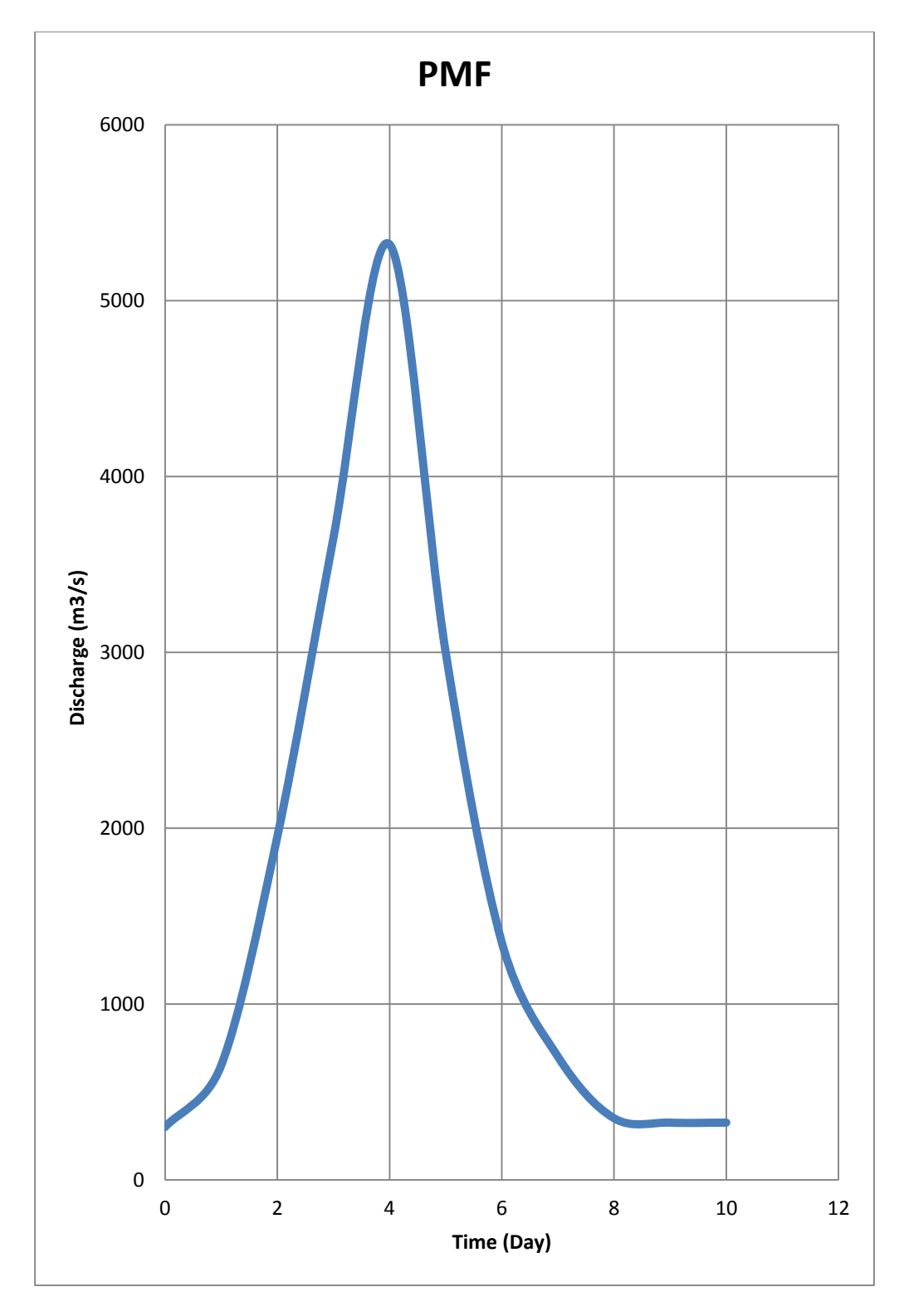

ภพที่ 4.11 กราฟน้ำท่วมสูงสุดที่อาจเป็นไปได้ของเขื่อนรัชชประภา

### 4.1.7 Bang Lang Dam (เบื่อนบางลาง)

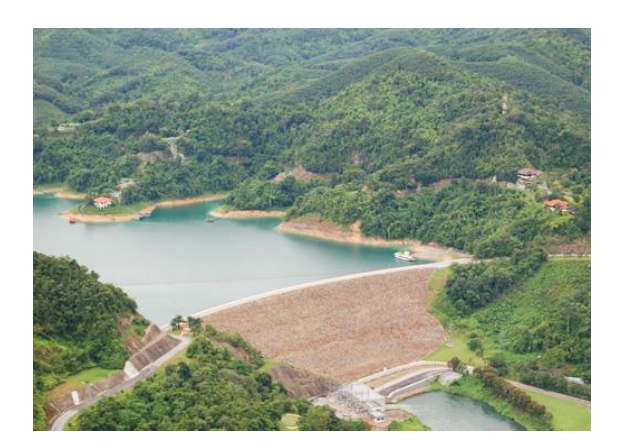

## ภาพที่ 4.12เขื่อนบางลาง

- 1. ข้อมูลทั่วไป
  - สถานที่ตั้ง ตำบลบางลาง อำเภอบังนังสตา จังหวัดยะลา
  - แม่น้ำปัตตานี
  - ละติจูด6°-09'-13" N
  - ลองจิจูด 101°-16'-33" E
  - ก่อสร้างเสร็จสิ้น กันยายน2524
  - ติดตั้งเครื่องผลิตไฟฟ้า = 3×24,000 กิโลวัตต์
  - กำลังการผลิตทั้งสิ้น 72,000 กิโลวัตต์
- 2. วัตถุประสงค์
  - อเนกประสงค์ : ผลิตไฟฟ้าด้วยพลังน้ำการชลประทานป้องกันอุทกภัยและการประมง ฯลฯ
- 3. ອຸทຄวิทยา

| - | พื้นที่รับน้ำ                   | 2,080     | ตารางกิโลเมตร |
|---|---------------------------------|-----------|---------------|
| - | ปริมาณน้ำใหลเข้าอ่างเฉลี่ยต่อปี | 1,460     | ລ້ຳน          |
| - | ปริมาณน้ำใหลเข้าสูงสุด          | 2,959     | ລ້ຳນ ລບ.ນ.    |
| - | ปริมาณน้ำใหลเข้าเฉลี่ย          | 1,381     | ລ້ຳນ ລບ.ນ.    |
| - | ปริมาณน้ำใหลเข้าต่ำสุด          | 890       | ຄ້ຳນ ຄບ.ນ.    |
| - | ปริมาณน้ำฝนเฉลี่ยต่อปี          | 1700-2400 | มิลลิเมตร     |
| - | ปริมาณการระเหยเฉลี่ยต่อปี       | 1,737     | มิถลิเมตร     |

|    | -    | ปริมาณตะกอนไหลเข้าทั้งหมดต่อปี     |        | 0.409       | ຄ້ຳນ           |
|----|------|------------------------------------|--------|-------------|----------------|
|    | -    | ความยาวโคยรวมของแม่น้ำ             |        | 230         | กิโลเมตร       |
| 4. | ข้อม | มูลอ่างเก็บน้ำ                     |        |             |                |
|    | -    | ระดับเก็บกักสูงสุด                 |        | +117.50     | เมตร.(รทก.)    |
|    | -    | ระดับเก็บกักปกติ                   |        | +115.00     | เมตร.(รทก.)    |
|    | -    | ระดับเกีบกักต่ำสุด                 |        | +83.0       | เมตร.(รทก.)    |
|    | -    | ปริมาณน้ำที่ระดับเก็บกักสูงสุด     |        | 1,420       | ล้าน ลบ.ม.     |
|    | -    | ปริมาณน้ำที่ระดับเก็บกักต่ำสุด     |        | 260         | ล้าน ลบ.ม.     |
|    | -    | ปริมาณน้ำที่ใช้งานได้              |        | 1,144       | ล้าน ลบ.ม.     |
| 5. | ลัก  | ยณะเชื่อน                          |        |             |                |
|    | -    | ลักษณะ                             | หินถมแ | กนดินเหนียว |                |
|    | -    | ความสูง                            |        | 85          | เมตร           |
|    | -    | ระดับสันเงื่อน                     |        | +286.5      | เมตร.(รทก.)    |
|    | -    | สันเขื่อนยาว                       |        | 430         | เมตร           |
|    | -    | ความกว้างทั้งหมด                   |        | 10          | เมตร           |
|    | -    | รัศมีความโค้ง                      |        | -           | เมตร           |
|    | -    | ฐานกว้าง                           |        | 366         | เมตร           |
| 6. | ทาง  | าน้ำล้นออกแบบ                      |        |             |                |
|    | -    | ปริมาณน้ำท่วม                      |        | 1,530       | ล้าน ลบ.ม.     |
|    | -    | ระยะเวลาการเกิดซ้ำ                 |        | -           | ปี             |
|    | -    | ปริมาณฝนทั้งหมด                    |        | -           | ນີດຄືເນຕຽ      |
|    | -    | น้ำท่วมสูงสุดที่อาจเป็นไปได้ (PMF) |        | 6,134       | ลบ.ม.ต่อวินาที |
|    | -    | ฝนสูงสุดที่อาจเป็นไปได้ (PMP)      |        | 1,056       | ນີດຄືເນຕຽ      |

| Time (Day) | Discharge (m3/s) | Time (Day) | Discharge (m3/s) |
|------------|------------------|------------|------------------|
| 0          | 100              | 6          | 2900             |
| 1          | 450              | 7          | 1850             |
| 2          | 1050             | 8          | 450              |
| 3          | 2800             | 9          | 100              |
| 4          | 6134             | 10         | 100              |
| 5          | 3950             |            |                  |

## ตาราง 4.8 ปริมาณน้ำท่วมสูงสุดที่อาจเป็นไปได้ของเขื่อนบางลาง

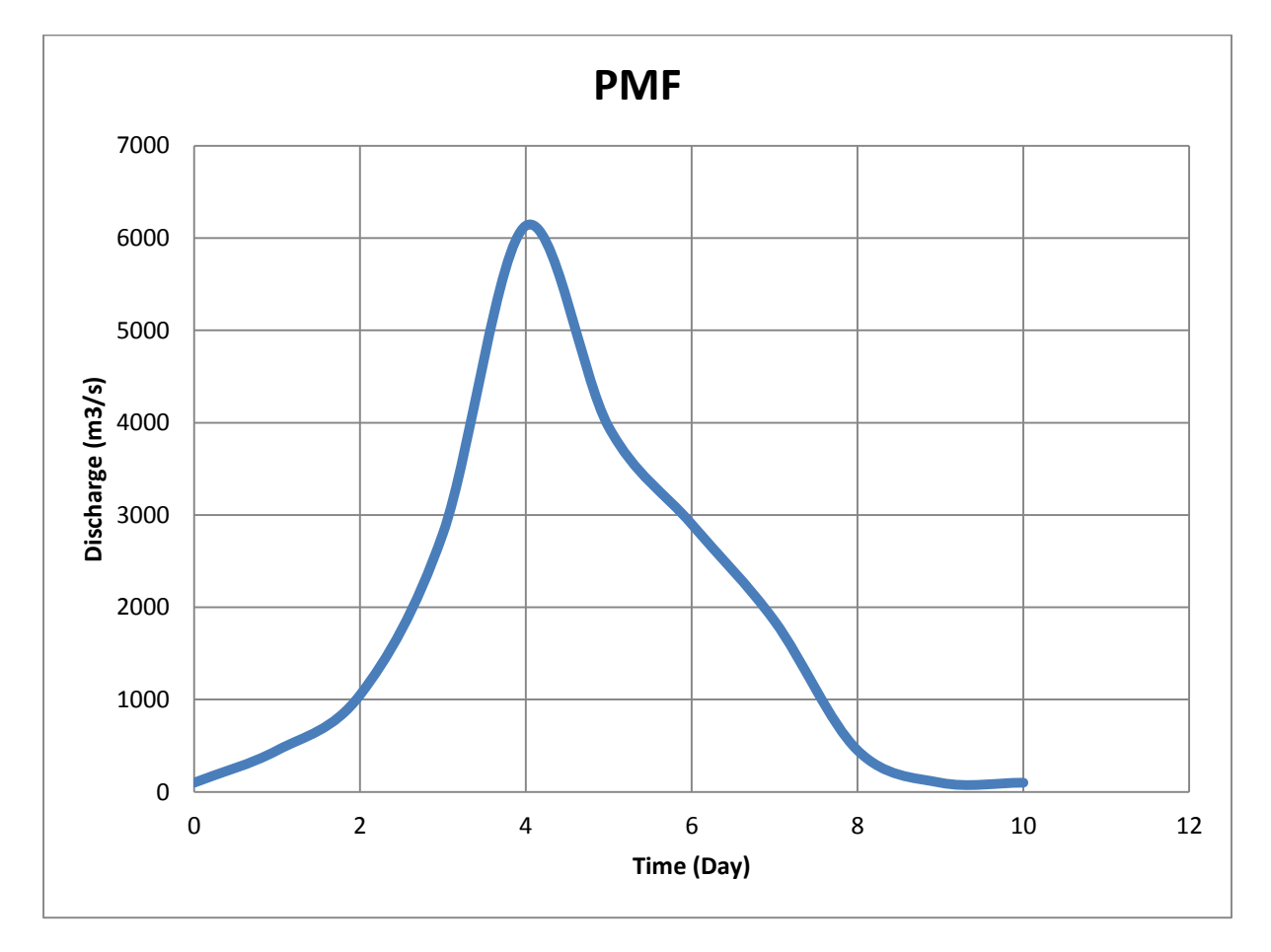

ภาพที่ 4.13 กราฟน้ำท่วมสูงสุดที่อาจเป็นไปได้ของเชื่อนบางลาง

4.1.8 KaengKrachan Dam (เงื่อนแก่งกระจาน)

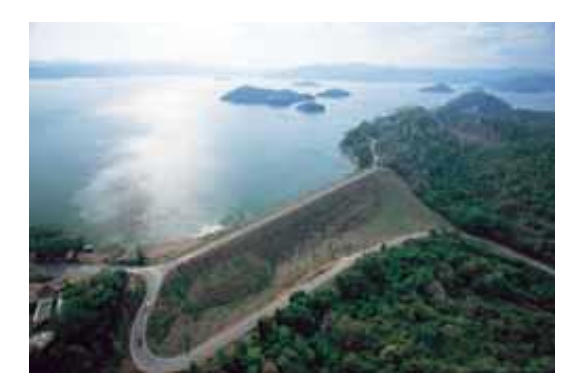

ภาพที่ 4.14 เขื่อนแก่งกระจาน

- 1. ข้อมูลทั่วไป
- สถานที่ตั้ง ตำบลแก่งกระจาน อำเภอแก่งกระจาน จังหวัดเพชรบุรี.
- แม่น้ำเพชรบุรี
- ถะติงูด 12°-54'-57" N
- ถองจิจูด 99°-38'-00" E
- ก่อสร้างเสร็จสิ้น 2509
- เปิดอย่างเป็นทางการ สิงหาคม 2514
- ติดตั้งเครื่องผลิตไฟฟ้า =1 ×19,000 กิโลวัตต์
- กำลังการผลิตทั้งสิ้น 19,000 กิโลวัตต์
- 2. วัตถุประสงค์
- อเนกประสงค์ : ผลิตไฟฟ้าด้วยพลังน้ำการชลประทานป้องกันอุทกภัยและการประมง ฯลฯ
- 3. ອຸກຄວົກຍາ

| - | พื้นที่รับน้ำ                   | 2,210 | ตารางกิโลเมตร |
|---|---------------------------------|-------|---------------|
| - | ปริมาณน้ำใหลเข้าอ่างเฉลี่ยต่อปี | 710   | ล้ำน ลบ.ม.    |
| - | ปริมาณน้ำใหลเข้าสูงสุด          | 1,397 | ຄ້າน          |
| - | ปริมาณน้ำใหลเข้าเฉลี่ย          | 895   | ຄ້າน          |
| - | ปริมาณน้ำใหลเข้าต่ำสุด          | 541   | ລ້ຳน          |
| - | ปริมาณน้ำฝนเฉลี่ยต่อปี          | 1,046 | มิลลิเมตร     |
| - | ปริมาณการระเหยเฉลี่ยต่อปี       | 1,440 | มิลลิเมตร     |

| -  | ปริมาณตะกอนใหลเข้าทั้งหมดต่อปี     | 85,800    | ລບ.ນ.          |
|----|------------------------------------|-----------|----------------|
| -  | ความยาวโดยรวมของแม่น้ำ             | 227       | กิโลเมตร       |
| 4. | ข้อมูลอ่างเก็บน้ำ                  |           |                |
| -  | ระดับเกี่บกักสูงสุด                | +102.65   | เมตร.(รทก.)    |
| -  | ระดับเกี่บกักปกติ                  | +99.0     | เมตร.(รทก.)    |
| -  | ระดับเกี้บกักต่ำสุด                | +75       | เมตร.(รทก.)    |
| -  | ปริมาณน้ำที่ระดับเกีบกักสูงสุด     | 710       | ล้ำน ลบ.ม.     |
| -  | ปริมาณน้ำที่ระดับเกีบกักต่ำสุด     | 67        | ล้ำน ลบ.ม.     |
| -  | ปริมาณน้ำที่ใช้งานได้              | 643       | ล้ำน ลบ.ม.     |
| 5. | ลักษณะเขื่อน                       |           |                |
| -  | ลักษณะ                             | เขื่อนดิน |                |
| -  | ความสูง                            | 58        | เมตร           |
| -  | ระดับสันเงื่อน                     | +106      | เมตร.(รทก.)    |
| -  | สันเขื่อนยาว                       | 760       | เมตร           |
| -  | ความกว้างทั้งหมด                   | 8         | เมตร           |
| -  | รัศมีความโค้ง                      | -         | เมตร           |
| -  | ฐานกว้าง                           | 250       | เมตร           |
| 6. | ทางน้ำล้นออกแบบ                    |           |                |
| -  | ปริมาณน้ำท่วม                      | 265.2     | ล้ำน ลบ.ม.     |
| -  | ระยะเวลาการเกิดซ้ำ                 | -         | ปี             |
| -  | ปริมาณฝนทั้งหมด                    | -         | มิถลิเมตร      |
| -  | น้ำท่วมสูงสุดที่อาจเป็นไปได้ (PMF) | -         | ถบ.ม.ต่อวินาที |
| -  | ฝนสูงสุดที่อาจเป็นไปได้ (PMP)      | -         | ນີດຄືເນຕຽ      |

### 4.1.9 Chulabhorn Dam (เขื่อนจุฬาภรณ์)

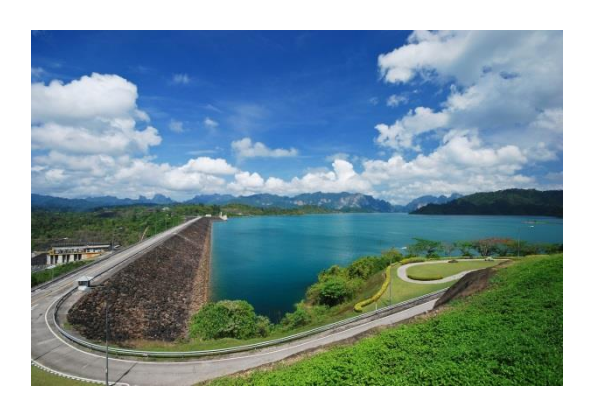

ภาพที่ 4.15 เงื่อนจุฬาภรณ์

### 1. ข้อมูลทั่วไป

- สถานที่ตั้ง ตำบลทุ่งพระ อำเภอคอนสาร จังหวังชัยภูมิ
- แม่น้ำพรม
- ถะติงูด 16°-32'-00"N
- ลองจิจูด 101°-39'-09" E
- ก่อสร้างเสร็จสิ้น ตุลาคม 2515
- เปิดอย่างเป็นทางการ มิถุนายน 2515
- ติดตั้งเครื่องผลิตไฟฟ้า = 2 ×20,000 กิโลวัตต์
- กำลังการผลิตทั้งสิ้น 40,000 กิโลวัตต์
- 2. วัตถุประสงค์
  - อเนกประสงค์ : ผลิตไฟฟ้าด้วยพลังน้ำการชลประทานป้องกันอุทกภัยและการประมง ฯลฯ
- 3. อุทกวิทยา

| - | พื้นที่รับน้ำ                   | 545   | ตารางกิโลเมตร |
|---|---------------------------------|-------|---------------|
| - | ปริมาณน้ำใหลเข้าอ่างเฉลี่ยต่อปี | 171   | ລ້ຳน          |
| - | ปริมาณน้ำใหลเข้าสูงสุด          | 341   | ล้ำน ลบ.ม.    |
| - | ปริมาณน้ำใหลเข้าเฉลี่ย          | 156   | ລ້ຳน          |
| - | ปริมาณน้ำใหลเข้าต่ำสุด          | 70    | ລ້ຳน          |
| - | ปริมาณน้ำฝนเฉลี่ยต่อปี          | 1,300 | มิลลิเมตร     |
| - | ปริมาณการระเหยเฉลี่ยต่อปี       | 1,370 | มิถลิเมตร     |

|    | -    | ปริมาณตะกอนใหลเข้าทั้งหมดต่อปี     | 19,500           | ລບ.ນ.                     |
|----|------|------------------------------------|------------------|---------------------------|
|    | -    | ความยาวโดยรวมของแม่น้ำ             | unknown          |                           |
| 4. | ข้อว | มูลอ่างเก็บน้ำ                     |                  |                           |
|    | -    | ระดับเก็บกักสูงสุด                 | +760.5           | เมตร.(รทก.)               |
|    | -    | ระดับเก็บกักปกติ                   | +759.0           | เมตร.(รทก.)               |
|    | -    | ระดับเกี่บกักต่ำสุด                | +739.0           | เมตร.(รทก.)               |
|    | -    | ปริมาณน้ำที่ระดับเก็บกักสูงสุด     | 188              | ล้ำน ลบ.ม.                |
|    | -    | ปริมาณน้ำที่ระดับเก็บกักต่ำสุด     | 43.5             | ล้ำน ลบ.ม.                |
|    | -    | ปริมาณน้ำที่ใช้งานได้              | 127              | ล้ำน ลบ.ม.                |
| 5. | ลัก  | ษณะเบื่อน                          |                  |                           |
|    | -    | ลักษณะ หิ                          | นถมแกนดินเหนียวบ | ดอัดทับแน่นด้วยหินและกรวด |
|    | -    | ความสูง                            | 70               | เมตร                      |
|    | -    | ระดับสันเงื่อน                     | +763             | เมตร.(รทก.)               |
|    | -    | สันเงื่อนยาว                       | 700              | เมตร                      |
|    | -    | ความกว้างทั้งหมด                   | 8                | เมตร                      |
|    | -    | รัศมีความโค้ง                      | -                | เมตร                      |
|    | -    | ฐานกว้าง                           | 250              | เมตร                      |
| 6. | ทาง  | งน้ำล้นออกแบบ                      |                  |                           |
|    | -    | ปริมาณน้ำท่วม                      | 103              | ถ้ำน ลบ.ม.                |
|    | -    | ระยะเวลาการเกิดซ้ำ                 | 1,000            | ล                         |
|    | -    | ปริมาณฝนทั้งหมด                    | 221              | ນີດດີເນຕຽ                 |
|    | -    | น้ำท่วมสูงสุดที่อาจเป็นไปได้ (PMF) | -                | เซนติเมตรต่อวินาที        |
|    | -    | ฝนสูงสุดที่อาจเป็นไปได้ (PMP)      | -                | ນີດດີເນຕຽ                 |

## 4.1.10 Sirindhorn Dam (เชื่อนสิรินธร)

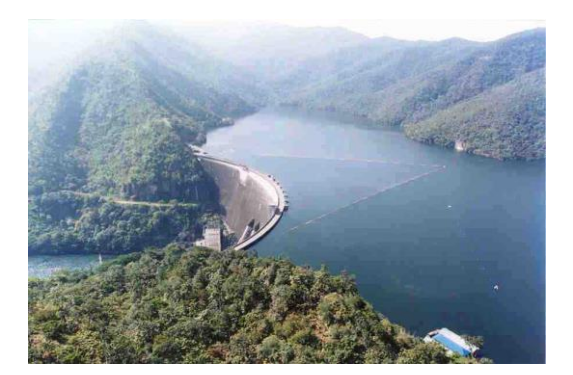

ภาพที่ 4.16เงื่อนสิรินธร

- 1. ข้อมูลทั่วไป
- สถานที่ตั้ง ตำบลช่องเม็ก อำเภอพิบูลมังสาหาร จังหวัดอุบลราชธานี
- แม่น้ำลำโคมน้อย
- ถะติงูค 15°-12'-10" N
- ถองจิจูค 105°-25'-56" E
- ก่อสร้างเสร็จสิ้น พฤศจิกายน 2514
- เปิดอย่างเป็นทางการ
- ติดตั้งเครื่องผลิตไฟฟ้า = 3× 12,000 กิโลวัตต์
- กำลังผลิตทั้งหมด 36,000 กิโลวัตต์
- 2. วัตถุประสงค์
- อเนกประสงค์ : ผลิตไฟฟ้าด้วยพลังน้ำการชลประทานป้องกันอุทกภัยและการประมง ฯลฯ
- 3. อุทกวิทยา

| - | พื้นที่รับน้ำ                   | 2,097 | ตารางกิโลเมตร |
|---|---------------------------------|-------|---------------|
| - | ปริมาณน้ำใหลเข้าอ่างเฉลี่ยต่อปี | 1,304 | ล้ำน ลบ.ม.    |
| - | ปริมาณน้ำใหลเข้าสูงสุด          | 2,958 | ລ້ຳน          |
| - | ปริมาณน้ำใหลเข้าเฉลี่ย          | 1,677 | ລ້ຳນ ລບ.ນ.    |
| - | ปริมาณน้ำใหลเข้าต่ำสุด          | 799   | ລ້ຳນ          |
| - | ปริมาณน้ำฝนเฉลี่ยต่อปี          | 1,600 | มิลลิเมตร     |
| - | ปริมาณการระเหยเฉลี่ยต่อปี       | 1,428 | มิถลิเมตร     |

| -  | ปริมาณตะกอนใหลเข้าทั้งหมดต่อปี     | 0.2256              | ล้ำน ลบ.ม.     |
|----|------------------------------------|---------------------|----------------|
| -  | ความยาวโดยรวมของแม่น้ำ             | 130                 | กิ โลเมตร      |
| 4. | ข้อมูลอ่างเกี่บน้ำ                 |                     |                |
| -  | ระดับเก็บกักสูงสุด                 | +144.5              | เมตร.(รทก.)    |
| -  | ระดับเก็บกักปกติ                   | +142.2              | เมตร.(รทก.)    |
| -  | ระดับเกี่บกักต่ำสุด                | +137.2              | เมตร.(รทก.)    |
| -  | ปริมาณน้ำที่ระดับเกีบกักสูงสุด     | 1,966               | ล้ำน ลบ.ม.     |
| -  | ปริมาณน้ำที่ระดับเกีบกักต่ำสุด     | 831                 | ล้ำน ลบ.ม.     |
| -  | ปริมาณน้ำที่ใช้งานได้              | 1,135               | ล้ำน ลบ.ม.     |
| 5. | ลักษณะเบื่อน                       |                     |                |
| -  | ลักษณะ                             | หินทิ้งแกนดินเหนียว |                |
| -  | ความสูง                            | 42                  | เมตร           |
| -  | ระดับสันเงื่อน                     | +145                | เมตร.(รทก.)    |
| -  | สันเงื่อนยาว                       | 940                 | เมตร           |
| -  | ความกว้างทั้งหมด                   | 7.5                 | เมตร           |
| -  | รัศมีความโค้ง                      | -                   | เมตร           |
| -  | ฐานกว้าง                           | 146                 | เมตร           |
| 6. | ทางน้ำล้นออกแบบ                    |                     |                |
| -  | ปริมาณน้ำท่วม                      | -                   | ล้ำน ลบ.ม.     |
| -  | ระยะเวลาการเกิดซ้ำ                 | 1,000               | สุขา           |
| -  | ปริมาณฝนทั้งหมด                    | 287                 | มิถลิเมตร      |
| -  | น้ำท่วมสูงสุดที่อาจเป็นไปได้ (PMF) | -                   | ลบ.ม.ต่อวินาที |
| -  | ฝนสูงสุดที่อาจเป็นไปได้ (PMP)      | -                   | มิลลิเมตร      |

### 4.1.11 Nam Pung Dam (เงื่อนน้ำพุง)

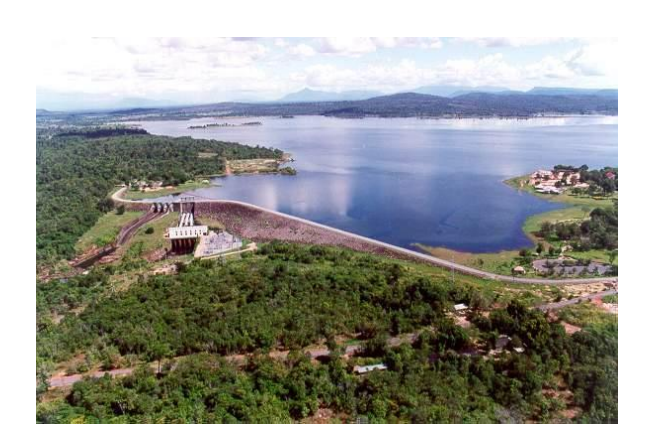

## ภาพที่ 4.17 เขื่อนน้ำพุง

- 1. ข้อมูลทั่วไป
- สถานที่ตั้ง อำเภอกุดบาก จังหวัดสกลนคร
- แม่น้ำพุง
- ถะติจูด 16°-58'-18" N
- ถองจิงูค 103°-56'-50" E
- ก่อสร้างเสร็จสิ้น พฤศจิกายน 2508
- เปิดอย่างเป็นทางการ พฤศจิกายน 2508
- ติดตั้งเครื่องผลิตไฟฟ้า =2×30,000 กิโลวัตต์
- กำลังผลิตทั้งสิ้น 60,000 กิโลวัตต์
- 2. วัตถุประสงค์
- อเนกประสงค์ : ผลิตไฟฟ้าด้วยพลังน้ำการชลประทานป้องกันอุทกภัยและการประมง ฯลฯ
- 3. ອຸກຄວີກຍາ

| - | พื้นที่รับน้ำ                   | 297   | ตารางกิโลเมตร |
|---|---------------------------------|-------|---------------|
| - | ปริมาณน้ำไหลเข้าอ่างเฉลี่ยต่อปี | 111   | ຄ້ຳน          |
| - | ปริมาณน้ำไหลเข้าสูงสุด          | 199   | ຄ້ຳน          |
| - | ปริมาณน้ำไหลเข้าเฉลี่ย          | 108   | ล้ำน ลบ.ม.    |
| - | ปริมาณน้ำไหลเข้าต่ำสุด          | 47.4  | ล้ำน ลบ.ม.    |
| - | ปริมาณน้ำฝนเฉลี่ยต่อปี          | 1,500 | มิลลิเมตร     |
| - | ปริมาณการระเหยเฉลี่ยต่อปี       | 1,642 | ນີດຄືເນຕຽ     |

| -  | ปริมาณตะกอนไหลเข้าทั้งหมดต่อปี     | 45,300              | ລນ.ນ.          |
|----|------------------------------------|---------------------|----------------|
| -  | ความยาวโดยรวมของแม่น้ำ             | 100                 | กิโลเมตร       |
| 4. | ข้อมูลอ่างเก็บน้ำ                  |                     |                |
| -  | ระดับเก็บกักสูงสุด                 | +285.5              | เมตร.(รทก.)    |
| -  | ระดับเก็บกักปกติ                   | +284.0              | เมตร.(รทก.)    |
| -  | ระดับเก็บกักต่ำสุด                 | +270.0              | เมตร.(รทก.)    |
| -  | ปริมาณน้ำที่ระดับเก็บกักสูงสุด     | 166                 | ຄ້ຳນ ຄບ.ນ.     |
| -  | ปริมาณน้ำที่ระดับเก็บกักต่ำสุด     | 8.68                | ຄ້ຳນ ຄບ.ນ.     |
| -  | ปริมาณน้ำที่ใช้งานได้              | 156                 | ຄ້ຳນ ຄບ.ນ.     |
| 5. | ลักษณะเขื่อน                       |                     |                |
| -  | ลักษณะ                             | หินทิ้งแกนดินเหนียว |                |
| -  | ความสูง                            | 41                  | เมตร           |
| -  | ระคับสันเงื่อน                     | +286.5              | เมตร.(รทก.)    |
| -  | สันเขื่อนยาว                       | 1,720               | เมตร           |
| -  | ความกว้างทั้งหมด                   | 10                  | เมตร           |
| -  | รัศมีความโค้ง                      | -                   | เมตร           |
| -  | ฐานกว้าง                           | 127                 | เมตร           |
| 6. | ทางน้ำล้นออกแบบ                    |                     |                |
| -  | ปริมาณน้ำท่วม                      | 33.5                | ລ້ຳน           |
| -  | ระยะเวลาการเกิดซ้ำ                 | 1,000               | <b>1</b>       |
| -  | ปริมาณฝนทั้งหมด                    | 390                 | มิถลิเมตร      |
| -  | น้ำท่วมสูงสุดที่อาจเป็นไปได้ (PMF) | -                   | ลบ.ม.ต่อวินาที |
| -  | ฝนสูงสุดที่อาจเป็นไปได้ (PMP)      | -                   | ນີດຄືເນຕຽ      |

#### 4.1.12 ThaThung Na Dam (เขื่อนท่าทุ่งนา)

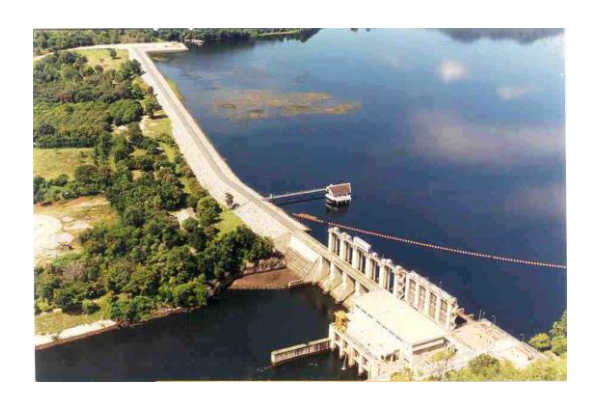

ภาพที่ 4.18เงื่อนท่าทุ่งนา

- 1. ข้อมูลทั่วไป
- สถานที่ตั้ง อำเภอเมือง จังหวัดกาญจนบุรี
- แม่น้ำแควใหญ่
- ถะติจูด 14°-13'-N
- ลองจิจูด 99°-14'-E
- ก่อสร้างเสร็จสิ้น ธันวาคม 2524
- เปิดอย่างเป็นทางการ และจ่ายกระแสไฟฟ้า กุมภาพันธ์ 2525
- ติดตั้งเกรื่องผลิตไฟฟ้า = 2 × 19 เมกะวัตต์
- กำลังการผลิตทั้งสิ้น 38 เมกะวัตต์
- 2. วัตถุประสงค์
- อเนกประสงค์
  - สามารถใช้น้ำที่ผลิตไฟฟ้าแล้วจากเขื่อนศรีนครินทร์มาผลิตไฟฟ้าได้อีกครั้ง
  - ทำหน้าที่เป็นอ่างเก็บน้ำตอนล่างคอยควบคุมปริมาณน้ำ และช่วยแก้ปัญหาระดับน้ำใน ลำน้ำแควใหญ่ทางด้านท้ายน้ำที่สูงขึ้นเนื่องจากปริมาณน้ำจำนวนมหาศาลที่ปล่อยมา จากเขื่อนศรีนครินทร์
  - ทำให้การจัดสรรน้ำมีประสิทธิภาพมากยิ่งขึ้นเพื่อใช้ในระบบชลประทาน และการ เพาะปลูกในหน้าแล้ง
  - เป็นแหล่งเพาะพันธุ์ปลา

|    | 9         |
|----|-----------|
| 2  | ລາມຄວາມຍາ |
| э. | 011111101 |
|    | 9         |

| -  | พื้นที่รับน้ำ                   | 11,428 | ตารางกิโลเมตร |
|----|---------------------------------|--------|---------------|
| -  | ปริมาณน้ำใหลเข้าอ่างเฉลี่ยต่อปี | 4,410  | ຄ້ຳນ ຄບ.ນ.    |
| -  | ปริมาณน้ำใหลเข้าสูงสุด          | 7,813  | ຄ້ຳນ ຄບ.ນ.    |
| -  | ปริมาณน้ำใหลเข้าเฉลี่ย          | 3,707  | ຄ້ຳນ ຄບ.ນ.    |
| -  | ปริมาณน้ำใหลเข้าต่ำสุด          | 2,244  | ຄ້ຳນ ຄບ.ນ.    |
| -  | ปริมาณน้ำฝนเฉลี่ยต่อปี          |        |               |
|    | สูงกว่าอ่าง                     | 1,600  | มิลลิเมตร     |
|    | ต่ำกว่าอ่าง                     | 1,000  | มิลลิเมตร     |
| -  | ปริมาณการระเหยเฉลี่ยต่อปี       | 1,713  | มิลลิเมตร     |
| -  | ปริมาณตะกอนใหลเข้าทั้งหมดต่อปี  | 0.146  | ลบ.ม.         |
| -  | ความยาวโคยรวมของแม่น้ำ          | 380    | ຄີ ໂລເນຕະ     |
| 4. | ข้อมูลอ่างเกี่บน้ำ              |        |               |
| -  | ระดับเกี่บกักสูงสุด             | +59.7  | เมตร.(รทก.)   |
| -  | ระดับเก็บกักปกติ                | +59.7  | เมตร.(รทก.)   |
| -  | ระดับเกี่บกักต่ำสุด             | +55.5  | เมตร.(รทก.)   |
| -  | ปริมาณน้ำที่ระดับเกีบกักสูงสุด  | 54.8   | ລ້ຳน          |
| -  | ปริมาณน้ำที่ระดับเกีบกักต่ำสุด  | 26     | ລ້ຳน          |
| -  | ปริมาณน้ำที่ใช้งานได้           | 28.8   | ล้ำน ลบ.ม.    |

## 5. ลักษณะเขื่อน

- ลักษณะ เป็นเขื่อนผสมระหว่างเขื่อนหินทิ้งแกนดินเหนียวกับเขื่อนคอนกรีตกราวิตี

| - | ความสูง          | 30  | เมตร        |
|---|------------------|-----|-------------|
| - | ระดับสันเงื่อน   | +62 | เมตร.(รทก.) |
| - | สันเงื่อนยาว     | 840 | เมตร        |
| - | ความกว้างทั้งหมด | 8   | เมตร        |
| - | รัศมีความโค้ง    | -   | เมตร        |
| - | ฐานกว้าง         | -   | เมตร        |

## 6. ทางน้ำล้นออกแบบ

| - | ปริมาณน้ำท่วม                      | - | ລ້ຳน           |
|---|------------------------------------|---|----------------|
| - | ระยะเวลาการเกิดซ้ำ                 | - | สา             |
| - | ปริมาณฝนทั้งหมด                    | - | มิถลิเมตร      |
| - | น้ำท่วมสูงสุดที่อาจเป็นไปได้ (PMF) | - | ลบ.ม.ต่อวินาที |
| - | ฝนสูงสุดที่อาจเป็นไปได้ (PMP)      | - | มิถลิเมตร      |

### 4.1.13 Mae NgatSomboonCholDam (เชื่อนแม่งัดสมบูรณ์ชล)

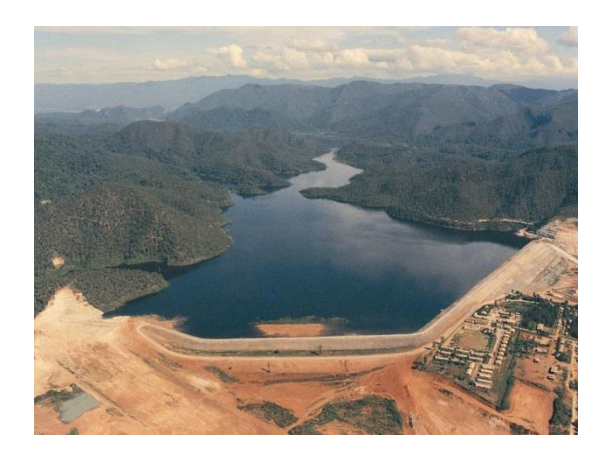

ภาพที่ 4.19เขื่อนแม่งัคสมบูรณ์ชล

- 1. ข้อมูลทั่วไป
- สถานที่ตั้ง ตำบลช่อแล อำเภอแม่แตง จังหวัดเชียงใหม่
- แม่น้ำแม่งัด
- ถะติจูด 19°-0.9'-45" N
- ถองจิจูค 99°-02'-35" E
- ก่อสร้างเสร็จสิ้น พ.ศ. 2528
- เปิดอย่างเป็นทางการ พฤศจิกายน 2528
- ติดตั้งเครื่องผลิตไฟฟ้า = 2×4,500 กิโลวัตต์
- 2. วัตถุประสงค์
- อเนกประสงค์ : ผลิตไฟฟ้าด้วยพลังน้ำการชลประทานป้องกันอุทกภัยและการประมง ฯลฯ
- 3. อุทกวิทยา

| - | พื้นที่รับน้ำ                   | 1280 | ตารางกิโลเมตร |
|---|---------------------------------|------|---------------|
| - | ปริมาณน้ำใหลเข้าอ่างเฉลี่ยต่อปี | 406  | ล้ำน ลบ.ม.    |
| - | ปริมาณน้ำใหลเข้าสูงสุด          | 723  | ລ້ຳน          |
| - | ปริมาณน้ำใหลเข้าเฉลี่ย          | 335  | ล้ำน ลบ.ม.    |
| - | ปริมาณน้ำใหลเข้าต่ำสุด          | 239  | ລ້ຳน          |
| - | ปริมาณน้ำฝนเฉลี่ยต่อปี          | 1300 | มิถลิเมตร     |
| - | ปริมาณการระเหยเฉลี่ยต่อปี       | 1500 | ນີດຄືເນຕຽ     |

| -  | ปริมาณตะกอนใหลเข้าทั้งหมดต่อปี     | 0.128       | ล้ำน ถบ.ม.     |
|----|------------------------------------|-------------|----------------|
| -  | ความยาวโดยรวมของแม่น้ำ             | 88.5        | กิโลเมตร       |
| 4. | ข้อมูลอ่างเก็บน้ำ                  |             |                |
| -  | ระดับเก็บกักสูงสุด                 | +400        | เมตร.(รทก.)    |
| -  | ระดับเก็บกักปกติ                   | +396.5      | เมตร.(รทก.)    |
| -  | ระดับเก็บกักต่ำสุด                 | +360.5      | เมตร.(รทก.)    |
| -  | ปริมาณน้ำที่ระดับเก็บกักสูงสุด     | 265         | ล้าน ลบ.ม.     |
| -  | ปริมาณน้ำที่ระดับเก็บกักต่ำสุด     | 10          | ล้าน ลบ.ม.     |
| -  | ปริมาณน้ำที่ใช้งานได้              | 243         | ล้าน ลบ.ม.     |
| 5. | ลักษณะเบื่อน                       |             |                |
| -  | ลักษณะ                             | เขื่อนดินถม |                |
| -  | ความสูง                            | 59          | เมตร           |
| -  | ระดับสันเงื่อน                     | +404        | เมตร.(รทก.)    |
| -  | สันเขื่อนยาว                       | 1950        | เมตร           |
| -  | ความกว้างทั้งหมด                   | 9           | เมตร           |
| -  | รัศมีความโค้ง                      | -           | เมตร           |
| -  | ฐานกว้าง                           | 339         | เมตร           |
| 6. | ทางน้ำล้นออกแบบ                    |             |                |
| -  | ปริมาณน้ำท่วม                      | 261         | ล้ำน ถบ.ม.     |
| -  | ระยะเวลาการเกิดซ้ำ                 | 500         | ป              |
| -  | ปริมาณฝนทั้งหมด                    | 330         | มิลลิเมตร      |
| -  | น้ำท่วมสูงสุดที่อาจเป็นไปได้ (PMF) | -           | ลบ.ม.ต่อวินาที |
| -  | ฝนสูงสุดที่อาจเป็นไปได้ (PMP)      | -           | มิลลิเมตร      |

### 4.1.14 Mae Chang Dam (เชื่อนแม่จาง)

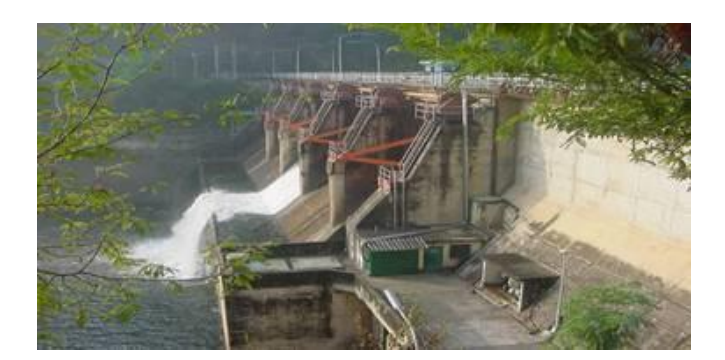

ภาพที่ 4.20เงื่อนแม่จาง

- 1. ข้อมูลทั่วไป
- สถานที่ตั้ง อำเภอแม่เมาะ จังหวัดลำปาง
- แม่น้ำแม่จาง
- ถะติจูด 18°-18'-14" N
- ลองจิจูด 99°-48'-42" E
- ก่อสร้างเสร็จสิ้น มกราคม 2526
- เปิดอย่างเป็นทางการ กุมภาพันธ์ 2526
- ติดตั้งเครื่องผลิตไฟฟ้า ไม่มี
- 2. วัตถุประสงค์
- อเนกประสงค์ :ผลิตน้ำประปา และการชลประทาน ฯลฯ
- 3. ອຸກຄວົກຍາ

| - | พื้นที่รับน้ำ                   | 285    | ตารางกิโลเมตร |
|---|---------------------------------|--------|---------------|
| - | ปริมาณน้ำใหลเข้าอ่างเฉลี่ยต่อปี | 54.3   | ล้าน ลบ.ม.    |
| - | ปริมาณน้ำใหลเข้าสูงสุด          | 246    | ล้าน ลบ.ม.    |
| - | ปริมาณน้ำใหลเข้าเฉลี่ย          | 46.9   | ล้ำน ลบ.ม.    |
| - | ปริมาณน้ำใหลเข้าต่ำสุด          | 11.4   | ล้ำน ลบ.ม.    |
| - | ปริมาณน้ำฝนเฉลี่ยต่อปี          | 1,190  | มิถลิเมตร     |
| - | ปริมาณการระเหยเฉลี่ยต่อปี       | 1,643  | มิถลิเมตร     |
| - | ปริมาณตะกอนใหลเข้าทั้งหมดต่อปี  | 71,250 | ลบ.ม.         |

| -  | ความยาวโดยรวมของแม่น้ำ             | 115               | <u>กิโ</u> ถเมตร |
|----|------------------------------------|-------------------|------------------|
| 4. | ข้อมูลอ่างเก็บน้ำ                  |                   |                  |
| -  | ระดับเกี่บกักสูงสุด                | +353.97           | เมตร.(รทก.)      |
| -  | ระดับเกี่บกักปกติ                  | +352.50           | เมตร.(รทก.)      |
| -  | ระดับเก็บกักต่ำสุด                 | +340.0            | เมตร.(รทก.)      |
| -  | ปริมาณน้ำที่ระดับเก็บกักสูงสุด     | 108.55            | ล้ำน ลบ.ม.       |
| -  | ปริมาณน้ำที่ระดับเก็บกักต่ำสุด     | 15.81             | ล้ำน ลบ.ม.       |
| -  | ปริมาณน้ำที่ใช้งานได้              | 92.74             | ล้ำน ลบ.ม.       |
| 5. | ลักษณะเขื่อน                       |                   |                  |
| -  | ลักษณะ                             | หินถมแกนดินเหนียว |                  |
| -  | ความสูง                            | 40                | เมตร             |
| -  | ระดับสันเขื่อน                     | +356              | เมตร.(รทก.)      |
| -  | สันเขื่อนยาว                       | 760               | เมตร             |
| -  | ความกว้างทั้งหมด                   | -                 | เมตร             |
| -  | รัศมีความโค้ง                      | -                 | เมตร             |
| -  | ฐานกว้าง                           | 10                | เมตร             |
| 6. | ทางน้ำล้นออกแบบ                    |                   |                  |
| -  | ปริมาณน้ำท่วม                      | 53.6              | ล้ำน ลบ.ม.       |
| -  | ระยะเวลาการเกิดซ้ำ                 | 1,000             | ป้               |
| -  | ปริมาณฝนทั้งหมด                    | 240               | มิลลิเมตร        |
| -  | น้ำท่วมสูงสุดที่อาจเป็นไปได้ (PMF) | -                 | ถบ.ม.ต่อวินาที   |
| -  | ฝนสูงสุดที่อาจเป็นไปได้ (PMP)      | -                 | มิลลิเมตร        |

#### 4.1.15 Huailuang Dam (เงื่อนห้วยหลวง)

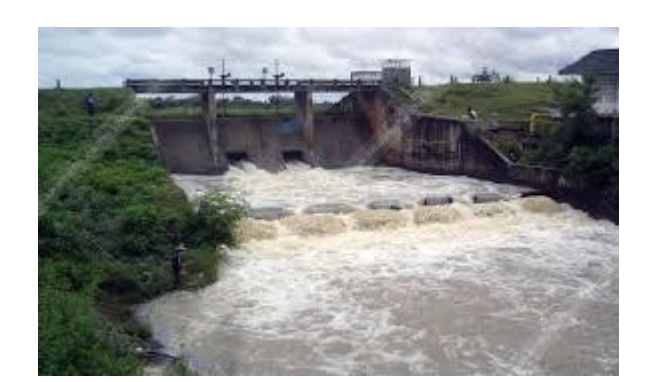

ภาพที่ 4.21เงื่อนห้วยหลวง

- 1. ข้อมูลทั่วไป
- สถานที่ตั้ง อำเภอกุคจับ จังหวัดอุครธานี
- แม่น้ำห้วยหลวง
- ถะติจูด 18°18'-30" N
- ถองจิงูค99°-43'-24" E
- ก่อสร้างเสร็จสิ้น 2518
- เปิดอย่างเป็นทางการ 2518
- ติดตั้งเครื่องผลิตไฟฟ้า = ไม่มี
- 2. วัตถุประสงค์
- การชลประทานบรรเทาอุทกภัยการประมง และผลิตน้ำประปา ฯลฯ
- 3. ອຸກຄວົກຍາ

| - | พื้นที่รับน้ำ                   | 65.4   | ตารางกิโลเมตร |
|---|---------------------------------|--------|---------------|
| - | ปริมาณน้ำใหลเข้าอ่างเฉลี่ยต่อปี | 13.72  | ຄ້າน          |
| - | ปริมาณน้ำใหลเข้าสูงสุด          | 32.9   | ຄ້ຳน          |
| - | ปริมาณน้ำใหลเข้าเฉลี่ย          | 11.57  | ຄ້າน          |
| - | ปริมาณน้ำใหลเข้าต่ำสุด          | 6.02   | ຄ້າน          |
| - | ปริมาณน้ำฝนเฉลี่ยต่อปี          | 1,086  | ນີດຄືເນຕຽ     |
| - | ปริมาณการระเหยเฉลี่ยต่อปี       | 1,657  | ມີດຄືເນຕຽ     |
| - | ปริมาณตะกอนใหลเข้าทั้งหมดต่อปี  | 13,080 | ລບ.ນ.         |

| -  | ความยาวโดยรวมของแม่น้ำ             | 19                  | กิโลเมตร       |
|----|------------------------------------|---------------------|----------------|
|    |                                    |                     |                |
| 4. | ข้อมูลอ่างเก็บน้ำ                  |                     |                |
| -  | ระดับเก็บกักสูงสุด                 | +318.31             | เมตร.(รทก.)    |
| -  | ระดับเก็บกักปกติ                   | +317.00             | เมตร.(รทก.)    |
| -  | ระดับเก็บกักต่ำสุด                 | +312.00             | เมตร.(รทก.)    |
| -  | ปริมาณน้ำที่ระคับเก็บกักสูงสุด     | 135                 | ລ້ຳນ ລບ.ນ.     |
| -  | ปริมาณน้ำที่ระดับเก็บกักต่ำสุด     | -                   | ຄ້ຳນ           |
| -  | ปริมาณน้ำที่ใช้งานได้              | 128                 | ລ້ຳນ ລບ.ນ.     |
| 5. | ลักษณะเขื่อน                       |                     |                |
| -  | ลักษณะ                             | เขื่อนดินเก็บกักน้ำ |                |
| -  | ความสูง                            | 17.50               | เมตร           |
| -  | ระคับสันเขื่อน                     | +320.50             | เมตร.(รทก.)    |
| -  | สันเขื่อนยาว                       | 317                 | เมตร           |
| -  | ความกว้างทั้งหมด                   | 8                   | เมตร           |
| -  | รัศมีความโค้ง                      | -                   | เมตร           |
| -  | ฐานกว้าง                           | -                   | เมตร           |
| 6. | ทางน้ำล้นออกแบบ                    |                     |                |
| -  | ปริมาณน้ำท่วม                      | 6.74                | ล้ำน ลบ.ม.     |
| -  | ระยะเวลาการเกิดซ้ำ                 | 100                 | ปี             |
| -  | ปริมาณฝนทั้งหมด                    | 156                 | มิลลิเมตร      |
| -  | น้ำท่วมสูงสุดที่อาจเป็นไปได้ (PMF) | -                   | ลบ.ม.ต่อวินาที |
| -  | ฝนสูงสุดที่อาจเป็นไปได้ (PMP)      | -                   | ນີດຄືເນຕະ      |

## 4.2ส่วนของข้อมูลเชิงพื้นที่โดยโปรแกรม ArcGIS Desktop 10.2

ในส่วนของโปรแกรม ArcGIS ได้มีการรวบรวมข้อมูลทางด้านต่างๆ ได้แก่

4.2.1 ข้อมูลทางด้านที่ตั้งเขื่อนขนาดใหญ่และขนาดกลาง จำนวน 15 เขื่อน

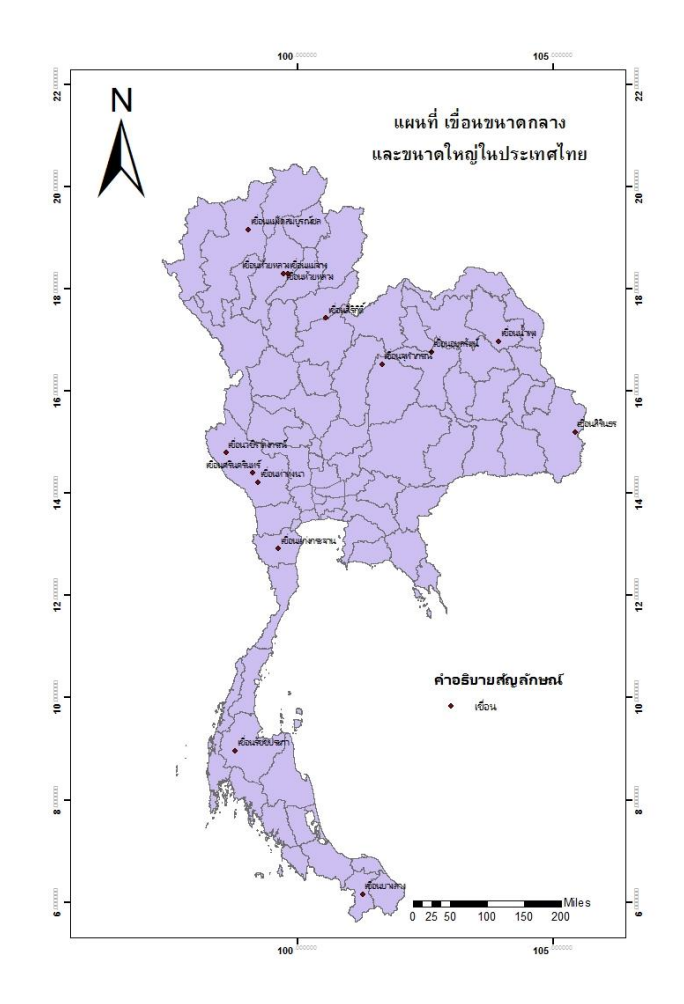

ภาพที่ 4.22ตัวอย่างการ Layout Map

4.3ส่วนของโปรแกรม Adobe dreamweaver cs6

ส่วนที่ 1ขั้นตอนการวิธีการสร้างเว็บไซต์โดย Adobe dreamweaver cs6

1.ผลของการออกแบบ Home page แสดงเป็นเมนูหลัก ได้ดังนี้

1.1 หน้าแรก

1.1.1เงื่อนขนาดใหญ่ทั้งหมดในประเทศไทย

1.2 เกี่ยวกับเขื่อน

- 1.2.1 ความหมาย
- 1.2.2 ชนิดของเขื่อน
- 1.2.3 ประโยชน์ของเบื่อนที่สำคัญ
- 1.2.4 เงื่อนขนาดใหญ่ทั้งหมดในประเทศไทย
- 1.3 เงื่อนที่จัดทำฐานข้อมูลแล้ว(รายชื่อเงื่อนที่ทำการศึกษา,หน่วยงานที่รับผิดชอบ)
  - 1.3.1 เงื่อนภูมิพล (การไฟฟ้าฝ่ายผลิต)
  - 1.3.2 เงื่อนสิริกิติ์ (การไฟฟ้าฝ่ายผลิต)
  - 1.3.3 เงื่อนศรีนครินทร์ (การไฟฟ้าฝ่ายผลิต)
  - 1.3.4 เงื่อนวชิราลงกรณ (การไฟฟ้าฝ่ายผลิต)
  - 1.3.5 เงื่อนอุบลรัตน์ (การไฟฟ้าฝ่ายผลิต)
  - 1.3.6 เงื่อนรัชชประภา (การไฟฟ้าฝ่ายผลิต)
  - 1.3.7 เงื่อนบางลาง (การไฟฟ้าฝ่ายผลิต)
  - 1.3.8 เงื่อนแก่งกระจาน (กรมชลประทาน)
  - 1.3.9 เงื่อนจุฬาภรณ์ (การไฟฟ้าฝ่ายผลิต)
- 1.3.10 เงื่อนสิรินธร (การไฟฟ้าฝ่ายผลิต)
- 1.3.11 เงื่อนน้ำพุง (การไฟฟ้าฝ่ายผลิต)
- 1.3.12 เงื่อนท่าทุ่งนา (การไฟฟ้าฝ่ายผลิต)
- 1.3.13 เงื่อนแม่งัคสมบูรณ์ชล (กรมชลประทาน)
- 1.3.14 เงื่อนแม่จาง (กรมชลประทาน)
- 1.3.15 เงื่อนห้วยหลวง (กรมชลประทาน)

## 1.4วิเคราะห์กราฟPMF

- 1.4.1 กราฟPMF เงื่อนสิริกิติ์
- 1.4.2 กราฟPMF เบื่อนศรีนครินทร์
- 1.4.3 กราฟPMFเขื้อนวชิราลงกรณ
- 1.4.4กราฟPMF เงื่อนอุบลรัตน์
- 1.4.5กราฟPMF เงื่อนรัชชประภา
- 1.4.6กราฟPMF เชื่อนบางลาน
- 1.5 ระบบจัดเกี่บเอกสารรายงาน (ในรูปแบบ PDF)
  - 1.5.1 รายงานการศึกษา

| ← → C 🗋 wrcmislab.eng.k | <mark>xps.ku.ac.th</mark> /ThaiDam/indexu | se.html                                  |                                                 | ☆ =  |
|-------------------------|-------------------------------------------|------------------------------------------|-------------------------------------------------|------|
|                         | Database S                                | <b>Stem of Largeand Med</b>              | ium – sized Dams in Thailan                     | d    |
| ດີ່ຫາ                   | <sub>มัมชื่อม</sub> ผู้แต่มี<br>เปิ๋อ     | <del>ณญแล้ญแล้ว</del><br>นขนาดใหญ่ทั้งหม | ณ7 <del>จะแห้งส์ขออสรรมหม</del><br>ดในประเทศไทย | Home |
|                         | ภากเหนือ                                  | 1. เชื่อนสิริก์ดี่                       | 2. เพื่อนก็วลม                                  |      |
|                         |                                           | 3. เขือนแม่กวงอุดมธารา                   | 4.เขือนแมงัด (สมบูรณ์ชล)                        |      |
|                         |                                           | 5.เชื้อนแม่จาง                           | 6.เพื่อนภูมิพล                                  |      |
|                         |                                           | 7.เงื้อนก็วกอหมา                         |                                                 | _    |
|                         |                                           |                                          | 1                                               |      |

ภาพที่ 4.23 แสดงหน้าเว็บเพจ

#### บทที่ 5

#### สรุปผลของโครงการและข้อเสนอแนะ

#### 5.1 สรุปผล

ในโลกบ้จจุบันอินเตอร์เน็ตได้เข้ามามีบทบาทในชีวิตประจำวันของเราเป็นอย่างมาก ทั้งนี้ก็เพราะ อินเตอร์เน็ตเป็นโลกซึ่งรวบรวมข้อมูลต่างๆบนโลกนี้ไว้อย่างมากมาย และก่อให้เกิดเว็บไซต์ต่างๆเกิดขึ้น การพัฒนาระบบฐานข้อมูลเงื่อนขนาดใหญ่และขนาดกลางในประเทศไทย ก็เป็นอีกระบบสารสนเทศหนึ่งที่ มีรวบรวมข้อมูลของเงื่อนขนาดใหญ่และขนาดกลางในประเทศไทย ซึ่งทำให้มีความสะดวกและรวดเร็วต่อ การค้นคว้าหาข้อมูล ดังนั้นจึงได้มีการจัดทำเป็นรูปแบบของเว็บไซต์ แต่เมื่อเวลาผ่านเลยไป ข้อมูลที่มีอยู่ บางส่วนอาจจะไม่ทันต่อเหตุการณ์ในปัจจุบัน ดังนั้นจึงต้องมีการพัฒนาระบบฐานข้อมูลเพื่อให้ข้อมูลมี ความทันสมัยสามารถปรับปรุงข้อมูลได้ง่ายโดยการนำข้อมูลผ่านในรูปแบบของเว็บไซต์

เว็บไซต์ระบบฐานข้อมูลของเชื่อนขนาดใหญ่และขนาดกลางในประเทศไทยได้มีการนำเสนอ ข้อมูลที่เกี่ยวข้องกับเชื่อนขนาดใหญ่และขนาดกลางในประเทศไทยทั้งหมด 15 เชื่อนโดยแบ่งเป็นด้านต่างๆ เช่น ข้อมูลทั่วไปของเชื่อน วัตถุประสงค์ในการก่อสร้างเชื่อน ข้อมูลทางอุทกวิทยาของเชื่อน ข้อมูลอ่างเก็บ น้ำ ลักษณะของเชื่อน ข้อมูลทางน้ำล้นเพื่อออกแบบน้ำท่วม โดยที่บางเชื่อนจะมีการวิเคราะห์กราฟฝนสูงสุด ที่อาจเป็นไปได้ (PMP)และกราฟน้ำท่วมสูงสุดที่อาจเป็นไปได้ (Probable Maximum Flood ,PMF) และมี การทำแผนที่แสดงตำแหน่งพิกัดของเชื่อนนาดใหญ่และขนาดกลางในประเทศไทย อีกทั้งภายในเว็บไซต์ได้ มีการเชื่อมต่อข้อมูลที่สามารถค้นหาข้อมูลได้สะดวกและรวดเร็ว

เว็บไซต์ระบบฐานข้อมูลของเชื่อนขนาคใหญ่และขนาคกลางในประเทศไทยที่ทำการพัฒนาระบบ ฐานข้อมูลขึ้นนี้เป็นแหล่งรวบรวมของข้อมูลที่คี ของเชื่อนขนาคใหญ่และขนาคกลางในประเทศไทยซึ่ง เหมาะแก่บุคลากรชลประทาน นิสิตนักศึกษา และยังรวมถึงบุคลากรทั่วไป ที่สนใจค้นหาข้อมูลของเชื่อน ขนาคใหญ่และขนาคกลางในประเทศไทย

โครงการนี้ได้นำเสนอข้อมูลระบบสารสนเทศทางภูมิศาสตร์(GIS) บนอินเตอร์เน็ต โดยเลือกเขื่อน ขนาดใหญ่และขนาดกลางในประเทศไทยเป็นกรณีศึกษา โดยใช้โปรแกรม ArcGIS Desktop 10.2 สามารถ แสดงผลข้อมูลและรายละเอียดโดยทั่วไปของเขื่อนผ่านทางอินเตอร์เน็ต

## 5.2 ข้อเสนอแนะ

- ข้อมูลน้ำท่วมสูงสุดที่อาจเป็นไปได้(PMF) ยังมีความไม่สมบูรณ์ จึงเป็นแนวทางในการ พัฒนาให้มีความสมบูรณ์มากขึ้นก่อนนำมาใช้
- ระบบที่ใช้ต้องส่งผ่านข้อมูลจากแม่ข่าย ดังนั้นหากเครื่องแม่ข่ายเสียหายจะส่งผลถึงข้อมูล
   และไม่สามารถถ่ายโอนข้อมูลไปยังผู้รับได้
- ควรมีการพัฒนาระบบให้สามารถทำการแก้ไขหรือเพิ่มเติมข้อมูลเพื่อให้ทันต่อสภาพ ปัจจุบันของเงื่อนได้ง่ายและรวดเร็ว
- ระบบของโปรแกรม Adobe Dreamwawer CS6 เป็นโปรแกรมที่สามารถใส่ CSSClass
   หลายตัวใน tag เดียวกันได้ สามารถปรับปรุงให้แสดงผลได้ดีขึ้น เพิ่มความปลอดภัยและ
   รวดเร็วในการเชื่อมต่อผ่าน FTP

#### เอกสารอ้างอิง

การไฟฟ้าฝ่ายผลิตแห่งประเทศไทย.(ม.ป.).ข้อมูลเขื่อน:<u>http://www.egat.co.th:สืบค้น</u>ข้อมูลวันที่ 15 พฤศจิกายน 2557

กรมชลประทาน.(ม.ป.ป.).ข้อมูลเขื่อน:http://www..rid.go.th :สืบค้นข้อมูลวันที่15 กุมภาพันธ์ 2557

พันธ์จันทร์ ธนวัฒนเสถียร.2556.ออกแบบและสร้างเว็บสวยด้วย Dreamweaver Cs6 สำหรับผู้ เริ่มต้น.รีไรว่า จำกัด,กรุงเทพ

เสกสรร เข่าสกุล และอนุสรณ์ รอดจันทร์.2546.<mark>การพัฒนาระบบสารสนเทศบนอินเตอร์เน็ตสำหรับ</mark> **ลุ่มน้ำแม่กลอง.** โครงงานวิศวกรรมชลประทาน.ภาควิชาวิศวกรรมชลประทาน. คณะวิศวกรรมศาสตร์

วราวุธ วุฒิวณิชย์.(2539).อ<mark>ุทกวิทยาประยุกต์</mark>.ภาควิชาวิศวกกรมชลประทาน คณะวิศวกรรมศาสตร์ มหาวิทยาลัยเกษตรศาสตร์ วิทยาเขตกำแพงแสน

Basic Data of Dam.(1989).Data of Dam.n.p.

ภาคผนวก

#### ภาคผนวก ก

# Dreamweaver เบื้องต้น

Dreamweaver เป็นโปรแกรมของบริษัท Macromedia Inc. ที่ใช้สำหรับออกแบบ และพัฒนา เว็บไซต์ เว็บเพจและเว็บ แอปพลิเคชั่น ด้วยโปรแกรม Dreamweaver เราสามารถที่จะออกแบบและพัฒนา เว็บไซต์โดยการเขียนโค๊ดภาษา HTML หรือใช้เครื่องมือ ที่โปรแกรม Dreamweaver มิให้ ซึ่งเครื่องมือ เหล่านี้จะสร้างโก้ดภาษา HTML ให้เราโดยอัตโนมัติ โดยที่เราไม่จำเป็นด้องเขียนโก๊ดภาษา HTML เอง ใน ปัจจุบันโปรแกรม Dreamweaver นอกจากจะสนับสนุนการใช้งานกับภาษา HTML และยังสนับสนุนการใช้ งานร่วมกับเทคโนโลยีทางด้านเว็บอื่นๆ ด้วย เช่น CSS และ Java Script เป็นต้น การสร้างเว็บแอปพลิเคชั่น (Web Application) ด้วยโปรแกรม Dreamweaver นั้นสามารถที่จะสร้าง การติดต่อกับฐานข้อมูลและดึง ข้อมูลจากฐานข้อมูลโดยไม่จำเป็นที่ต้องเขียนโค้ดของเซิร์ฟเวอร์สคริปต์ (Server Script)เลย ตัวโปรแกรมจะ สร้างให้เองโดยอัตโนมัติ ซึ่งจะทำให้เวลาที่ใช้ในการพัฒนาเว็บแอปพลิเคชั่นนั้นน้อยลง

## การเริ่มต้นในการออกแบบเว็บไซต์

สร้างความสัมพันธ์เอกสารข้อมูล โดยเรียงลำดับความสำคัญ ของข้อมูลที่ใช้ในการนำเสนอกำหนดชื่อ
 ไฟล์ของเอกสารเว็บ ให้สามารถสื่อเข้าใจได้ง่าย และต้องทำการตั้งชื่อไฟล์เป็น ภาษาอังกฤษเท่านั้น

2.สร้างโฟลเดอร์เฉพาะ สำหรับเอกสารเว็บแต่ละชุด/เรื่อง เพื่อความเป็นระเบียบ และต้องทำการตั้ง ชื่อ โฟลเดอร์เป็นภาษาอังกฤษเท่านั้น

3.จัดหาภาพ หรือสร้างภาพที่เกี่ยวข้องกับเนื้อหา หลังจากนั้นให้นำภาพที่ต้องใช้งานทั้งหมดบันทึกไว้ ใน
 โฟลเดอร์ที่สร้างไว้ก่อน เพื่อความสะดวกต่อการเรียกใช้งาน

4.สร้างเอกสารเว็บ โดยการลงรหัส HTML หรือใช้โปรแกรมช่วย หลังจากนั้นให้นำไฟล์เอกสาร HTML ทุก ไฟล์บันทึกไว้ในโฟลเดอร์ที่สร้างไว้ก่อน เพื่อความสะดวกต่อการเรียกใช้งาน

5.ตรวจสอบผล เอกสาร HTML ด้วยเว็บเบราเซอร์ เพื่อแก้ไขข้อผิดพลาดที่อาจเกิดขึ้น เนื่องจากเว็บเบรา เซอร์แต่ละค่าย แต่ละรุ่น รู้จักคำสั่ง HTML ไม่เท่ากัน

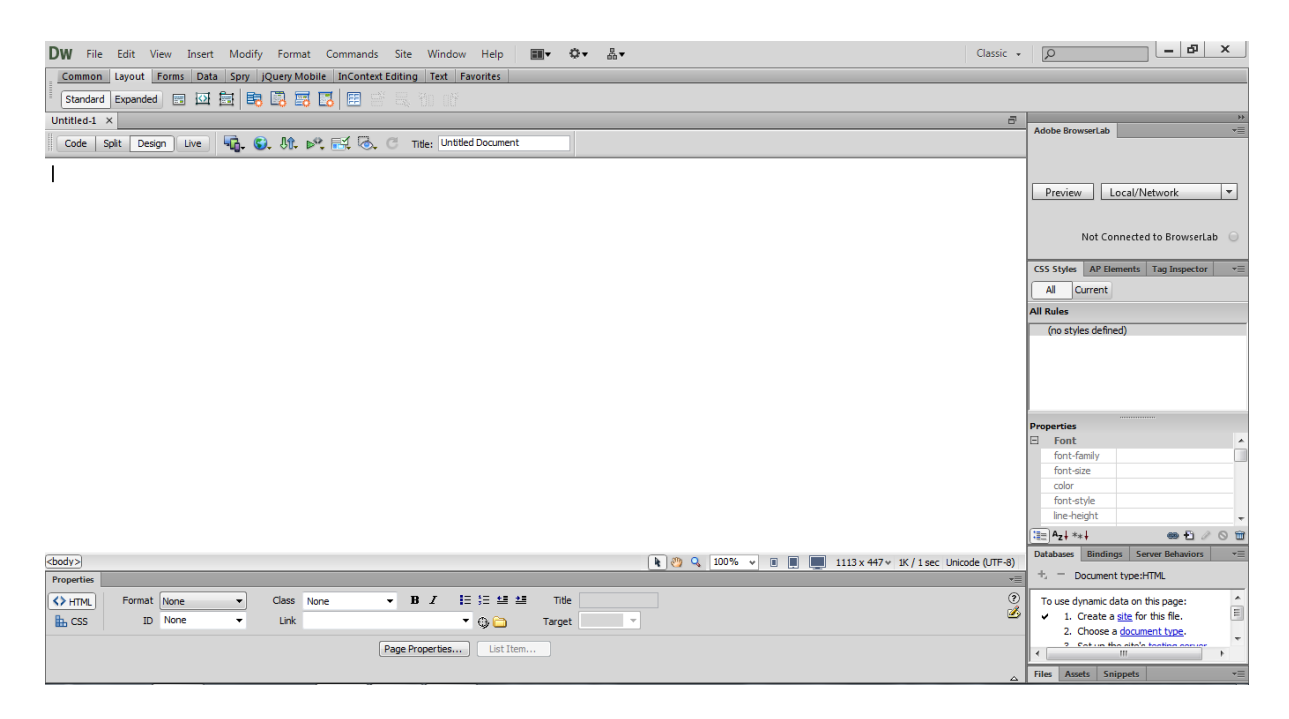

## ภาพที่ ก. 1แสดงหน้าแรกของโปรแกรม

## การกำหนดค่าเริ่มต้น Dreamweaver

การดู Preferences

การดูและกำหนดค่า Preferences ของ โปรแกรม Macromedia Dreamweaver เป็นสิ่งที่สำคัญที่สุด ของ การสร้างเว็บไซต์ ด้วยโปรแกรมนี้ เพราะ Preferences ของโปรแกรมก็คือ การกำหนดค่าเบื้องต้นทั้งหมด ของโปรแกรม ถ้าเราออกแบบเว็บโดยไม่ได้กำหนดค่าเว็บก็จะมีค่าผิดพลาด เพื่ยนจากความเป็นจริง และไม่ สามารถแก้ไขได้ในเหน้านั้น เราต้อง set ค่าแล้วก็ออกแบบใหม่ มาดูวิธีการกำหนดที่สำคัญดังนี้ การตั้งกำหนดค่าของเอกสารเริ่มต้น

#### การกำหนดFont

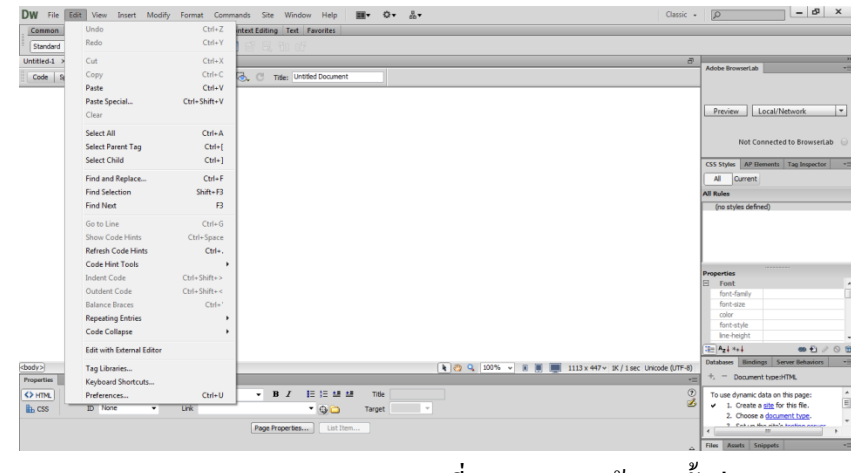

1. ไปที่เมนูEdit >Preferences จะได้หน้าต่างการกำหนดค่า

ภาพที่ ก.2 แสดงหน้าการตั้งค่า

หลังจากนั้นให้เลือกFront settings เป็น Thai แล้วในส่วนของProportional font และ Code view
 เป็นTahoma เพื่อเป็นการกำหนดค่า Front เริ่มต้น

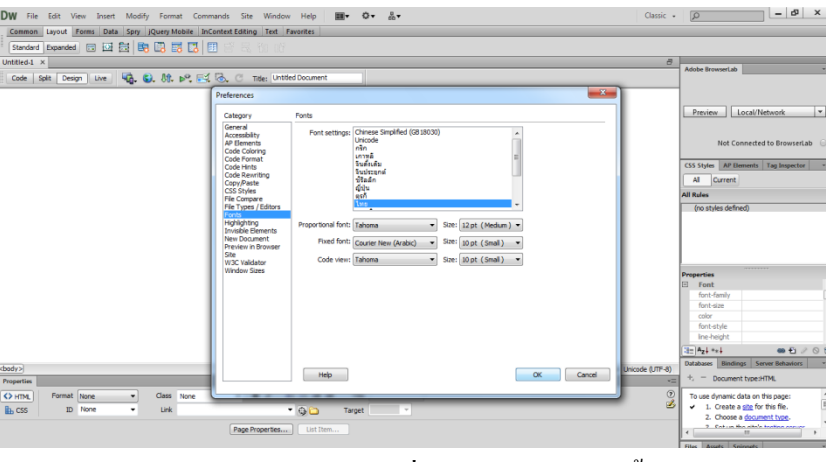

ภาพที่ ก.3แสดงหน้าการตั้งค่าFront

การกำหนดชื่อไฟล์ และนามสกุลของไฟล์เอกสารเว็บ

- 1. ควรใช้ตัวอักษร a z หรือตัวเลข 0 9 หรือผสมกัน
- 2. ตัวอักษร a z ควรเป็นตัวพิมพ์เล็ก
- 3. ห้ามตั้งชื่อไฟล์เป็นภาษาไทย
- 4. ชื่อไฟล์แรกของเอกสารเว็บ มักจะใช้ชื่อ index หรือ default

การตั้งค่าไฟล์เอกสารเริ่มต้น

หากต้องการกำหนดค่าตำแหน่งเริ่มต้นชิดบนสุด ซ้ายสุด

1. เลือก Modify > Page Properties...

2. กำหนดค่า Left margin : 0 และ Top margin : 0

กำหนดค่า Title เพื่อใช้แสดงใน Title bar บนโปรแกรมเว็บเบราเซอร์

1. เลือก Modify > Page Properties... แล้วเลือกที่ Title/Encoding

2. ใส่ข้อความถงไปใน Title

การทำงานเบื้องต้นในโปรแกรม Dreamweaver

1. Document Window

อยู่ด้านถ่างของ Document Toolbar ซึ่งเป็นส่วนที่ใช้แสดงเนื้อหาของเว็บเพจที่เราสร้างขึ้น และกำลัง ทำงานอยู่ในขณะนั้น

2. Insert Bar

ประกอบไปด้วยปุ่มที่ใช้แทรกอ๊อบเจ๊กต์ (Object) ชนิดต่างๆ เช่น รูปภาพ ตาราง และ เลเยอร์ เป็นต้น ลง ในเว็บเพจที่เรากำลังทำงานอยู่ในขณะนั้น

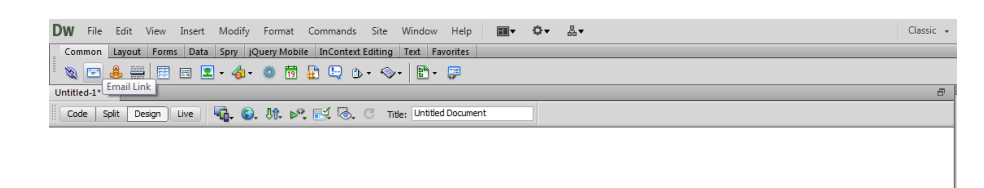

ภาพที่ ก.4 แสดงหน้าแถบการแทรกไฟล์ต่างๆ(Insert Bar)

#### 3. Property Inspector

ใช้แสดงคุณสมบัติของวัตถุหรือ ข้อความที่เราเลือกในเว็บเพจ โดยเราสามารถที่จะเปลี่ยนแปลงแก้ไข คุณสมบัติต่างๆของวัตถุที่เราเลือกผ่านทาง Property Inspector ได้

| <body></body> |            |      |       |        |                |              |        | k | ې 🖑 | 100% | • | 1113 x 447 v | 1K / 1 sec | Unicode (UTF-8) |
|---------------|------------|------|-------|--------|----------------|--------------|--------|---|-----|------|---|--------------|------------|-----------------|
| Properties    |            |      |       |        |                |              |        |   |     |      |   |              |            | *=              |
| <> HTML       | Format Nor | ie 🔻 | Class | None 👻 | BI             | IE \$E ±E ±E | Title  |   |     |      |   |              |            | ?               |
| 🔒 CSS         | ID Nor     | ne 🔻 | Link  |        |                | • 🕒 🗀        | Target | - |     |      |   |              |            | 2               |
|               |            |      |       | Pa     | ge Properties. | List Item    |        |   |     |      |   |              |            |                 |
|               |            |      |       |        |                |              |        |   |     |      |   |              |            |                 |

ภาพที่ ก.5 แสดงหน้าคุณสมบัติของวัตถุหรือ ข้อกวามที่เราเลือกในเว็บเพจ

#### 4. Tag Selector

อยู่ใน Status Bar ที่อยู่ทางค้านล่างของ Document Window เมื่อเราคลิกวัตถุในเอกสารจะปรากฏ Tag Select ใน Status Bar ขึ้นมา เมื่อเราคลิกเลือก Tag Selector แล้วแท็กต่างๆ ที่ถูกล้อมค้วยแท็กที่เราเลือกจะถูก เลือกค้วย

#### 5. Site Panel

ใช้ในการจัดการไฟล์และ โฟลเดอร์ที่ใช้ในการสร้างเว็บไซต์ นอกจากนี้ยังสามารถใช้ดูไฟล์ต่างๆใน เครื่องได้อีกด้วย

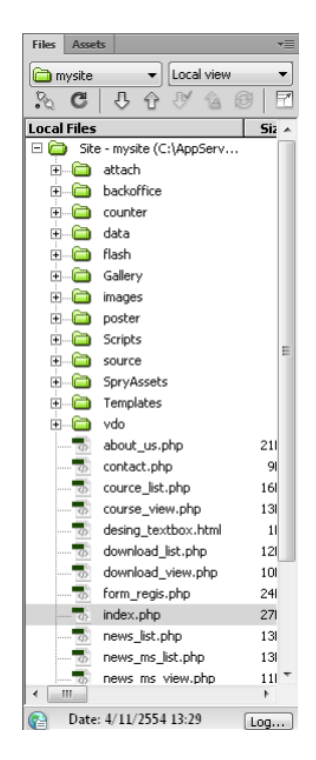

ภาพที่ ก.6แสดงหน้าSite Panelเพื่อใช้ในการจัดการไฟล์และ โฟลเดอร์ที่ใช้ในการสร้างเว็บไซต์

#### 6. Document Toolbar

ประกอบไปด้วยปุ่มและป๊อปอัพเมนูที่ใช้กำหนดรูปแบบมุมมองของ Document Window ที่เรากำลัง ทำงานอยู่และคำสั่งต่างๆที่ใช้ทำงานกับ Document Window อย่างเช่น การแสดงเว็บเพจที่สร้างขึ้นในเว็บ บราวเซอร์หรือ การกำหนดอีอปชั่นของ Document Window เป็นต้น

### หลักเกณฑ์การใช้ Multime

ในการใช้งาน Multimedia บนเว็บไซต์ จะมีข้อดีคือทำให้ มีความสวยงามแปลกและเพิ่มความน่าสนใจ มากขึ้นแต่จะมีข้อเสียคืออาจทำให้เกิดความล่าช้าในการ Download หน้าเว็บเพจ เพิ่มมากขึ้นและการใช้ไฟล์ Multimedia บางประเภทจาเป็นที่เครื่องคอมพิวเตอร์ของผู้เข้าชมต้องทำการติดตั้งโปรแกรมเพิ่มเติมทำให้ไม่ สามารถแสดงผลได้กับคอมพิวเตอร์ที่ยังไม่ได้ติดตั้งโปรแกรมดังกล่าว

 หลักเกณฑ์ในการใช้งานไฟล์ Multimedia แบบ Flash ได้แก่ ไม่ควรสร้าง Multimedia ที่ประกอบค้วย รูปภาพจำนวนมากควรจะใช้เครื่องมือวาครูปของโปรแกรม Flash เอง เพื่อให้ได้ขนาดไฟล์ที่ไม่ใหญ่ จนเกินไปและ Download ได้เร็วกว่า

2. หลักเกณฑ์ในการใช้ไฟล์ Video และ Audio ไม่ควรใช้ไฟล์แบบ WAV เพราะจะมีขนาดใหญ่ควรเปลี่ยน มาใช้ไฟล์ที่มีขนาดเล็กกว่าเช่น mp3,ram หรือ wmv หากต้องการแสดงผล Video ควรจะใช้กระบวนการ แบบ Streaming ซึ่งเป็นการลดระยะเวลาในการ Download ทำให้การแสดงผลรวดเร็วยิ่งขึ้น เช่นไฟล์แบบ Streaming ของ Real,Quick Time และWindows Media เป็นต้น

3. หากมีการเรียกใช้ไฟล์ Multimedia ที่ต้องการ โปรกรมพิเศษในการเรียกดูควรที่จะทำLink สำหรับการ Download โปรแกรมเหล่านั้นไว้ด้วยหากเปิดโอกาสให้ผู้เข้าชมสามารถ Download โปรแกรมเหล่านั้นจาก เว็บไซต์ หน่วยงานนั้น จะต้องทำการตรวจสอบข้อมูลทางด้านลิขสิทธ์ของเจ้าของโปรแกรมคอมพิวเตอร์ นั้นๆก่อนว่าสามารถทำได้หรือไม่

หลักเกณฑ์ในการเลือกภาพ Graphic

- 1. ขนาดไฟล์ไม่ควรเกิน 80 กิโลไบต์ เพื่อความรวดเร็วในการแสดงผล
- 2. ใช้ไฟล์แบบ JPEG สำหรับรูปถ่าย หรือรูปที่มีสีเกิน 256 สี
- 3. ใช้ไฟล์แบบ GIF สำหรับภาพวาดหรือภาพการ์ตูนที่มีสีไม่เกิน 256 สี

4. เลือกภาพที่มีความน่าสนใจและคึงดูด เพื่อไม่ให้เสียเวลาที่เสียไปในการ Download

5. ภาพเปล่าประโยชน์

## ้ ใฟล์ภาพกราฟิกที่นามาใช้ในการทำเว็บ

ภาพกราฟิก หรือรูปกราฟิกที่นามาใช้ในการทำเว็บเพจ หรือนำมาใช้ในอินเทอร์เน็ตจะต้องเป็นไฟล์ ลักษณะเฉพาะ ปัจจุบันนิยมใช้กัน 3 ฟอร์แมต คือ

1. ใฟล์ฟอร์แมต JPEG (Joint Photographer's Experts Group File)

2. ใฟล์ฟอร์แมต GIF (Graphics Interlace File)

3. ไฟล์ฟอร์แมต PNG (Portable Network Graphics)

ใฟล์สกุล JPG (Joint Photographer's Experts Group)

เป็นอีกไฟล์หนึ่งที่นิยมใช้บน Internet มักใช้กรณี

1. ภาพที่ต้องการนำเสนอมีความละเอียดสูง และใช้สีจำนวนมาก (สนับสนุนถึง 24 bit color)

2. ต้องการบีบไฟล์ตามความต้องการของผู้ใช้

 3. ไฟล์ชนิดนี้มักจะใช้กับภาพถ่ายที่นำมาสแกน และต้องการนำไปใช้บนอินเทอร์เน็ต เพราะให้ความ คมชัดและความละเอียดของภาพสูง

ใฟล์สกุล GIF (Graphics Interlace File)

ภาพกราฟฟิกสกุล GIF พัฒนาโดยบริษัท CompuServe จัคเป็นไฟล์ภาพสำหรับการเผยแพร่ผ่าน อินเทอร์เน็ต ตั้งแต่ยุคแรก

ไฟล์สกุล PNG (Portable Network Graphics)

ไฟล์สกุลล่าสุดที่นำจุดเด่นของไฟล์ GIF และ JPEG มาพัฒนาร่วมกัน ทำให้ภาพในสกุลนี้แสดงผลสีได้ มากกว่า 256 สี และยังสามารถทำพื้นภาพให้โปร่งใสได้ จึงเป็นไฟล์ภาพที่ได้รับความนิยมมากในปัจจุบัน ด้วยอีกสกุลหนึ่ง

#### การบีบอัดภาพ

เทคนิคการบีบอัดภาพสกุล GIF เป็นเทคนิคการบีบอัดคงสัญญาณ LZW (Lempel-Ziv-Welch) Lossless compression โดยข้อมูลเดิมจะถูกสร้างขึ้นใหม่ด้วยวิธีสร้าง Index สีจากสีที่ซ้าๆ และใกล้เคียงกัน โดยจะ Scan แนวตั้งของภาพทั้งหมด และ Scan แนวนอนของภาพทั้งหมด และเปรียบเทียบว่าแนวใดได้ ข้อมูลที่จะบันทึกเป็นไฟล์น้อยกว่ากัน

หลังจากที่เราวางโครงสร้างเว็บไซต์ของเราแล้ว ต่อมาเราจะใช้ Dreamweaver Site เข้ามาช่วยในการ สร้างและ จัดการเว็บไซต์ของเรา การนำ Dreamweaver Site เข้ามาจัดการเว็บไซต์ของเราจะทำให้เรา สามารถที่จะทำการอัพโหลดไฟล์ที่ใช้ในการสร้างเว็บไซต์ไปในเว็บเซริฟเวอร์ได้ ง่ายขึ้น นอกจากนี้ Dreamweaver Site ยังช่วยในการตรวจสอบการชื่อโยงของไฟล์ต่างๆ ให้อีกด้วยเมื่อเวลามีการแก้ไขไฟล์ ต่างๆ ในเว็บไซต์ ด้วย

การกำหนด Dreamweaver Site

### การสร้าง Site

1. ไปที่เมนู Site > New Site

 กำหนดค่า Site name และ Local Site folder หลังจากนั้นกดปุ่ม Save เมื่อเสร็จสิ้นการสร้าง Site แล้วจะ ปรากฏอยู่ในส่วนของ Site Panel

## การใส่เนื้อหาให้กับเว็บเพจ

โปรแกรม Dreamweaver ซึ่งมีคุณสมบัติแบบ WYSIWYG (What you see is what you get)ซึ่งหมายถึง เว็บไซต์ที่คุณเห็นหรือสร้างด้วย Dreamweaver โดยการพิมพ์หรือวางรูปลงไป เมื่อนำไปแสดงในเว็บ บราวเซอร์ก็จะเห็นผลเหมือนกับที่คุณสร้างไว้

ดังนั้น หากต้องการใส่เนื้อหาลงไปในเว็บเพจ ก็ให้ทำการพิมพ์ข้อความที่ต้องการลงไปในส่วนของ Document Window ได้เลย การขึ้นบรรทัดใหม่ในโปรแกรม Dreamweaver สามารถทำได้ 2 วิธีคือ

- 1. กดปุ่ม Enter โดยตรง (Tag )
- 2. กดปุ่ม Shift ค้างไว้ แล้วกด Enter (Tag <br>)

การจัดรูปแบบตัวอักษร HTML โดยการกาหนดค่า Property มีดังนี้

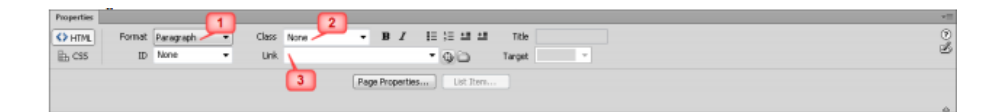

ภาพที่ ก.7 แสดงหน้าการจัดรูปแบบตัวอักษร HTML โดยการกำหนดค่า Property

- 1.Fomat : รูปแบบของตัวอักษร เป็น Paragraph, Heading 1-16
- 2.Class : การกำหนดแม่แบบอักษร (Style sheet)
- 3. Line : การเชื่อมโยง

| Properties |                                            |                    |               |  |
|------------|--------------------------------------------|--------------------|---------------|--|
| <> HTM.    | Targeted Rule <new css="" rule=""> -</new> | Fant Default Fort  | ▼ B / E 主 当 目 |  |
| h CSS      | Edit Rule CSS Panel                        | Size None +        |               |  |
|            |                                            | -                  | 5             |  |
|            |                                            | 6 Page Properties. | . 7           |  |

ภาพที่ ก.8 แสดงหน้าการจัดรูปแบบตัวอักษร HTML โดยการกำหนดค่า Property

้โดยมีการตั้งค่าตัวอักษร การจัดตำแหน่ง การกำหนดขนาด การกำหนดักญณะ

- 4. Font : การกำหนด Font ตัวอักษร
  - 5. การจัดตำแหน่ง
  - 6. การกำหนดขนาดอักษร (Font) size 1-7
  - 7. การกำหนดลักษณะอักษร ใส่สีอักษร

การเลือกใช้งานฟอนต์ สำหรับการพิมพ์ข้อความบนเว็บเพจเป็นภาษาไทย ควรกำหนดให้เป็นMicrosoft Sans Serif, MS Sans Serif หรือ Tahoma และสำหรับข้อความบนเว็บเพจเป็นภาษาอังกฤษให้ทำการกำหนด เป็นกำหนดเป็น Arial เท่านั้น เพราะหากเราทำการกำหนดเป็นฟอนต์ตัวอื่นนอกเหนือจากนี้ อาจทำให้ กอมพิวเตอร์บางเครื่อง ไม่สามารถทำการเปิดอ่านข้อความบนเว็บเพจของท่านได้

## การใส่รูปภาพให้กับเว็บเพจ

้ขั้นตอนในการแทรกรูปภาพลงบนเว็บเพจ มี 3 วิธี ดังนี้

1. ไปที่เมนู Insert > Image

2. ไปที่กลุ่มคำสั่ง Common แล้วเลือกที่ปุ่มการแทรกรูปภาพ

3. ทำการลากไฟล์รูปภาพจาก Files Panel มาวางในส่วนของ Document Windows

## การกำหนดคุณสมบัติของรูปภาพ

1.W : ขนาดของภาพ

2. Src : ที่อยู่ของภาพ

3. Ait : คำอธิบายรูปภาพ

4. Link :การเชื่อมโยงด้วยรูปภาพ

## การเชื่อม โยงเอกสาร

ในโปรแกรม Dreamweaver เราสามารถสร้างเมนู Link ได้ 2 แบบ คือ การทำเมนูข้อความ Link และการ ทำเมนูรูปภาพ Link

การทำเมนูข้อความ Link มีขั้นตอน ดังนี้

1. พิมพ์เมนูข้อความที่ต้องการ

2. Crop ข้อความที่ต้องการทำ Link

3. ไปที่ Properties แล้วใส่ชื่อเว็บเพจที่ต้องการเชื่อมโยงข้อมูลลงในช่อง Link

การทำเมนูรูปภาพ Link มีขั้นตอน ดังนี้

1. Insert รูปภาพที่ต้องการสร้างเป็นเมนูลงบน Document Window

2. คลิกที่รูปภาพ

ไปที่ Properties แล้วใส่ชื่อเว็บเพจที่ต้องการเชื่อม โยงข้อมูลลงในช่อง Link
 การกำหนุดลักษณะการเปิดหน้าเว็บเพจ หลังจากคลิกที่ Link

เมื่อทำการการเชื่อมโยงเองสาร โดยการใส่ชื่อเว็บเพจลงในช่อง Link แล้วให้คลิกเลือกที่ Target ความหมายของ Target มีดังนี้

\_blank ให้เปิดหน้าเว็บใหม่ที่เชื่อมโยงในหน้าต่าง Browser ใหม่อีกหน้าต่าง

\_new ให้เปิดหน้าเว็บใหม่ที่เชื่อมโยงในหน้าต่าง Browser ใหม่อีกหน้าต่าง

\_parent ให้เปิดหน้าเว็บใหม่ที่เชื่อมโยงในหน้าต่าง Browser เดิม

\_self ให้เปิดหน้าเว็บใหม่ที่เชื่อมโยงในเฟรมเดิม

\_top ให้เปิดหน้าเว็บใหม่ที่เชื่อมโยงในหน้าต่าง Browser เดิม โดยแสดงให้เต็มพื้นที่หน้าต่าง ขั้นตอนการแสดงผลเว็บบนหน้าเพจ

1. ให้ทำการ Save เว็บเพจ ก่อนทำการแสดงผลบน Browser ทุกครั้ง

2. ไปที่ Document Toolbar แล้วคลิกที่สัญลักษณ์คล้ายกับรูปโลก

3. เลือกเมนู Preview in IExplore

หลังจากนั้นโปรแกรม Dreamweaver จะทำการแสดงผลของเว็บเพจที่โปรแกรม Internet Explorer

Cascading Style Sheet (CSS)

CSS เป็นกลุ่มของรูปแบบการแสดงผลที่เราได้สร้างไว้เพื่อใช้กำหนดการแสดงผลของเนื้อหาในเว็บเพจ การ นำ CSS เข้ามากำหนดการแสดงผลจะช่วยให้การกำหนดการแสดงผลของเนื้อหาที่อยู่ในเว็บเพจทำได้ง่าย และ ถูกต้องมากขึ้น นอกจากนี้ CSS ยังสามารถควบคุมการแสดงผลบางอย่างที่ HTML ไม่สามารถควบคุม ้ ได้ด้วย อย่างเช่น ขนาดของตัวอักษรบนเว็บเพจใน CSS จะกำหนดขนาดเป็นพิกเซล ซึ่งจะทำให้แสดงผล ของตัวอักษรในทุกๆ เว็บบราเซอร์เหมือนกัน หรือ ตำแหน่งของเลเยอร์ซึ่งด้วย CSS เราสามารถที่จะกำหนด ตำแหน่งการแสดงผลของมันได้ เป็นต้น

#### ส่วนประกอบของ CSS

1. Selector เป็นชื่อของ CSS

 Declaration เป็นส่วนที่ใช้กำหนดว่า CSS นี้มีรูปแบบอะไรบ้าง ซึ่งประกอบไปด้วยคุณสมบัติ และค่า ของคุณสมบัติ

ประโยชน์ที่สำคัญของการนำ CSS มาใช้ก็คือ เมื่อเราเปลี่ยนแปลงรูปแบบที่กำหนคไว้ใน CSS เมื่อใด แล้ว รูปแบบการแสดงผลของข้อความหรือ วัตถุทั้งหมคที่ใช้ CSS ดังกล่าวจะเปลี่ยนแปลงด้วย ซึ่งประเภท ของ CSS มีดังนี้

1. Customer CSS Style เป็น CSS ที่สร้างขึ้น และสามารถใช้ได้ทุกที่ของเว็บ

2. HTML Tag Style เป็น CSS ที่มีการกำหนดรูปแบบให้กับ HTML เดิมที่มีอยู่แล้ว

3. CSS Sector Style เป็น CSS ที่มีการกำหนดรูปแบบให้กับแท็กที่มีการผสมกันหรือทุกแท็กที่มี id ตรง กับที่เรากำหนดใน CSS

## การอัพโหลดเว็บไซต์ (FTP)

ขั้นตอนสุดท้ายสำหรับการจัดทำเว็บไซต์ ก็คือทำการอัพโหลดข้อมูลขึ้นไปยัง Web Server ซึ่งในตัว โปรแกรม Dreamweaver นี้ มีเครื่องมือสำหรับการอัพโหลดที่ง่าย สะดวก และรวดเร็วต่อการใช้งานเป็น อย่างมาก

## ขั้นตอนการสร้าง FTP Connection มีดังนี้

1. คลิกที่ปุ่ม ที่ Files Panel

 2. ในกรณีที่ยังไม่ได้มีการกำหนดค่า FTP จะขึ้นหน้าต่าง Site Setup for mysite ให้เลือกที่ปุ่ม เครื่องหมายบวก +

## 3. จากนั้นทำการกำหนดค่าต่างๆ ดังนี้

|                                  | Basic           | Advanced | ]          |
|----------------------------------|-----------------|----------|------------|
| Server Name: 🔃                   | nnamed Server 2 |          |            |
| Connect using: F                 | TP              |          | •          |
| FTP Address:                     |                 |          | * Port: 21 |
| Username:                        |                 |          |            |
| Password:                        |                 |          | Save       |
|                                  | Test            |          |            |
| Root Directory:                  |                 |          |            |
| Web URL: ht                      | tp://           |          |            |
| <ul> <li>More Options</li> </ul> |                 |          |            |
| Help                             |                 | Save     | Cancel     |

ภาพที่ ก.9 แสดงหน้าการการสร้าง FTP Connection โดยการกำหนดค่าต่างๆ

- 4. ใส่ค่าสำหรับการ FTP
- 5. เมื่อกำหนดค่าเสร็จเรียบร้อยแล้ว ให้ลองทำสอบการเชื่อมต่อ โดยการกดปุ่ม Test ถ้าสำเร็จจะ ขึ้นข้อความ

ขั้นตอนการอัพโหลดข้อมูลขึ้น Web Server มีขึ้นตอน ดังนี้

1. คลิกเลือกไฟล์ที่ต้องการอัพโหลดที่ Files Panel

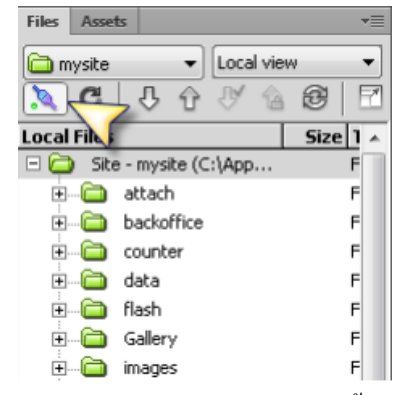

ภาพที่ก.10 แสดงหน้าการอัพโหลดข้อมูลขึ้น Web Server

2. คลิกที่ปุ่ม 한 เพื่อทำการ upload ข้อมูลขึ้น Web Server

ขั้นตอนการดาวน์โหลดข้อมูลจาก Web Server ลงมาแก้ไข มีขึ้นตอน ดังนี้

1. คลิกเลือกไฟล์ที่ต้องการคาวน์โหลดที่ Files Panel

| Files   | Asset     | ts    |          |       |        |      | •=  |
|---------|-----------|-------|----------|-------|--------|------|-----|
| 🛅 my    | site      |       | •        | Loca  | l viev | V    | •   |
|         | G         | 1     | <u>ک</u> | J.    | â      | Ð    | 2   |
| Local F | iles      |       |          | -     |        | Size | 1 ^ |
| 🗆 🧰     | Site      | e - m | ysite (C | :\App |        |      | F   |
|         |           | att   | ach      |       |        |      | F   |
|         | $\square$ | bac   | koffice: |       |        |      | F   |
|         |           | cou   | inter    |       |        |      | F   |
| ÷       |           | dat   | а        |       |        |      | F   |
| +       |           | flas  | ;h       |       |        |      | F   |
|         | 6         | Gal   | lery     |       |        |      | F   |
| ÷       | 6         | ima   | ges      |       |        |      | F   |

ภาพที่ก.11แสดงหน้าการคาวน์โหลดข้อมูลจาก Web Server ลงมาแก้ไข

2. คลิกที่ 🛃 เพื่อทำการคาวน์โหลดข้อมูลจาก Web Server ลง

#### ภาคผนวก ข

# การจัดทำแผนที่ด้วยโปรแกรมระบบสารสนเทศภูมิศาสตร์(ArcGIS 10.2)

การจัดทำแผนที่ระบบสารสนเทศภูมิศาสตร์ ด้วยโปรแกรม ArcGIS 10.2 ในส่วนของการสร้างแผนที่ (Layout) ขั้นตอนดังนี้

1.ให้ทำการเปิดชั้นข้อมูลด้วยการ Add Data

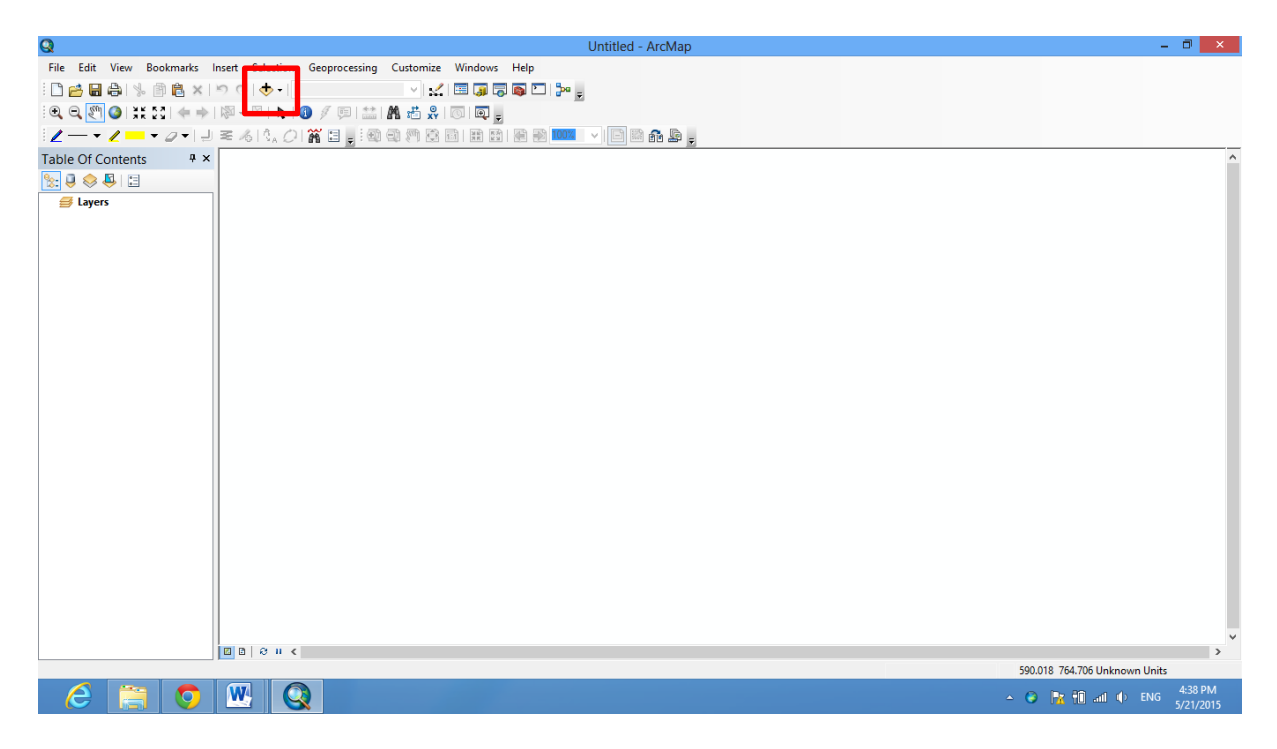

ภาพที่ ข.1 แสดงหน้าการเปิดหน้า ArcMap

2.เมื่อทำการ Add ข้อมูลเสร็จมาที่ต้องการแล้วให้เริ่มใส่องค์ประกอบแผนที่ ได้แก่ พิกัดของแผนที่ ตัวอักษร หรือคำอธิบายแผนที่หรือชื่อแผนที่ มาตราส่วน ทิศ คำอธิบายสัญลักษณ์ เป็นต้น การแสดงพิกัดแผนที่ มี

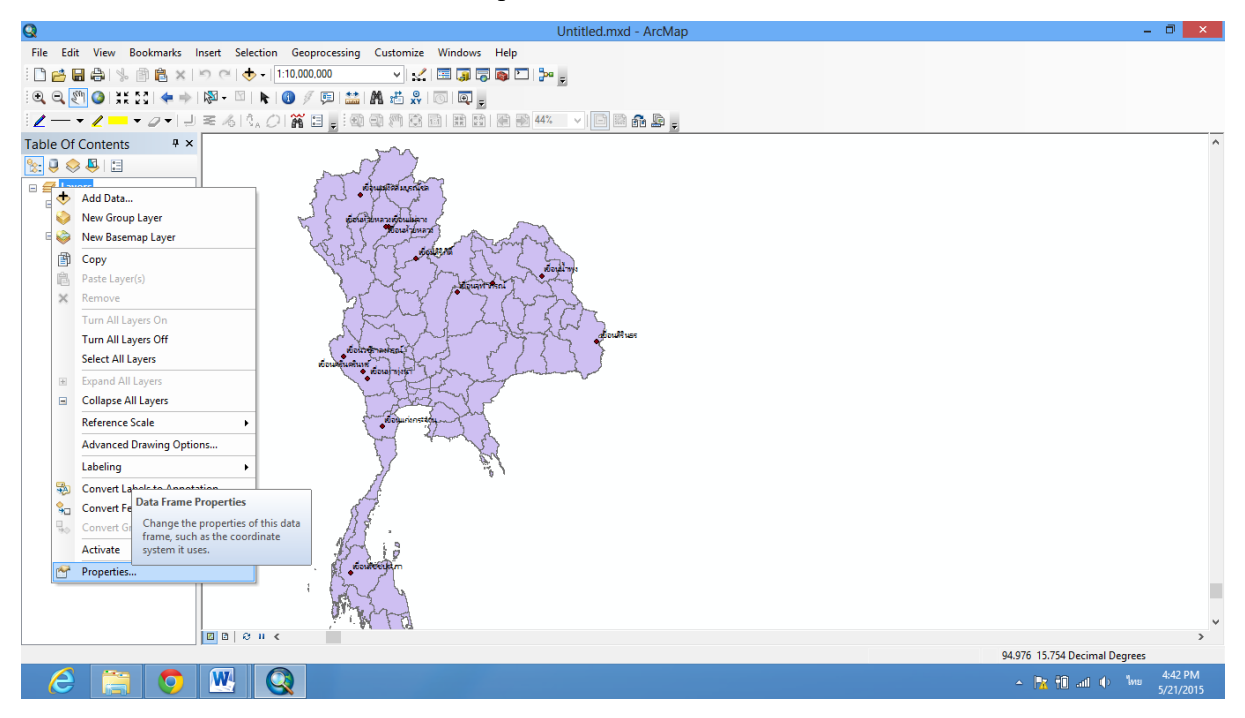

ขั้นตอนคือ Click ขวา ที่ Data Frame > Properties>Grids

# ภาพที่ ข.2 แสดงหน้าการเพิ่มข้อมูลแผนที่

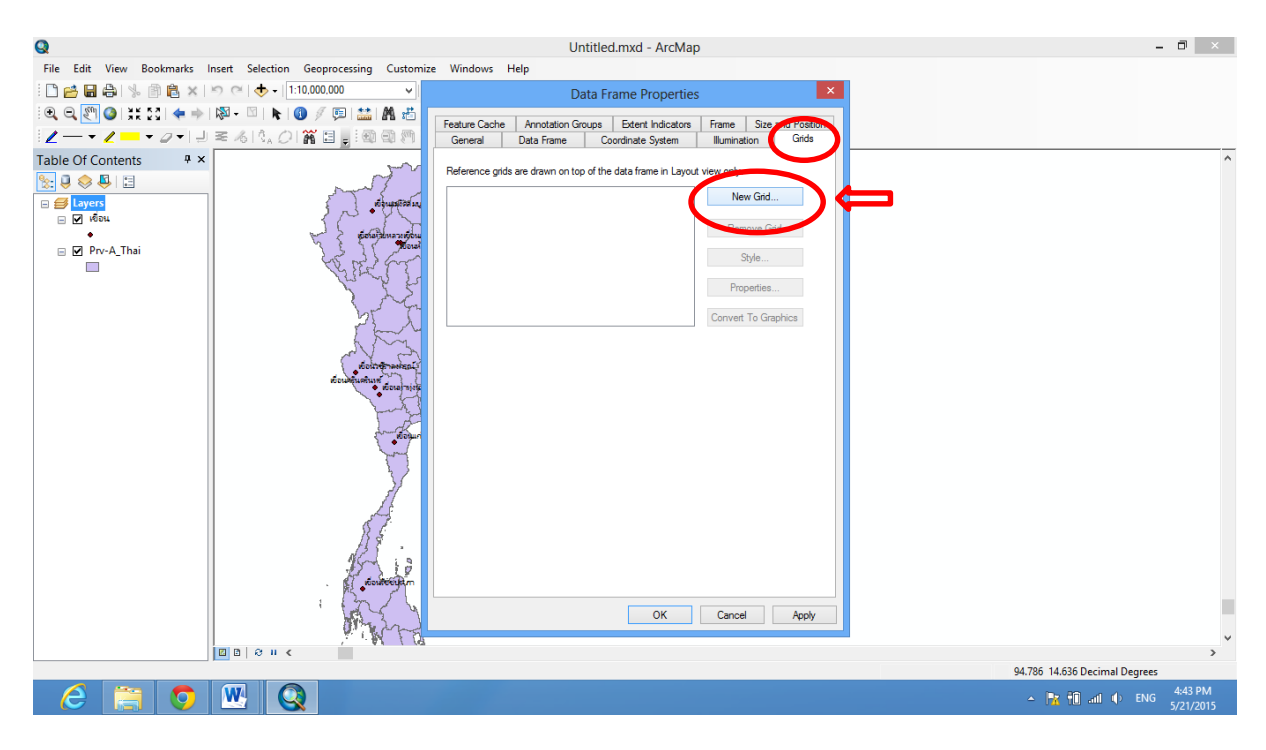

ภาพที่ ข.3 แสดงหน้าการเพิ่มองก์ประกอบของแผนที่

ที่หน้าต่าง Grid and Graticules Wizard เลือกระบบพิกัคที่ต้องการแสดง เช่น ต้องการแสดงพิกัดภูมิศาสตร์
 เลือกที่ Measured Grid.... จะแสดงพิกัดตามที่แผนที่ระบุไว้ ตั้งชื่อ Grid แล้วคลิกปุ่ม Next

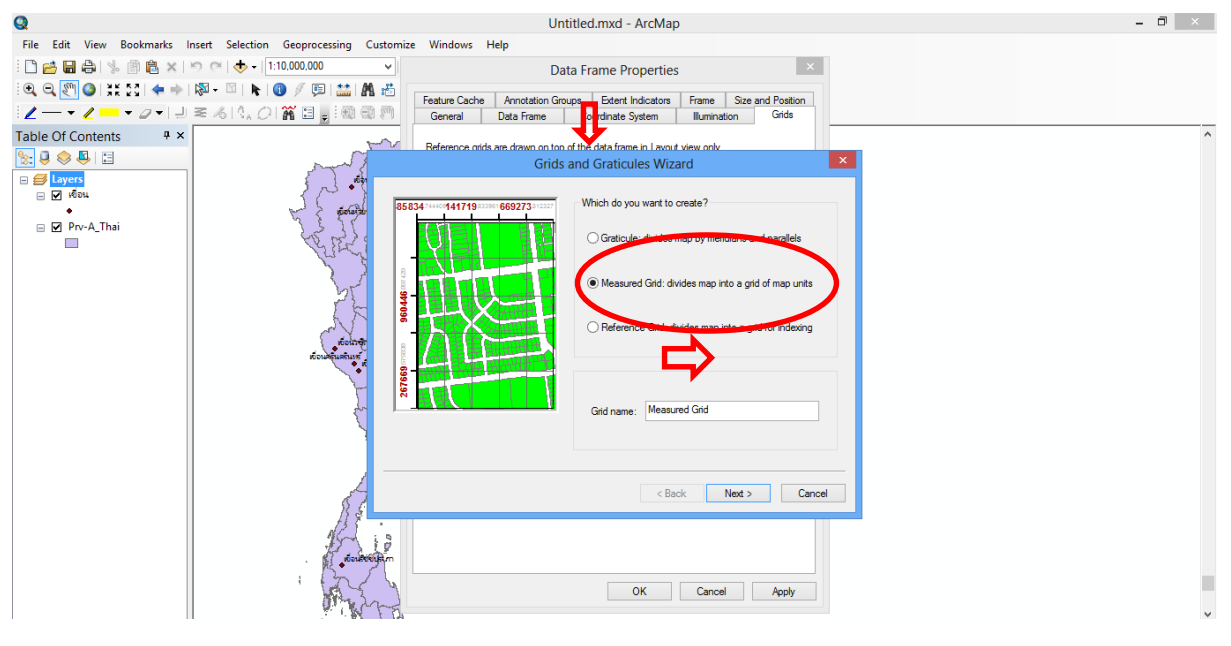

ภาพที่ ข.4 แสดงหน้าการเพิ่มพิกัดภูมิศาสตร์

4.เลือกรูปแบบ Grid เช่น ต้องการแสดงเป็นจุด เลือก Labels Only ในส่วนช่วงชั้น Grid กำหนดระยะห่างตาม ต้องการ คลิกปุ่ม Next >และกำหนดรูปแบบเส้นกริดและตัวอักษร และคลิกปุ่ม Next>

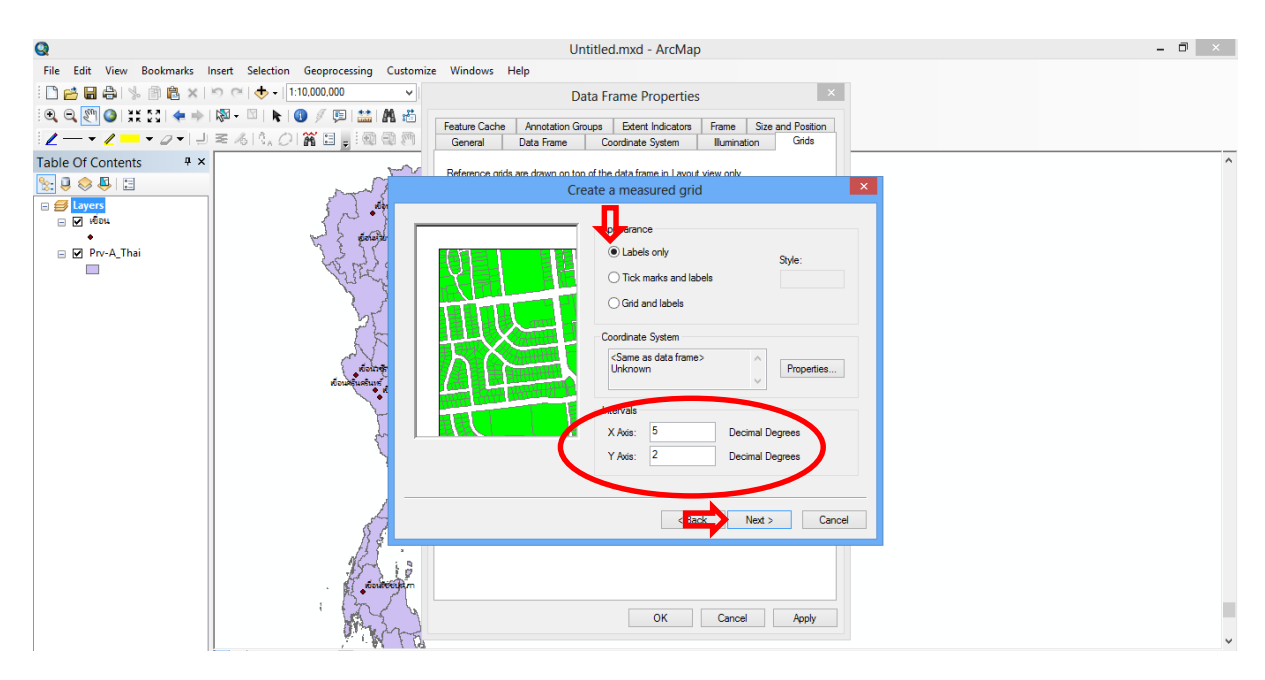

ภาพที่ ข.5 แสดงการใส่พิกัด Grid Line

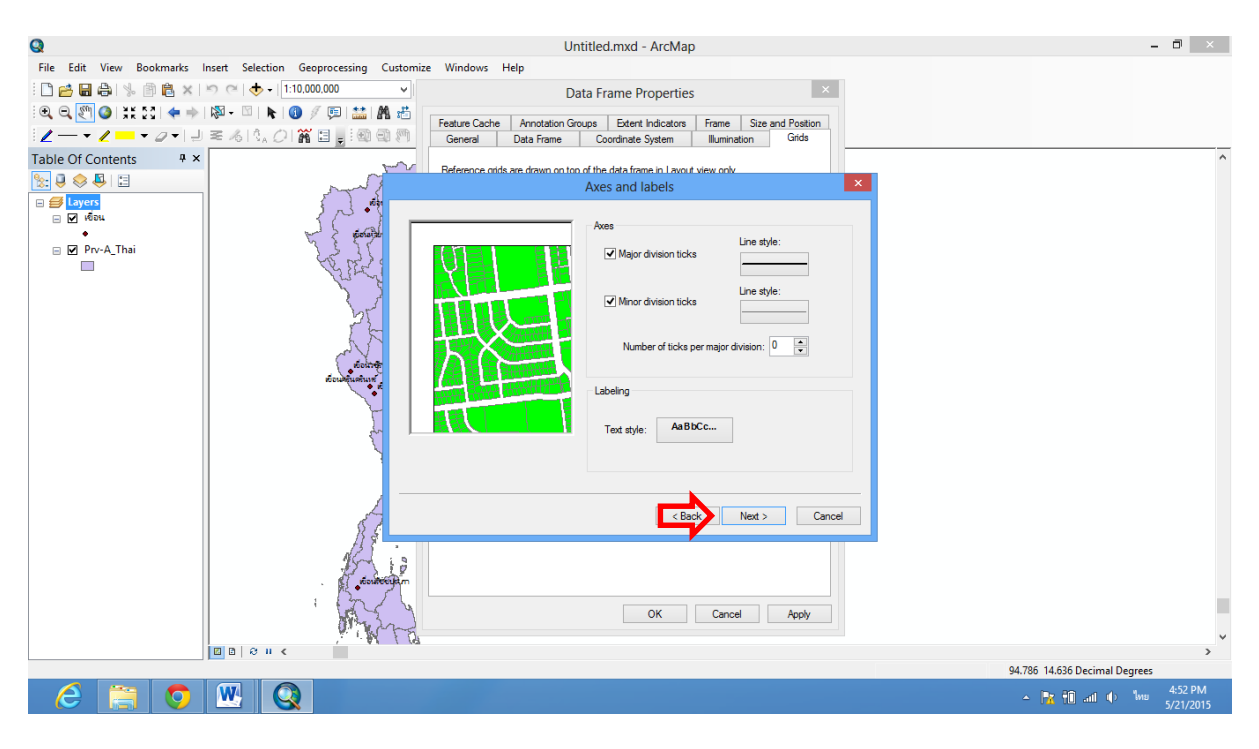

## ภาพที่ ข.6 แสดงหน้าเลือก Next เพื่อไปหน้าถัดไป

# เมื่อปรับได้ตามที่ต้องการแล้วให้กดปุ่ม Finish

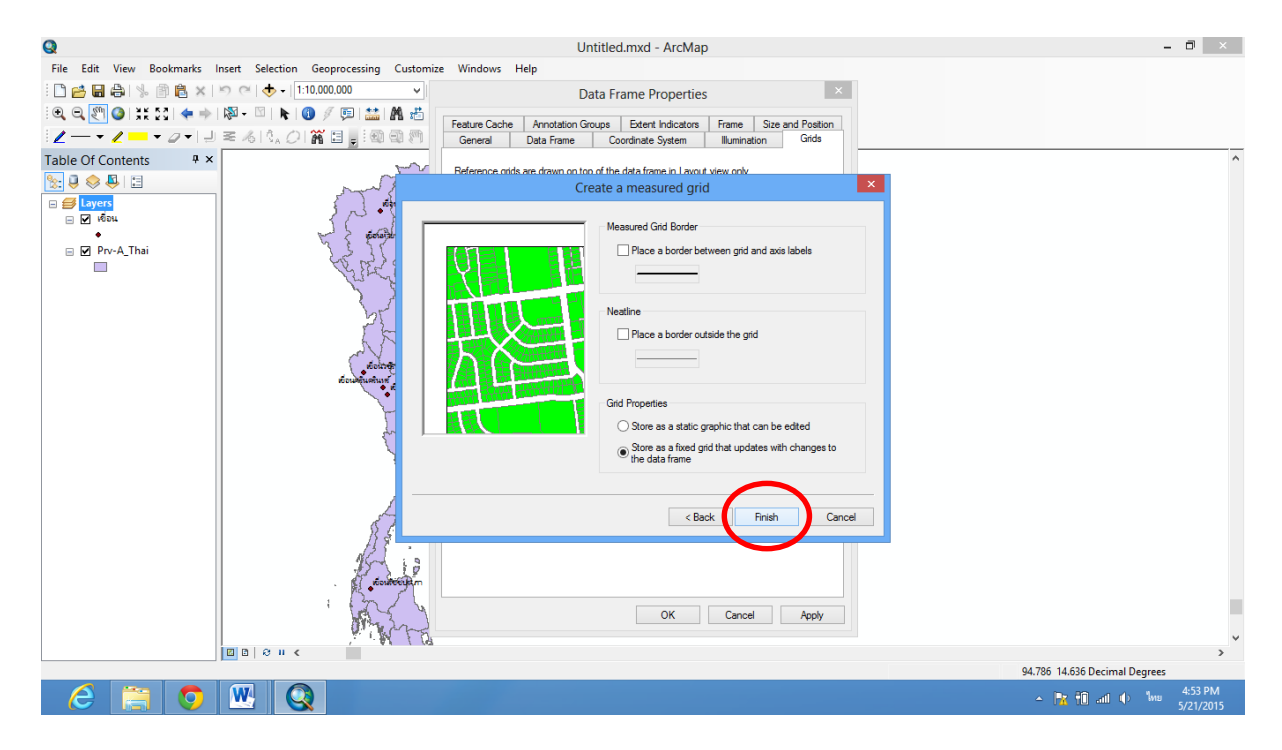

ภาพที่ ข.7 แสดงหน้าเลือก Finishเพื่อจบการทำงาน

จะได้ดังนี้

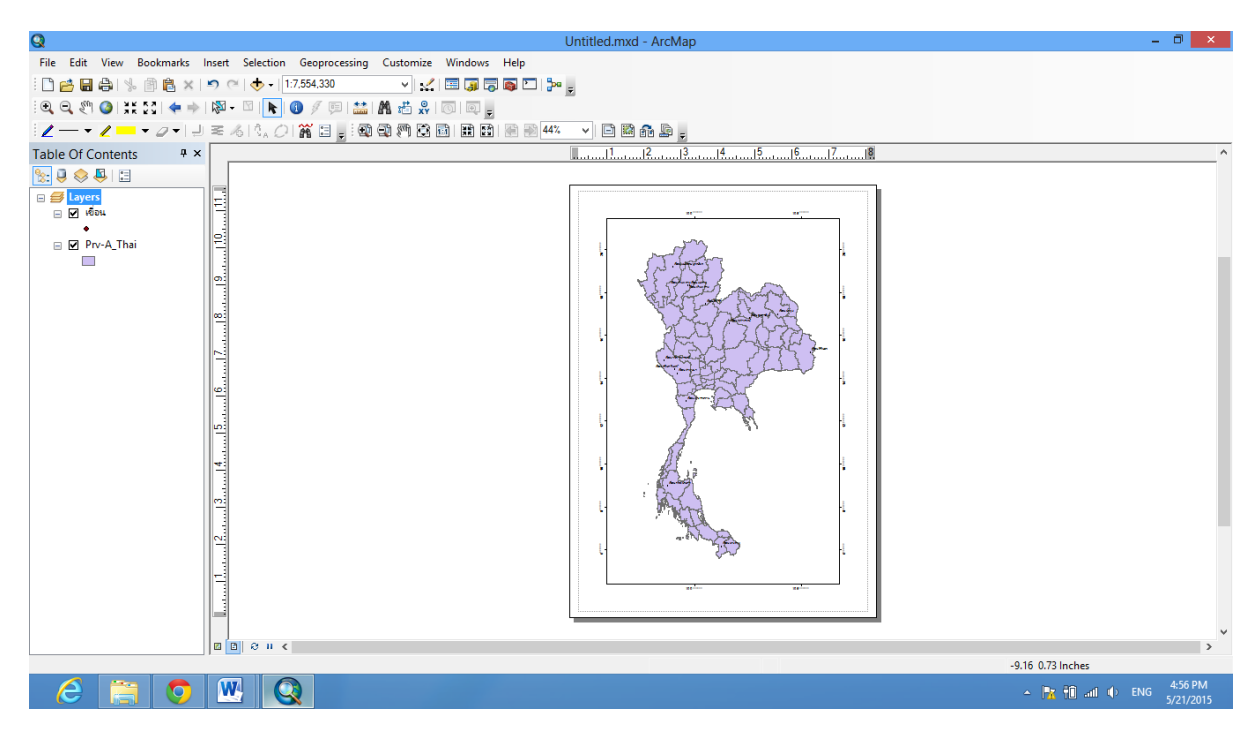

ภาพที่ ข.8 แสดงหน้าการเสร็จสิ้นการใส่พิกัดจุด

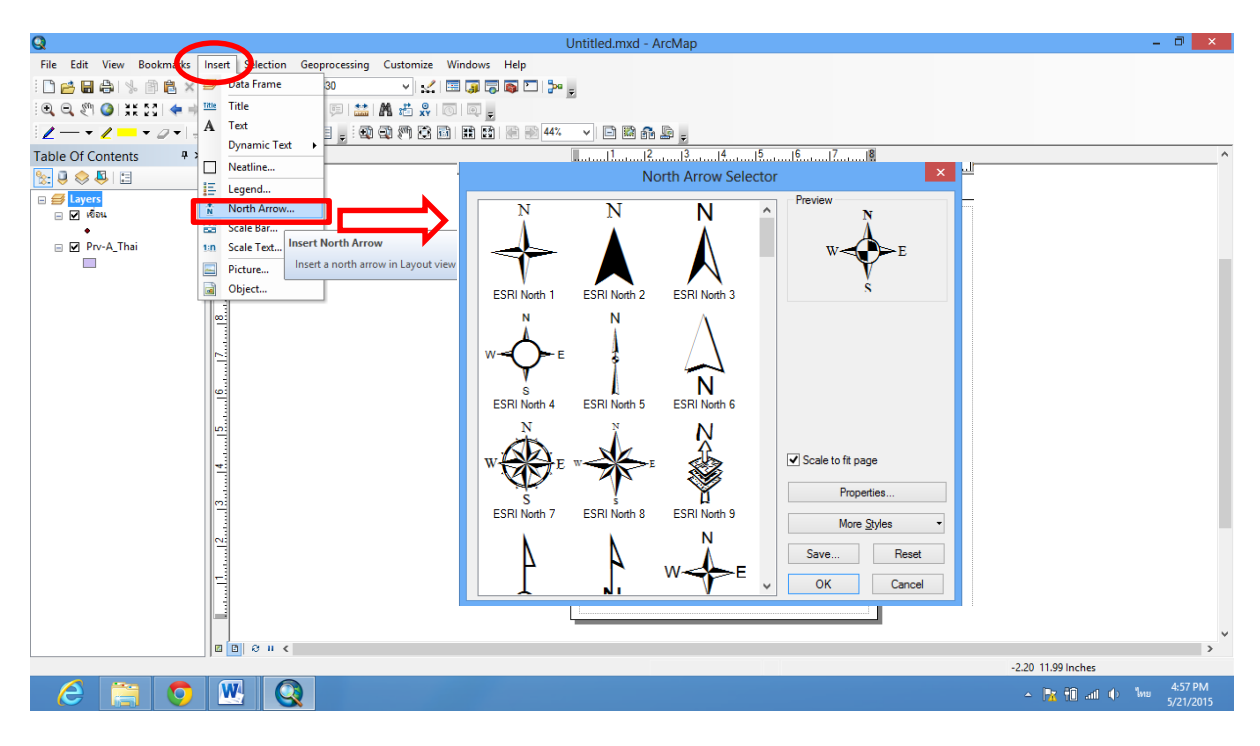

ภาพที่ ข.9 แสดงหน้าการใส่ทิศในแผนที่

จะได้

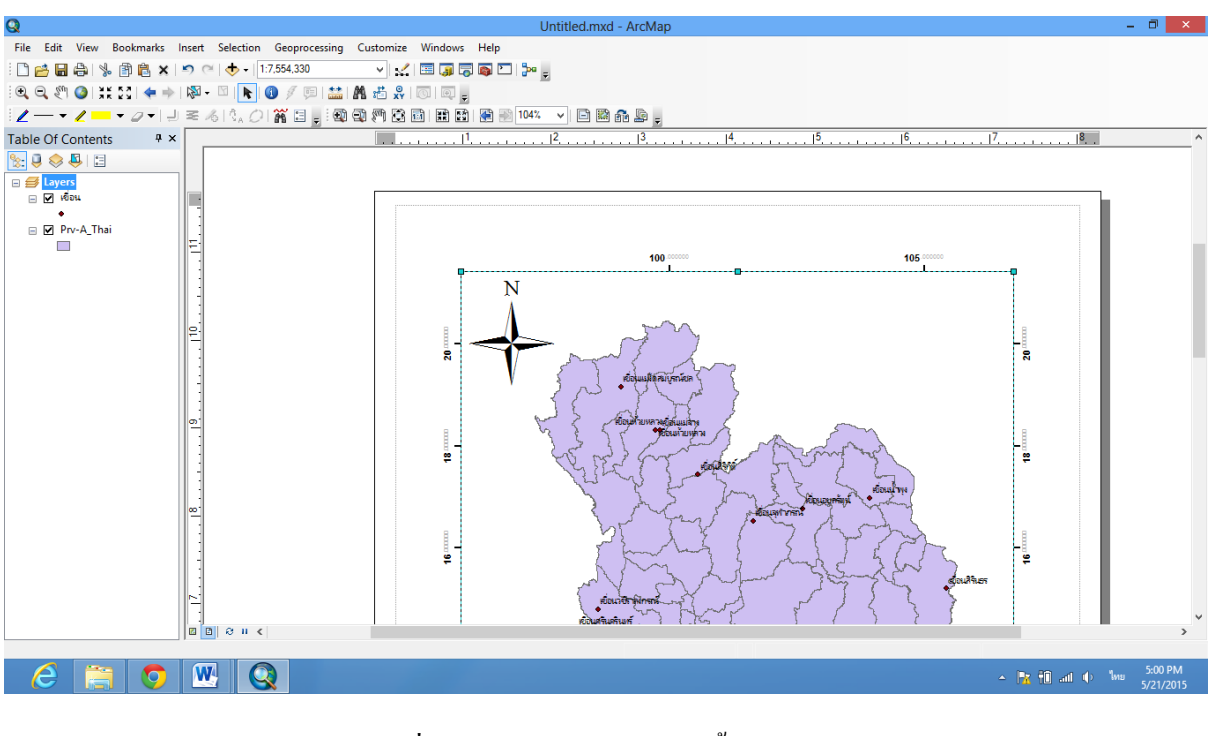

ภาพที่ บ.10 แสดงหน้าการเสร็จสิ้นการใส่ทิศ

6.แสดงมาตราส่วน โดยคลิกที่เมนู Insert > Scale Bar ที่หน้าต่าง Scale Bar Selector เลือกแบบมาตราส่วน >

OK

| File       Edit View Bookmart       Inset Jection Geoprocessing Customize Windows Help         Image: Section Geoprocessing Customize Windows Help       Image: Section Geoprocessing Customize Windows Help         Image: Section Geoprocessing Customize Windows Help       Image: Section Geoprocessing Customize Windows Help         Image: Section Geoprocessing Customize Windows Help       Image: Section Geoprocessing Customize Windows Help         Image: Section Geoprocessing Customize Windows Help       Image: Section Geoprocessing Customize Windows Help         Image: Section Geoprocessing Customize Windows Help       Image: Section Geoprocessing Customize Windows Help         Image: Section Geoprocessing Customize Windows Help       Image: Section Geoprocessing Customize Windows Help         Image: Section Geoprocessing Customize Windows Help       Image: Section Geoprocessing Customize Windows Help         Image: Section Geoprocessing Customize Windows Help       Image: Section Geoprocessing Customize Windows Help         Image: Section Geoprocessing Customize Windows Help       Image: Section Geoprocessing Customize Windows Help         Image: Section Geoprocessing Customize Windows Help       Image: Section Geoprocessing Customize Windows Help         Image: Section Geoprocessing Customize Windows Help       Image: Section Geoprocessing Customize Windows Help         Image: Section Geoprocessing Customize Windows Help       Image: Section Geoprocessing Customize Windows Help         Image: Section Geoprocessing Customize W |
|----------------------------------------------------------------------------------------------------|
| □ 合 通 合 % 合 後 ★ 〒 Frame 90 ▼ 1 1 目 原 頁 面 □ 1 1 5 cale Bar Selector × 17 18 (11)                                                                                                    |
| ○     ○     ○     ○     ○     ○     ○     ○     ○     ○     ○     ○     ○     ○     ○     ○     ○     ○     ○     ○     ○     ○     ○     ○     ○     ○     ○     ○     ○     ○     ○     ○     ○     ○     ○     ○     ○     ○     ○     ○     ○     ○     ○     ○     ○     ○     ○     ○     ○     ○     ○     ○     ○     ○     ○     ○     ○     ○     ○     ○     ○     ○     ○     ○     ○     ○     ○     ○     ○     ○     ○     ○     ○     ○     ○     ○     ○     ○     ○     ○     ○     ○     ○     ○     ○     ○     ○     ○     ○     ○     ○     ○     ○     ○     ○     ○     ○     ○     ○     ○     ○     ○     ○     ○     ○     ○     ○     ○     ○     ○     ○     ○     ○     ○     ○     ○     ○     ○     ○     ○     ○     ○     ○     ○     ○     ○     ○     ○     ○     ○     ○     ○     ○     ○     ○     ○<                                                                                                    |
| Image: A contents     Image: A contents     Image: A cont                                                                                                    |
| Table Of Contents # 2                                                                                                    |
|                                                                                                    |
| Settine Preview                                                                                                    |
| □ = Layers 1 = Legend 0 50 100 2.200 Miles ~                                                                                                    |
| Scale Line 1                                                                                                    |
| □ 22 Prv-A_Thai 0 50 100 200 Mies                                                                                                    |
| Pictur Insert a scale bar in Layout view.                                                                                                    |
| Golject                                                                                                    |
|                                                                                                    |
| Scale line 3                                                                                                    |
|                                                                                                    |
| 8 1 1 1 1 1 1 1 1 1 1 1 1 1 1 1 1 1 1 1                                                                                                    |
| Stepped Scale Line                                                                                                    |
| Scale to fit page                                                                                                    |
| 0                                                                                                    |
| Properties                                                                                                    |
| - More Styles                                                                                                    |
| Alternating Scale Bar 2 Save Reset                                                                                                    |
|                                                                                                    |
| Since Cancel                                                                                                    |

ภาพที่ ข.11 แสดงหน้าการใส่มาตราส่วนในแผนที่

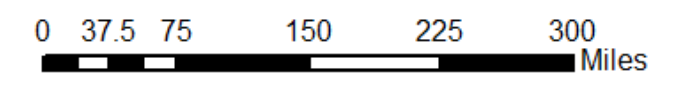

ภาพที่ ข.12 แสดงหน้าการเสร็จสิ้นการใส่มาตราส่วน

ถ้าต้องการปรับแก้มาตราส่วน คลิกขวาที่มาตราส่วนเลือก Properties จะขึ้นหน้าต่าง Alternating Scale Bar Properties ต้องการปรับแก้แบ่งแถบมาตราส่วนสามารถทำตามลำคับที่ 1 และ 2 คังรูป หลังจากแก้ เสร็จแล้วให้คลิก OK

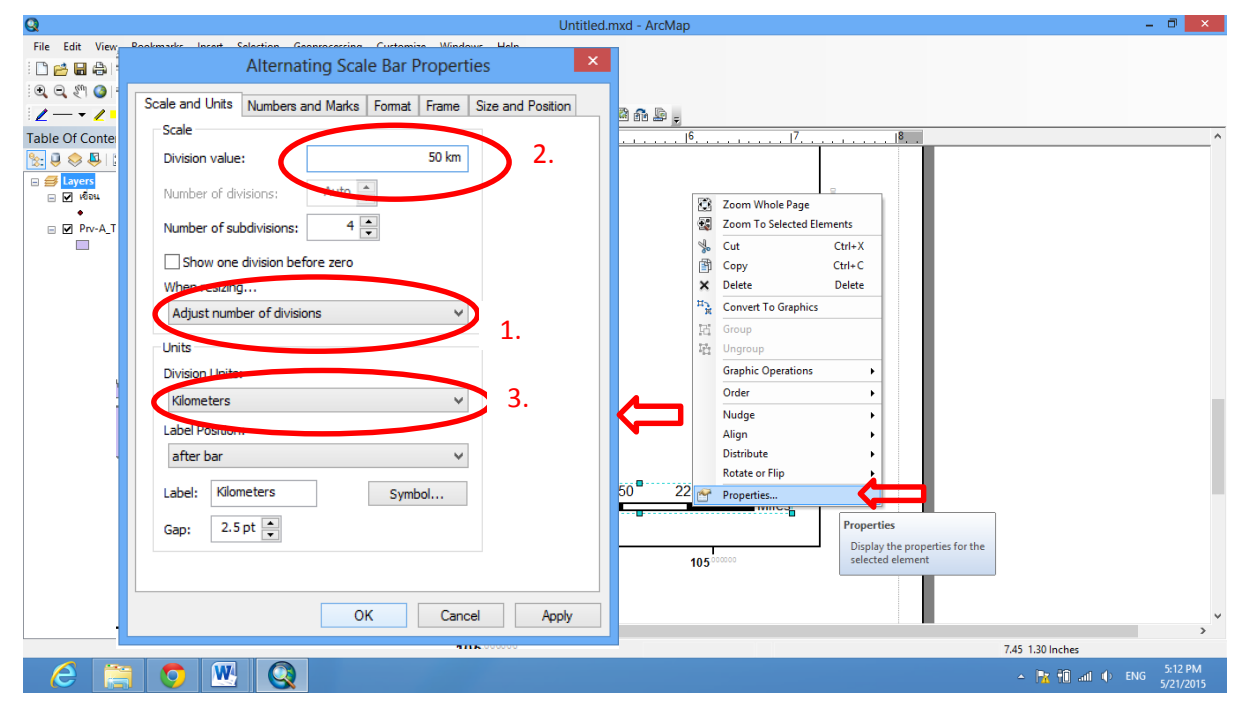

ภาพที่ ข.13 แสดงหน้าการปรับแก้มาตราส่วน

จะได้ดังรูป

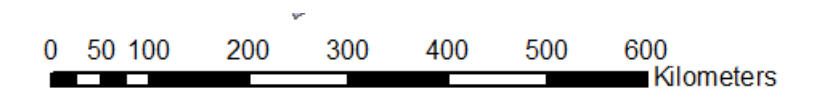

ภาพที่ ข.14 แสดงหน้าการเสร็จสิ้นการปรับแก้มาตราส่วน

7. การแสดงสัญลักษณ์ ที่เมนู Insert > Legend และที่หน้าต่าง Legend Wizard คลิกเลือกหรือไม่เลือกข้อมูล ที่ต้องการและไม่ต้องการแสดงในสัญลักษณ์ แล้วคลิกปุ่ม Next

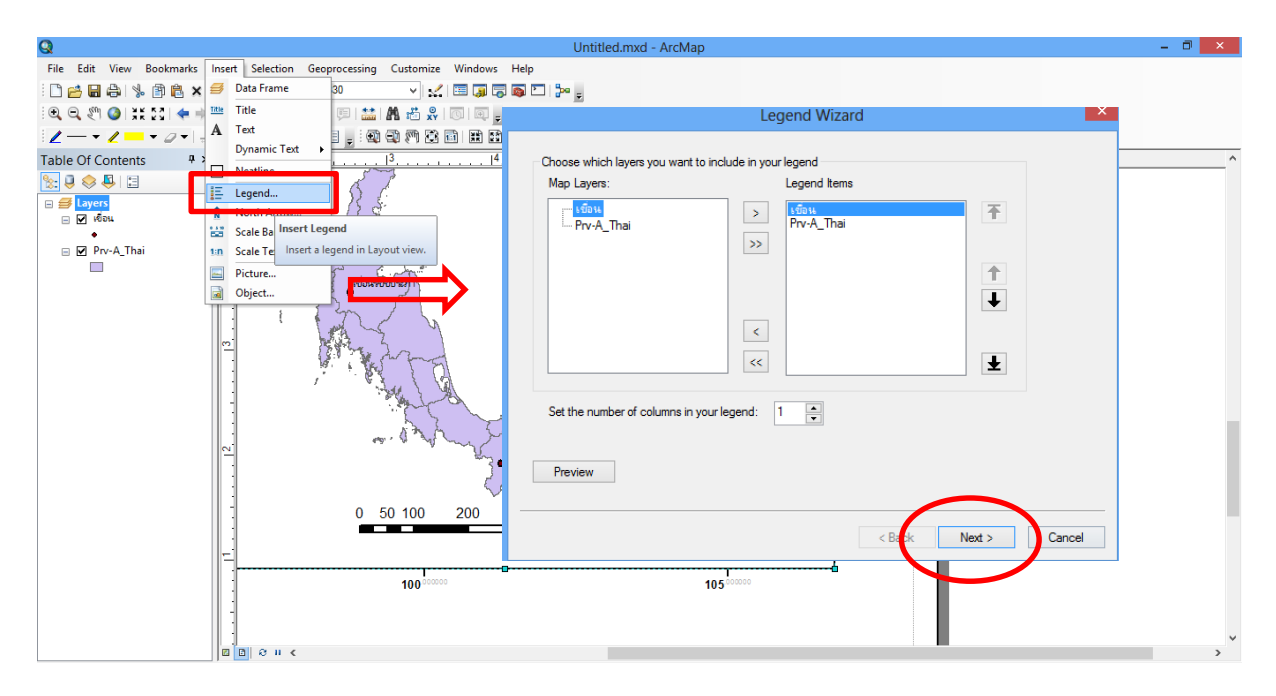

ภาพที่ ข.15 แสดงหน้าการใส่สัญลักษณ์ในแผนที่

พิมพ์คำว่า คำอธิบายสัญลักษณ์ แล้วกำหนครูปแบบอักษร คลิกปุ่ม Next

| Q                                                         |                                                                                  | Untitled.mxd - ArcMap | _ 0 × |
|-----------------------------------------------------------|----------------------------------------------------------------------------------|-----------------------|-------|
| File Edit View Bookmarks Insert Selection Geoprocessing C | ustomize Windows Help                                                            |                       |       |
| i 🗋 🛃 🖨 🎭 👔 🛍 🗙 🔊 🕾 🛧 1.                                  | v 🔬 🖾 🧊 🖓 🚳 🗖 🗦                                                                  | × .                   |       |
| i 🔍 🔍 🖑 🥥 i 💥 🔯 i 🗢 🔶 i 🔯 - 🖾 📘 🚺 🖉 🖉 💷 🔛 🕅               | 📸 👷 I 🔟 💷 🖕                                                                      | _                     |       |
| <u> </u>                                                  | ) 🖑 🕄 🛅 🗰 🔛 🖉 🛞 12                                                               | 4% 🗸 🖻 🔛 🔐 🗧          |       |
| Table Of Contents # ×                                     | . 14 .                                                                           | 15 . 16 .             | <br>^ |
|                                                           | Legend Title<br>društnuštyčnistá<br>State 14 v<br>Fort: Atal<br>B Z U<br>Preview | Legend Wizard         |       |

ภาพที่ ข.17 แสดงหน้าการกำหนดรูปแบบสัญลักษณ์

|                                                                                | _                         |
|--------------------------------------------------------------------------------|---------------------------|
| Q Untitled.mxd - ArcMap                                                        | - 🗆 🗡                     |
| File Edit View Bookmarks Insert Selection Geoprocessing Customize Windows Help |                           |
| : 🗋 🚔 🖨 🌦 (参) 🧌 🖄 🗶 (ク) 💎 - 17.554.330                                         |                           |
| [④, Q, ॵ, ④ ]; ※ 21 (♠ → ) 綱 - □ [▶] ④ / 即   盐  桷 造 泉   回   回 <sub>思</sub>     |                           |
| : 🖉 — 👻 🖉 🕶 🖉 🗸 / 🖞 🖉 🖓 🖾 🖓 🛱 🛱 🛱 🛱 🛗 🔠 🖿 🗃 🚺 🖬 🖬 🕼 🖓 👷                        |                           |
| Table Of Contents # x1 <sup>2</sup>                                            | ^                         |
| Elegend Wizard                                                                 |                           |
|                                                                                |                           |
| E 🗹 (Foru                                                                      |                           |
| Drv-A Thai                                                                     |                           |
| Title and Legend tems: 200 (pts.) Title                                        |                           |
|                                                                                |                           |
| Group 1                                                                        |                           |
| Group 2                                                                        |                           |
| Headings and Classes: 500 (cts.)                                               |                           |
| Labels and Descriptions: 500 (pts.)                                            |                           |
| Patches (vertically): 5.00 (sta.)                                              |                           |
|                                                                                |                           |
| Patches and Labels: 500 (pts.)                                                 |                           |
| Preview                                                                        |                           |
|                                                                                |                           |
|                                                                                |                           |
|                                                                                |                           |
|                                                                                |                           |
| 100-50000 105-50000                                                            |                           |
|                                                                                |                           |
|                                                                                |                           |
|                                                                                | ~ ~ ~                     |
|                                                                                |                           |
|                                                                                | Ex #10 all do ENG 5:27 PM |
|                                                                                | 5/21/2015                 |

คลิกปุ่ม Next>ไปจนหน้าสุดท้าย ปรับแก้ค่าการแสดงสัญลักษณ์ คลิกปุ่ม Finish

ภาพที่ ข.18แสดงหน้าการปรับแก้ค่าสัญลักษณ์

จะได้

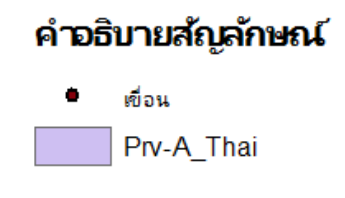

ภาพที่ ข.19แสดงหน้าการเสร็จสิ้นการใส่สัญลักษณ์

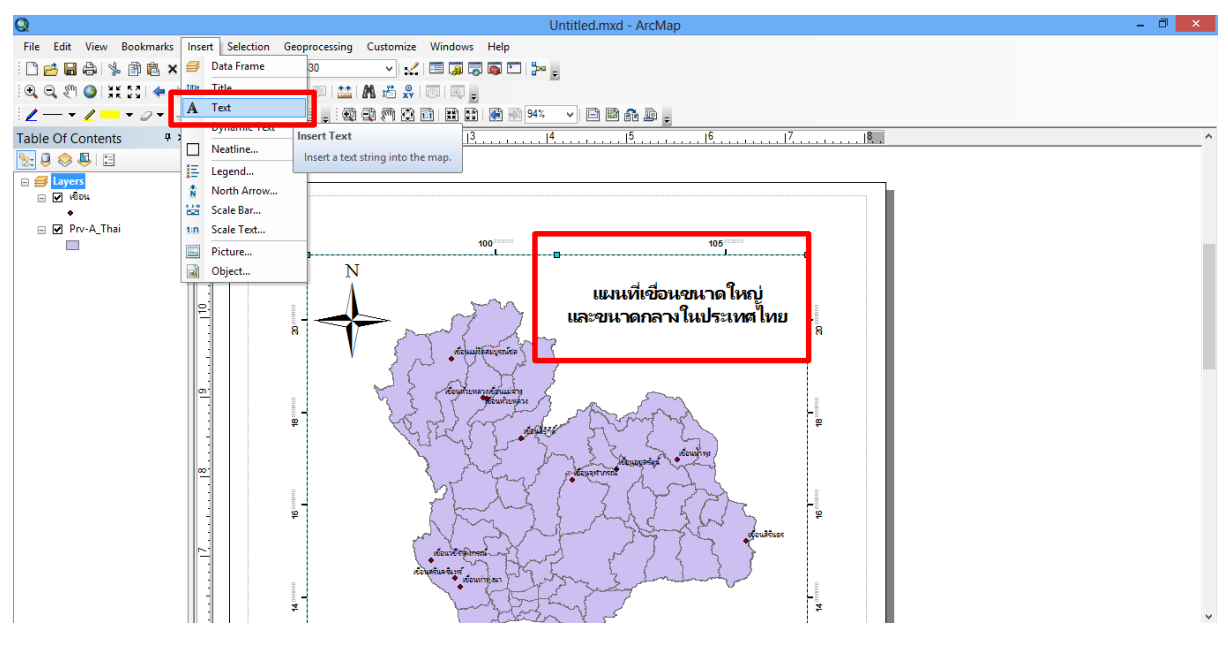

8.เพิ่มชื่อแผนที่ ด้วย เมนู Insert> Text >แล้วชื่อแผนที่ ดังนี้

ภาพที่ ข.20แสดงหน้าการเพิ่มชื่อแผนที่

เมื่อเสร็จแล้วจะได้แผนที่ดังรูป

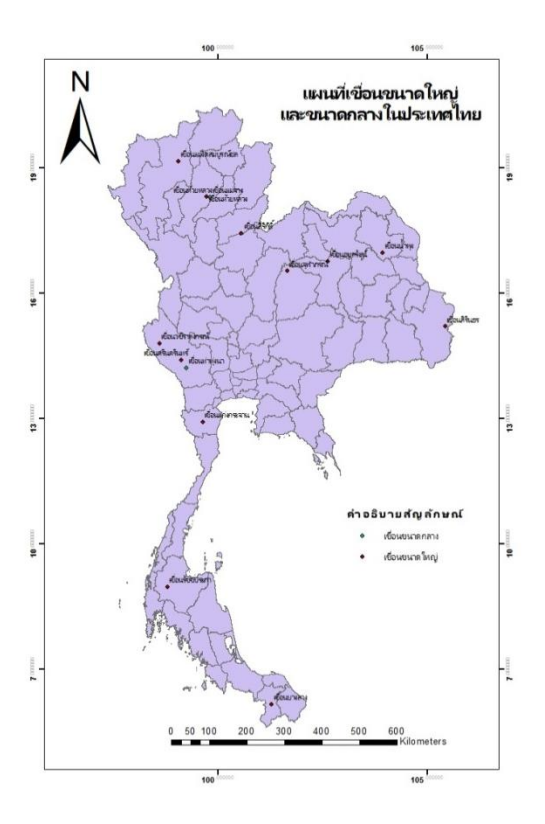

ภาพที่ ค.21แสดงหน้าการเสร็จสิ้นการเพิ่มชื่อแผนที่